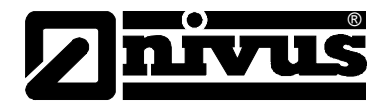

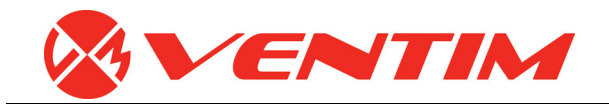

# Instruktionsmanual för portabel flödesmätare PCM F och tillhörande sensorer

(Original Instruction Manual – German)

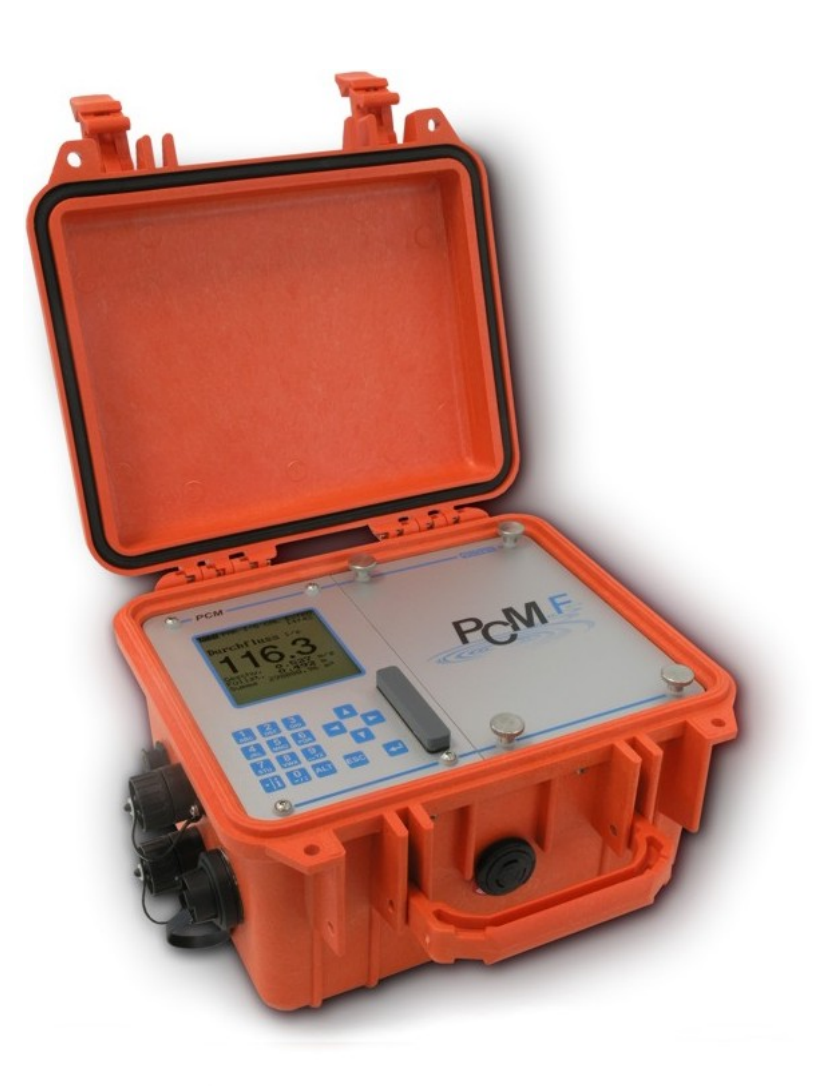

valid as of Software Revision No. 1.12

## NIVUS GmbH

Im Taele 2 75031 Eppingen, Germany Phone +49 (0) 72 62 / 91 91 - 0 Fax +49 (0) 72 62 / 91 91 - 999 E-mail: info@nivus.de Internet: www.nivus.com

## Ventim AB

Box 726 SE-391 27 Kalmar, Sweden Tfn: +46 (0) 480 429100 Fax: +46 (0) 480 429120 E-mail: info@ventim.se Internet: www.ventim.se

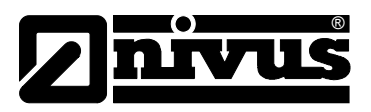

### **NIVUS AG**

Hauptstrasse 49 CH - 8750 Glarus Tel.: +41 (0)55 6452066 Fax: +41 (0)55 6452014 E-Mail: swiss@nivus.com Internet: www.nivus.de

## **NIVUS Austria**

Mühlbergstraße 33B A-3382 Loosdorf Tel.: +43 (2754) 567 63 21 Fax: +43 (2754) 567 63 20 E-Mail: austria@nivus.com Internet: www.nivus.de

### **NIVUS France**

14, rue de la Paix F - 67770 Sessenheim Tel.: +33 (0)3 88071696 Fax: +33 (0)3 88071697 E-Mail: france@nivus.com Internet: www.nivus.com

## NIVUS U.K. Ltd.

Wedgewood Rugby Road Weston under Wetherley Royal Leamington Spa CV33 9BW, Warwickshire Tel.: +44 (0)1926 632470 E-Mail: info@nivus.com Internet: www.nivus.com

## NIVUS U.K.

1 Arisaig Close Eaglescliffe Stockton on Tees Cleveland, TS16 9EY Phone: +44 (0)1642 659294 E-Mail: info@nivus.com Internet: www.nivus.com

### NIVUS Sp. z o.o.

ul. Hutnicza 3 / B-18 PL - 81-212 Gdynia Tel.: +48 (0) 58 7602015 Fax: +48 (0) 58 7602014 E-Mail: poland@nivus.com Internet: www.nivus.pl

# NIVUS Middle East (FZE)

Building Q 1-1 ap. 055 P.O. Box: 9217 Sharjah Airport International Free Zone Tel.: +971 6 55 78 224 Fax: +971 6 55 78 225 E-Mail: Middle-East@nivus.com Internet: www.nivus.com

## NIVUS Korea Co. Ltd.

#411 EZEN Techno Zone, 1L EB Yangchon Industrial Complex, Gimpo-Si Gyeonggi-Do 415-843, Tel. +82 31 999 5920 Fax. +82 31 999 5923 E-Mail: korea@nivus.com Internet: www.nivus.com

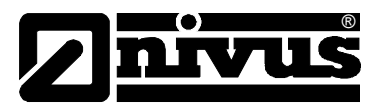

# Översättning

Om enheten är såld till ett land inom European Economic Area (EEA) måste denna bruksanvisning översättas till det lokala språk som enheten ska användas.

Är översättningen oklar, skall original instruktionshandboken användas (tyska) eller tillverkaren konsulteras.

## Copyright

Ingen del av denna produktion får reproduceras, överföras, säljas eller visas utan förhandstillstånd. Överträdelse beivras. Alla rättigheter är reserverade.

## Namn

Användandet av allmänt beskrivande namn, varunamn, varumärken eller liknande i denna handbok ger inte läsaren rätt till ett fritt användande av dessa. De är oftast skyddade som registrerade varumärken även om de inte är märkta som sådana.

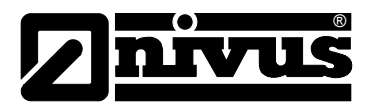

# 1 Innehåll

| 1 | Inne  | håll                                        | 4         |
|---|-------|---------------------------------------------|-----------|
|   | 1.1   | Innehåll                                    | 4         |
| 2 | Över  | rsikt och användning enligt gällande behov  | 6         |
|   | 2.1   | Översikt                                    | 6         |
|   | 2.2   | Användning enligt gälland behov             | 8         |
|   | 2.3   | Specifikationer                             | 9         |
|   | 2.3.1 | Signalomvandlare                            | 9         |
|   | 2.3.2 | Aktiv Doppler sensor                        | 10        |
|   | 2.3.3 | Luft-Ultraljudssensor                       | 11        |
|   | 2.3.4 | Tillbehör (tillval)                         |           |
| 3 | Allm  | ant om sakerhet och faror                   | 13        |
|   | 3.1   | Varningar                                   | 13        |
|   | 3.1.1 | Allmänna varningsskyltar                    | 13        |
|   | 3.1.2 | Särskilda faror                             |           |
|   | 3.2   |                                             | 14        |
|   | 3.3   | Installation av reserv- och slitdelar       |           |
|   | 3.4   | Avstängningsprocedur                        |           |
|   | 3.5   | Anvandarens ansvar                          |           |
| 4 | Funk  | ctionsprincip                               | 16        |
|   | 4.1   | Allmänt                                     | 16        |
|   | 4.2   | Nivåmätning med tryck                       | 17        |
|   | 4.3   | Flödeshastighetsmätning                     | 17        |
|   | 4.4   | Enhetsversioner                             | 18        |
| 5 | Förv  | aring, Leverans och Transport               | 21        |
|   | 5.1   | Mottagning                                  | 21        |
|   | 5.1.1 | Leverans                                    | 21        |
|   | 5.2   | Förvaring                                   | 21        |
|   | 5.3   | Transport                                   | 22        |
|   | 5.4   | Retur                                       | 22        |
| 6 | Insta | allation                                    | 23        |
|   | 6.1   | Allmänt                                     | 23        |
|   | 6.2   | Signalomvandlare Installation ochanslutning | 23        |
|   | 6.2.1 | Kapslingsdimensioner                        | 24        |
|   | 6.3   | Sensor Installation ochanslutning           | 25        |
|   | 6.3.1 | Sensorer dimensioner                        | 25        |
|   | 6.3.2 | Val av Sensor Position and rakstrackor      |           |
|   | 634   | Rör Monterings System                       |           |
|   | 6.3.5 | Sensor anslutning                           |           |
|   | 6.3.6 | Anslutning av kringutrustning               | 37        |
|   | 6.4   | PCM F Strömförsörjning                      |           |
|   | 6.4.1 | (Laddningsbara) Batterier                   |           |
|   | 6.4.2 | Nätanslutning                               | 40        |
|   | 6.4.3 | Alternativ Spänningsmatning                 | 40        |
|   |       | PCM F - Rev. 00 as of 24                    | 4.10.2007 |

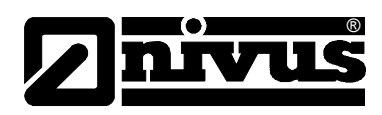

| 7  | Initial              | Start-Up                               | .41        |
|----|----------------------|----------------------------------------|------------|
|    | 7.1                  | Allmänt                                | 41         |
|    | 7.2                  | Tangentbord                            | 42         |
|    | 7.3                  | Display                                | 43         |
|    | 7.4                  | Grundfunktioner.                       | 45         |
|    | 7.5                  | Mätning och Display Funktioner         | 46         |
|    | 7.5.1                | Display Funktioner i minnesläge        | 46         |
| _  | 7.5.2                | Display Funktioner utan minnesläge     | 47         |
| 8  | Parar                | neter Inställning                      | .48        |
|    | 8.1                  | Parameter Inställning SnabbGuide       | 48         |
|    | 8.2                  | Parameter Inställning Grunder          | 49         |
|    | 8.3                  | Drift läge (RUN)                       | 50         |
|    | 8.4                  | Display Meny (EXTRA)                   | 50         |
|    | 8.5                  | Parameter Meny (PAR)                   | 57         |
|    | 8.5.1                | Parameter Meny "Mätplats"              | 58         |
|    | 8.5.2                | Parameter Meny "Nivà"                  | 63         |
|    | 0.5.5<br>8 5 4       | Parameter Meny "Analoga Ingångar"      | .00        |
|    | 8.5.5                | Parameter Meny "Digitala Ingångar"     | 69         |
|    | 8.5.6                | Parameter Meny "Analoga Utgångar"      | 69         |
|    | 8.5.7                | Parameter Meny "Digitala utgångar"     | 71         |
|    | 8.5.8                | Parameter Meny "Inställning Parameter" | 74         |
|    | 8.5.9                | Parameter Meny "Lagringsläge "         | 79         |
|    | 0.0.9.1<br>8.6       | Signal Ingångar / Utgångar Meny (I/O)  | ou<br>81   |
|    | 8.6.1                | I/O Meny "Analoga Insignaler"          | 01<br>81   |
|    | 8.6.2                | I/O Meny "Digitala Insignaler"         | 82         |
|    | 8.6.3                | I/O Meny "Analoga Utsignaler"          | 82         |
|    | 8.6.4                | I/O Meny "Digitala Utsignaler          | 82         |
|    | 8.6.5                | I/O Meny "Sensorer"                    | 83         |
|    | 8.6.6                | I/O Meny "Minneskort"                  | .84        |
|    | 8.0. <i>1</i><br>9.7 | Kalibroring och Borökningsmony (CAL)   | 87         |
|    | 0.7<br>8 7 1         | Cal Menu"Nivå"                         | .00<br>.00 |
|    | 8.7.2                | Cal Meny "Hastighet"                   | 91         |
| 9  | Parar                | neter Träd                             | .94        |
| 10 | Folsö                | kning                                  | 101        |
| 10 |                      | · · · · · · ·                          |            |
| 12 | Unde                 | rhåll och Rengöring                    | 104        |
|    | 12.1                 | Sensorer                               | 104        |
|    | 12.1.1               | Doppler Sensor med tryckmätning        | 105        |
|    | 12.1.2               | Luft-Ultraljud Sensor                  | 106        |
|    | 12.2                 | Signalomvandlare                       | 107        |
|    | 12.2.1               | Kapsling                               | 107        |
|    |                      |                                        |            |

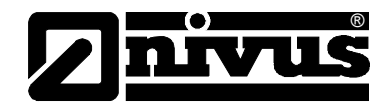

# 2 Översikt och användning enligt gällande behov

# 2.1 Översikt

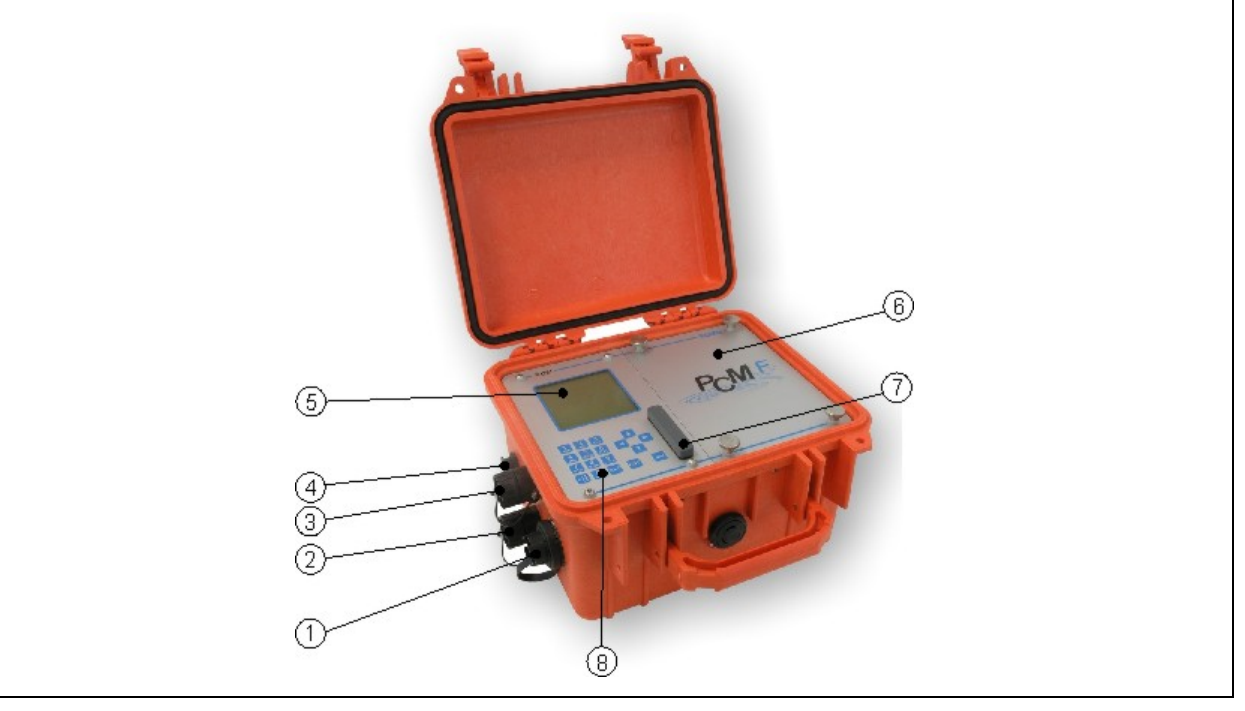

1 Multifunktionsuttag för antingen kopplingsbox eller aktiv digital insignal, 0/4-20 mA insignal eller 0-10V

- utsignal och reläutgång
- 2 Uttag för anslutning av Dopplersensor
- 3 Uttag för anslutning av luft-ultraljudsgivare typ OCL eller
- extern nivåmätning 4-20 mA
- 4 Uttag för kombinerad nätadapter/batteriladdare
- 5 Display
- 6 (Laddningsbart) batteriutrymme
- 7 Minneskortplats med lock
- 8 Tangentbord

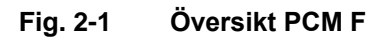

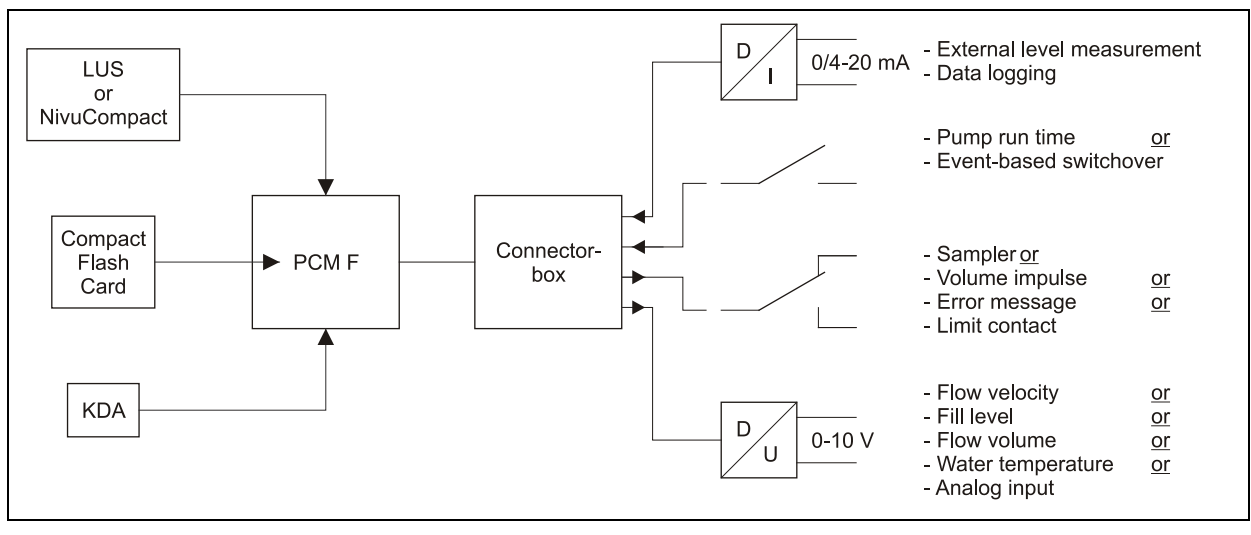

Fig. 2-2 Möjliga kombinationer

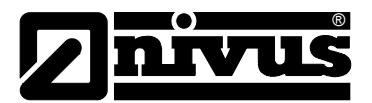

Kopplingsboxen skall endast användas om fler än en in- eller utsugnal skall kopplas till PCM Fs multifunktionsuttag samtidigt.

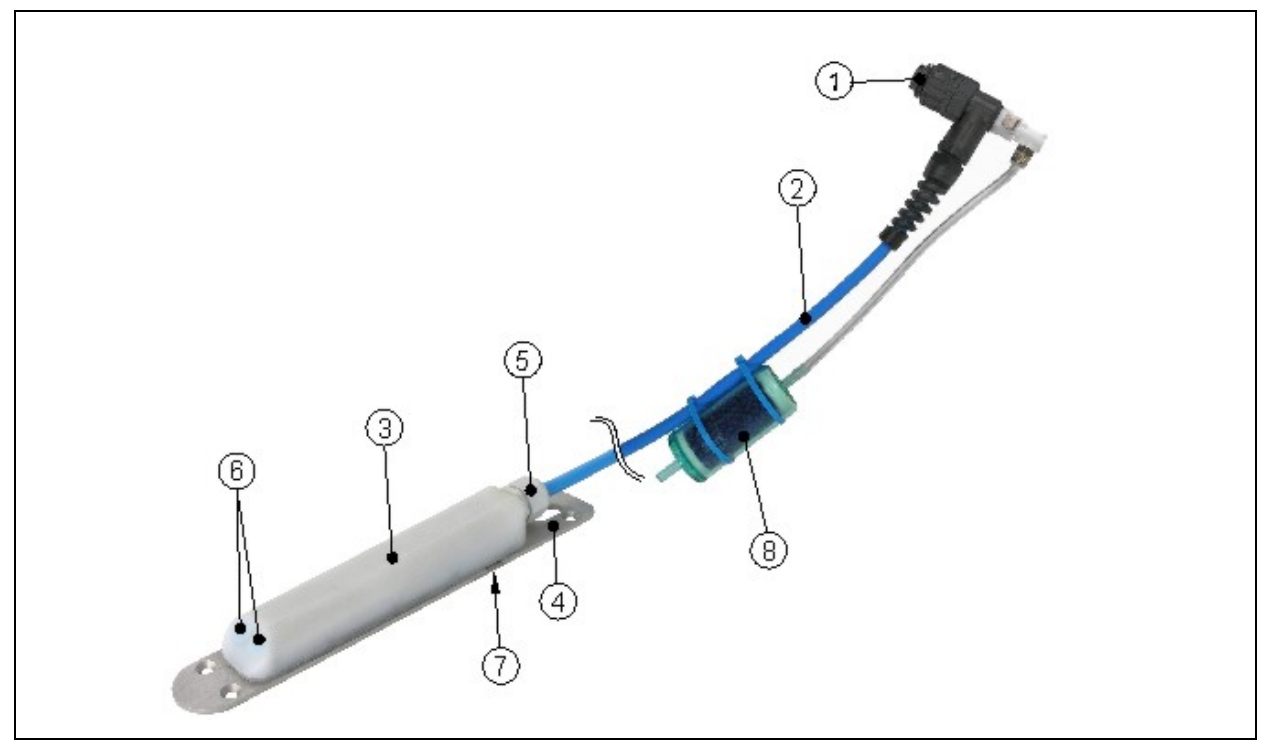

- 1 Kontakt med överfallsmutter, IP68
- 2 Sensor kabel
- 3 Sensor kropp
- 4 Ground plate
- 5 Kabelgenomföring
- 6 Sensor för flödeshastighetsmätning
- 7 Sensor för Doppler nivåmätning
- 8 Sensor för nivåmätning med tryckcell

9 Luftfilter

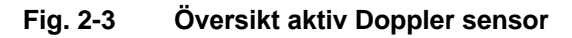

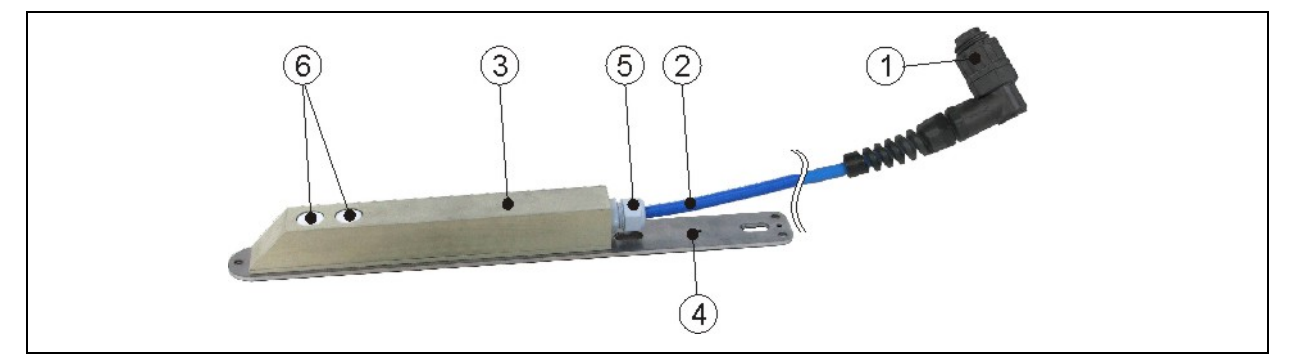

- 1 Kontakt med överfallsmutter, IP68
- 2 Sensor kabel
- 3 Sensorkropp
- 4 Bottenplatta
- 5 Kabelgenomföring
- 6 Sensorer för nivåmätning med ultraljud

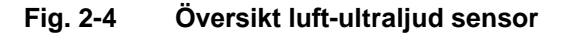

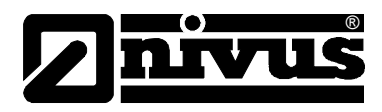

# Användning enligt gällande behov

Flödesmätarenheten Typ PCM F och tillhörande givare är designade att mäta flöde i lätt till svårt nedsmutsade media i helt eller delvis fyllda rör och kanaler. Externa mätdata kan också avläsas och registreras. Dessutom är det möjligt att driva extern kringutrustning.

Enheten är gjord för att drivas av laddningsbara eller standard batterier, oberoende av anslutning till elnätet. Å andra sidan kan enheten matas direkt från nätet genom den kombinerade spänningsadaptern/batteriladdaren. Uppmätta och registrerade data sparas på ett permanent, utbytbart minneskort. Observera tillåtna maximala gränsvärden som specificeras i kapitel 2.3. Alla applikationer som avviker från dessa förutsättningar utan skriftligt godkännande från NIVUS GmbH utförs helt på användarens eget ansvar.

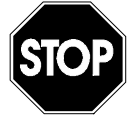

Enheten är endast avsedd att användas för ändamål som beskrivs ovan. Modifiering eller användande av enheten för andra ändamål utan skriftligt medgivande från tillverkaren kommer inte att anses som användning enligt gällande krav. Skador som uppstår i samband med felaktig användning sker helt på användarens eget ansvar.

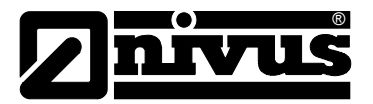

# Specifikationer

# 2.1.1 Signalomvandlare

| Matningspänning                         | - laddningsbart bly gel batteri: 12V/12 Ah                             |  |  |  |  |  |
|-----------------------------------------|------------------------------------------------------------------------|--|--|--|--|--|
| (11,5 V - 30 V)                         | - batteri utrymme för 12 LR20 standard batterier 1.5 V                 |  |  |  |  |  |
|                                         | - nätadapter 100 - 240 V AC / 50/60 Hz, output: 12 V DC / 2,0 A        |  |  |  |  |  |
| Kapsling                                | - material: Polypropylen, slagtåligt                                   |  |  |  |  |  |
|                                         | - vikt: ca. 2.0 kg (utan givare och batterier)                         |  |  |  |  |  |
|                                         | - skyddsklass: IP67 med låst lock                                      |  |  |  |  |  |
| Drifttemperatur                         | -10 °C till +50 °C                                                     |  |  |  |  |  |
| Lagringstemperatur                      | -30 °C till +70 °C                                                     |  |  |  |  |  |
| Max. fuktighet                          | 90 %, icke-kondenserande                                               |  |  |  |  |  |
| Display                                 | Bakgrundsbelyst grafisk display, 128 x 128 pixel                       |  |  |  |  |  |
| Operation                               | 18 tangenter, meny på Tyska, Engelska, Franska, Italienska, Tjeckiska, |  |  |  |  |  |
|                                         | Spanska, Polska och Danska                                             |  |  |  |  |  |
| Uttag (IP68)                            | - 1 x 4 - 20 mA för extern nivåmätning (aktiv 2-tråds givare) eller    |  |  |  |  |  |
|                                         | 1 x aktiv luft-ultraljud givare Typ OCL för nivåmätning                |  |  |  |  |  |
|                                         | - 1 x intelligent Dopplersensor typ KDA förflödeshastighet och nivå    |  |  |  |  |  |
|                                         | 1 x multifunktionsuttag för digitala och analoga in- och utsignaler    |  |  |  |  |  |
|                                         | - 1 x uttag för kombinerad matningsadapter och batteriladdare eller    |  |  |  |  |  |
|                                         | alternativ matningskälla                                               |  |  |  |  |  |
|                                         |                                                                        |  |  |  |  |  |
| Insignal via                            | - 1 x aktiv digital insignal, matningsspänning 3.3 V DC                |  |  |  |  |  |
| multifunktionsuttaget                   | - 1 x analog insignal, 0/4 - 20 mA (passiv)                            |  |  |  |  |  |
| Utsignal via                            | - 1 x relä (SPDT)                                                      |  |  |  |  |  |
| multifunktionsuttaget                   | växlingskapacitet: 250 V AC / 30 V DC, 5 A                             |  |  |  |  |  |
| , i i i i i i i i i i i i i i i i i i i | växlingsfrekvens: 5 Hz                                                 |  |  |  |  |  |
|                                         | - 1 x voltsignal 0 - 10 V                                              |  |  |  |  |  |
| Minnes cykel                            | 1 till 60 minuter, cykliskt eller händelsebaserat                      |  |  |  |  |  |
| Data minne                              | - externt på plug-in compact flash card upp till 128 MB                |  |  |  |  |  |
|                                         | - internt RAM, 8 MB                                                    |  |  |  |  |  |
| Data överföring                         | - via plug-in compact flash card                                       |  |  |  |  |  |
|                                         |                                                                        |  |  |  |  |  |
|                                         |                                                                        |  |  |  |  |  |
|                                         |                                                                        |  |  |  |  |  |

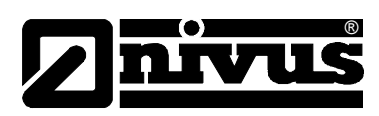

# 2.3.2 Aktiv Doppler sensor

| Mätprincip              | - Doppler mätprincip(flödeshastighet)                                                                                                    |  |  |  |  |  |
|-------------------------|----------------------------------------------------------------------------------------------------|--|--|--|--|--|
|                         | - piezo-resistiv tryckmätning (nivåmätning) tillval                                                                                                    |  |  |  |  |  |
| Mätfrekvens             | wedge sensors 1MHz, pipe sensors 750 kHz                                                                                                    |  |  |  |  |  |
| Skyddsklass             | IP 68                                                                                                    |  |  |  |  |  |
| Ex approval (optional)  | II 2 G EEx ib IIB T4                                                                                                    |  |  |  |  |  |
| Operating temperature   | -20° C to +50° C (-4° F to 122° F), +40° C (104° F) in Ex Zone 1                                                                                                    |  |  |  |  |  |
| Storing temperature     | -30° C to +70° C (-22° F to 158° F)                                                                                                    |  |  |  |  |  |
| Operational pressure    | max. 4 bar (58 psi) (combi sensor with pressure measurement cell max.                                                                                                    |  |  |  |  |  |
|                         | 1 bar (14.5 psi))                                                                                                    |  |  |  |  |  |
| Cable length            | 10/15/20/30/50/100 m (33/49.2/66/98.4/164/328 ft) pre-configured,                                                                                                    |  |  |  |  |  |
|                         | extendable to up to max. 250 m (820 ft);                                                                                                    |  |  |  |  |  |
|                         | using sensors with integrated pressure measurement cell requires to use                                                                                                    |  |  |  |  |  |
|                         | a pressure compensation element after a cable length of 30 m (98.4 ft)                                                                                                    |  |  |  |  |  |
| Cable types             | <ul> <li>combi sensor with pressure measurement:<br/>LiYC11Y 2x1.5 + 1x2x0.34 + PA 1.5/2.5</li> </ul>                                                                                                    |  |  |  |  |  |
|                         | <ul> <li>sensors without pressure measurement:<br/>LiYC11Y 2x1.5 + 1x2x0.34</li> </ul>                                                                                                    |  |  |  |  |  |
| Outer cable diameter    | - combi sensor with pressure measurement: 9.75 mm ±0.25 mm                                                                                                    |  |  |  |  |  |
|                         | - sensors without pressure measurement: 8.40 mm ±0.25 mm                                                                                                    |  |  |  |  |  |
| Sensor connection       | <ul> <li>pre-configured cable end for connection to PCM F,<br/>cable types "K" and "L"</li> </ul>                                                                                                    |  |  |  |  |  |
|                         | - cable with plug for connection to PCM F,                                                                                                    |  |  |  |  |  |
|                         | for sensors without pressure measurement, cable type "S"                                                                                                    |  |  |  |  |  |
|                         | <ul> <li>cable with plug and replaceable filter element for connection to<br/>PCM F, for sensors with pressure measurement, cable type "F"</li> </ul>                                                                                            |  |  |  |  |  |
| Sensor types            | <ul> <li>flow velocity sensor with v-measurement using Doppler measurement<br/>principle and temperature measurement to compensate temperature<br/>effects on sound velocity</li> </ul>                                                          |  |  |  |  |  |
|                         | <ul> <li>combi sensor with flow velocity sensor using Doppler measurement<br/>principle; level measurement using pressure and temperature<br/>measurement to compensate temperature effects on sound velocity<br/>(only wedge sensor)</li> </ul> |  |  |  |  |  |
| Constructions           | - wedge-shaped sensor for installation on channel bottom                                                                                                    |  |  |  |  |  |
|                         | <ul> <li>pipe sensor for installation in pipes using cutting ring screw joint and<br/>nozzle</li> </ul>                                                                                                    |  |  |  |  |  |
| Medium-contacting       | - wedge sensor: Polyurethane, stainless steel 1.4571, PVDF, PA                                                                                                    |  |  |  |  |  |
| materials               | - pipe sensor: stainless steel 1.4571, Polyurethane                                                                                                    |  |  |  |  |  |
|                         | - FEP-coated cable (optional for PCM F)                                                                                                    |  |  |  |  |  |
| Flödeshastighetsmätning |                                                                                                    |  |  |  |  |  |
| Mätområde               | -600 cm/s till +600 cm/s (-19.7 ft/s to +19.7 ft/s)                                                                                                    |  |  |  |  |  |
| Nollpunktsdrift         | absolut nollpunktstabil                                                                                                    |  |  |  |  |  |
| Ultraljudsstråle        | ±5 grader                                                                                                    |  |  |  |  |  |
| Temperaturmätning       |                                                                                                    |  |  |  |  |  |
| Mätområde               | -20° C to +60° C (-4° F to 140° F)                                                                                                    |  |  |  |  |  |
| Onoggrannhet            | ±0.5 K                                                                                                    |  |  |  |  |  |
| Nivåmätning-tryck       |                                                                                                    |  |  |  |  |  |
| Mätområde               | 0 till 350 cm (0 till 11.5 ft)                                                                                                    |  |  |  |  |  |
| Nollpunktsdrift         | max. 0.75 % of final value (0-50° C / 32-122° F)                                                                                                    |  |  |  |  |  |
| Onoggrannhet            | <0.5 % av mätområdet                                                                                                    |  |  |  |  |  |
| (standing medium)       |                                                                                                    |  |  |  |  |  |

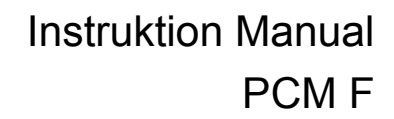

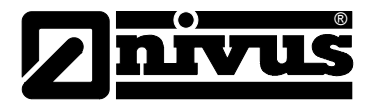

# 2.3.3 Luft-Ultraljud sensor

| Mätprincip            | ultraljud löptid                                                 |
|-----------------------|------------------------------------------------------------------|
| Mätfrekvens           | 120 kHz                                                          |
| Skyddsklass           | IP68                                                             |
| Operating temperature | -20° C to +50°C (-4° F to 122° F)                                |
| Storing temperature   | -30° C to +70°C (-22° F to 158° F)                               |
| Operational pressure  | max. 1 bar (14.5 psi)                                            |
| Cable length          | 10/15/20/30/50/100 m (33/49.2/66/98.4/164/328 ft) pre-configured |
| Cable type            | LiYC11Y 2x1.5 + 1x2x0.34                                         |
| Outer cable diameter  | 8.4 mm ±0.25 mm (0.33 in ±0.01 in)                               |
| Construction          | wedge sensor for installation in channel vertex                  |
| Medium-contacting     | Polyurethane, stainless steel 1.4571, PPO GF30, PA               |
| materials             |                                                                  |
| Nivåmätning           |                                                                  |
| Mätområde             | 0 till 200 cm (0 till 6.56 ft)                                   |
| Dead zone             | 10 cm (3.94 in)                                                  |
| Accuracy              | < ±5 mm (±0.19 in)                                               |
| Temperaturmätning     |                                                                  |
| Mätområde             | -20° C till +50° C (-4° F till 122° F)                           |
| Onoggrannhet          | ±0.5 K                                                           |

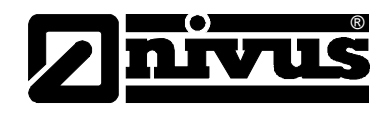

# 2.1.2 Tillbehör (tillval)

| Minneskort                | typ: compact flash card; 128 MB                                                      |  |  |  |  |
|---------------------------|--------------------------------------------------------------------------------------|--|--|--|--|
| Avläsnings adapter        | adapter för PCMCIA interface, huvudsakligen för avläsning via                        |  |  |  |  |
|                           | Laptop/Notebook                                                                      |  |  |  |  |
| Kortläsare                | med USB interface för PC anslutning                                                  |  |  |  |  |
| Kopplingsbox              | För samtidig anslutning av fler än en ut- eller insignal till PCM F                  |  |  |  |  |
|                           | multifunktionsuttag                                                                  |  |  |  |  |
| Laddningsbart batteripack | <ul> <li>laddningsbart bly gel batteri: 12 V/12 Ah</li> </ul>                        |  |  |  |  |
|                           | <ul> <li>laddningsbart bly gel batteri: 12 V/26 Ah, för extern batteribox</li> </ul> |  |  |  |  |
|                           | <ul> <li>batteri utrymme f</li></ul>                                                 |  |  |  |  |
| Rör Monterings System     | För tillfällig, icke-permanent installation av kanalgivare (kanal givare och         |  |  |  |  |
| (RMS)                     | luft-ultraljud givare) i rör                                                         |  |  |  |  |
|                           | DN 200 - 800 och ovala profiler upp till h = 600mm                                   |  |  |  |  |
| Upphängningsanordning     | För att fästa PCMF på stegar eller liknande                                          |  |  |  |  |
| med ögla                  |                                                                                      |  |  |  |  |
| Matningsadapter/          | Kombinerad batteriladdare för laddningsbara bly gel batterier eller direct           |  |  |  |  |
| batteriladdare            | matning från elnätet, 100 - 240 V AC/50 - 60 Hz; IP 40                               |  |  |  |  |
| Utvärdering mjukvara      | typ:ÞãçčÖæeÁ{{ÁY ð;å[,•Á₽VÁaðG€€€ÁbÁÝÚ för data avläsning, data                      |  |  |  |  |
|                           | utvärdering, generering av hydrografer, medelvärden, timmar, dagar                   |  |  |  |  |
|                           | och månadstotaler med mera                                                           |  |  |  |  |
| Extern batteri box        | Extern batteribox för anslutning till PCM F via matningsuttag.                       |  |  |  |  |
| Anslutningskablar         | Det finns flertalet kablar anpassade för anslutning av kringutrustning.              |  |  |  |  |
|                           | Därmed hänvisas till respektive kapitel för detaljer.                                |  |  |  |  |

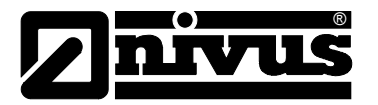

# Varningar

3.1.1 Allmänna varningar

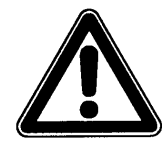

Försiktighet är inramad och märkt med en varningstriangel.

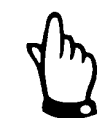

**Anmärkningar** är märkta med en hand.

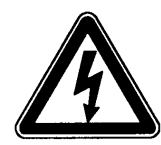

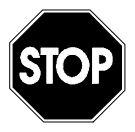

*Fara för spänningsförande del* är inramad och märkt med symbolen till vänster.

# Varning

är inramad och märkt med en "STOP"-skylt.

För anslutning, idrifttagning och drift av PCM F måste följande information och gällande lagstadgade regler (eg. i Tyskland VDE), såsom Ex-föreskrifter och säkerhetskrav och reglemente för att undvika olyckor och skada på anläggning följas. Alla applikationer som inte omfattas av denna manual får endast installeras, anslutas och programmeras av Nivus personal för att garantera säkerhets- och garantiåtaganden.

# 3.1.2 Särskilda risker

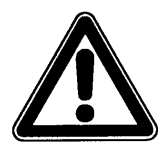

Notera att vid drift i avloppsvatten kan givare, kablar och transmitter bli belagda med farliga smittohärdar. Förebyggande åtgärder måste vidtas för att undvika hälsorisker.

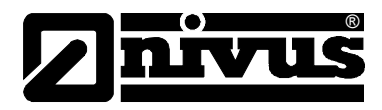

# 3.2 Enhetsidentifikaton

Instruktionerna i denna manual gäller endast för den typ av enhet som indikeras på titelsidan. Namnplattan på enhetens baksida omfattar följande:

- Tillverkarens namn och adress
- CE märkning
- typ och serie nummer
- tillverkningsår

Det är viktigt vid förfrågningar och för beställning av reservdelar att specificera typ, tillverkningsår och serienummer (Artikel no. om nödvändigt). Detta medför snabb och korrekt hantering.

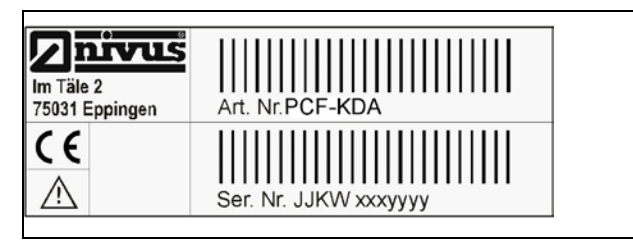

Fig. 3-1 PCM F namnskylt

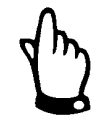

Denna manual är en del av enheten och måste alltid finnas tillgänglig för användarna.

Innehållet i säkerhetsanvisningarna måste följas.

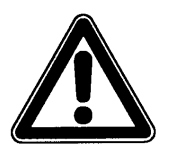

Det är absolut förbjudet att ändra på säkerhetsutrustning eller sätta den ur funktion.

# 3.3 Installation av reservdelar och slitdelar

Härmed understryks att allt användande av reservdelar och/eller tillbehör som inte är levererade av Nivus representant inte heller är godkända för bruk. Installation och/eller användande av sådana produkter kan påverka mätarens funktion och livslängd negativt.

Skador orsakade av icke original delar eller icke original tillbehör är helt och hållet användarens ansvar.

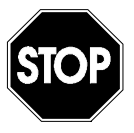

Användande av reservdelar och slitdelar (såsom laddningsbara batterier, filter och liknande) som inte är godkända av NIVUS ogiltigförklarar alla garantiåtaganden.

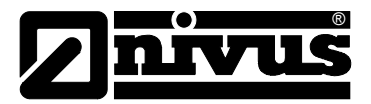

# 3.4 Avstängningsprocedur

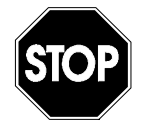

För underhåll, rengöring och reparation (endast auktoriserad personal) måste enheten kopplas ifrån spänningskällan.

# 3.5 Användarens ansvar

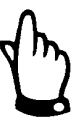

Inom EEA (European Economic Area) nationell anpassning av ramavtal direktiv 89/391/EEC och korresponderande individuella direktiv. I synnerhet direktivet 89/655/EEC rörande minimikrav för säkerhet och hälsa vid användande av arbetsredskap i arbetet, enligt anpassning, skall iakttas och följas.

Användaren måste (vid behov) erhålla **lokala driftstillstånd** och ge akt på dess befogenhetsomfattning.

Utöver detta, måste användaren ge akt på lokala lagar och förordningar gällande

- personsäkerhet (olycksförebyggande åtgärder)
- säkerhet rörande arbetsmaterial och verktyg (säkerhetsutrustning och underhåll)
- avfallshantering (miljölagen)
- deponering (miljölagen)
- rengöring (rengöringsmedel och avfallshantering)
- miljöskydd.

Före installation och idrifttagning av enheten måste användaren, om han utför båda, försäkra sig om att lokala föreskrifter gällande installation och idrifttagning tas hänsyn till.

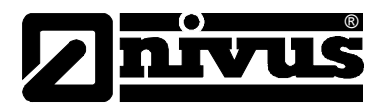

# 4 Funtionsprincip

# 4.1 Allmänt

PCM F är ett portabelt mätsystem för icke-permanent flödesmätning och dataloggning i lätt till svårt förorenade media av en mängd olika kompositioner. Systemet är designat för användning i helt eller delvis fyllda rör och kanaler av olika form och storlekar.

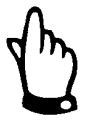

Mätmetoden är baserad på ultraljudets ekoprincip. Därmed är det nödvändigt för systemets funktion att vattnet innehåller partiklar som kan reflektera ultraljudssignalen som givaren sänder ut (smutspartiklar, gasbubblor eller liknande).

PCM F använder en aktiv Doppler sensor Typ KDA. Utvärdering av flödeshastigheten genom ett histogramfilter (bedömning av uppmätt frekvensdistribution) utförs direkt i sensorn.

PCM F flödeshastighetsensor kan kombineras med integrerad mätcell för hydrostatiskt tryck.

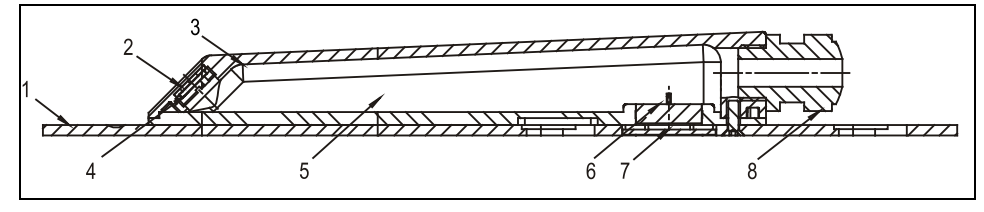

- 1 Bottenplatta
- 2 Akustiskt kopplingsyta
- 3 Temperatur givare
- 4 Flödeshastighetsgivare
- 5 Elektronik
- 6 Tryckcell/nivågivare
- 7 Rör till tryckcell
- 8 Kabelgenomföring
- Fig. 4-1 Konstruktion av kombigivare Typ "KDA" för botteninstallation

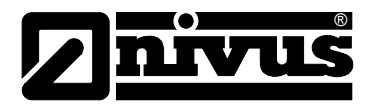

# 4.2 Nivåmätning med tryck

Kombigivaren innehåller en hydrostatisk mätcell . Den piezoresistiva tryckgivaren fungerar enligt den relativa tryckmätningsprincipen: trycket från vattenpelaren på givaren är direkt proportionell med vattennivån. Denna givare möjliggör mätning av nivån även om givaren inte är centrerad. Under inledande idrifttagningsprocedur justeras tryckgivaren genom ett manuellt uppmätt referensvärde.

Nivåpåverkan beroende på installationen läggs också till.

# 4.3 Flödeshastighetsmätning

Flödeshastighetssensorn fungerar enligt den kontinuerliga Doppler principen (CW-Doppler) och använder sig av 2 inbyggda piezokristaller med en lutning på 45°. Kristallernas ytor är monterade parallellt med hastighetssensorns lutning. Den ena kristallen fungerar kontinuerligt som en ultraljudssändare medan den andra kristallen fungerar som en mottagare av det reflekterade ekot. Gjutmaterialet som används i sensorn möjliggör en akustisk överföring av den högfrekventa ultraljudssignalen mellan piezokristall/gjutmaterial och mellan gjutmaterial/media. Av denna anledning skickas kontinuerligt en ultraljudssignal i en 45° vinkel mot flödesriktningen i mediat som skall mätas. Så fort signalen träffar partiklar eller bubblor reflekteras en del av signalen till mottagarkristallen som konverterar ljudet till en elektrisk signal. Orsakat av partiklarnas rörelse i relation till den akustiska källan/ givaren skiftar ultraljudets frekvens. Frekvensskiftet är direkt proportionellt med partiklarnas rörelsehastighet i mediet och representerar därmed flödeshastigheten. Givaren konverterar den reflekterade ljudsignalen och skickar den till signalomvandlaren. Beroende på varierande hastigheter i flödesprofilen, virvlar, rotation av enstaka partiklar, ytrörelser, etc. uppstår en mix av frekvenser. Denna mix utvärderas direkt i KDA-sensorn, genom att använda särskilda algoritmer för att erhålla den genomsnittliga flödeshastigheten. Frekvensmixen visas på signalomvandlarens display under RUN / Graph (se Fig. 8-3).

Mätningen bör verifieras om förhållandena är ofördelaktiga ur hydraulisk synpunkt. Verifikationen skall inte göras med CW-Doppler metoden eftersom den inte registrerar spatialt allokerade flödeshastigheter i hela flödesprofilen. Det är nödvändigt att kalibrera mätningarna med en annan mätmetod, baserad på annan fysisk princip. I dessa fall är VDI/VDE Direktiv 2640 till stor hjälp.

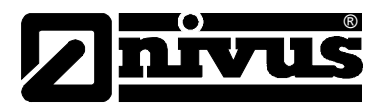

# 4.4 Enhetsversioner

## Signalomvandlare

Signalomvandlaren tillverkas för närvarande i ett utförande.

Typen av enhet kan utläsas exakt på märkskylten

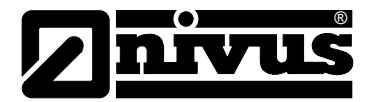

## Aktiva sensorer för PCM F

Sensorer finns i olika konstruktioner (kanal- och rörsensorer) och kan dessutom varieras med kabellängd och olika specialvarianter. Artikelnumret finns i båda ändarna av kabeln liksom under sensorns bottenplatta.

| KDA  | Kompakt Doppler Aktiv                                                                      |                                                                                                    |                                                |          |                                             |          |                                       |  |  |  |
|------|--------------------------------------------------------------------------------------------|----------------------------------------------------------------------------------------------------|------------------------------------------------|----------|---------------------------------------------|----------|---------------------------------------|--|--|--|
|      | Konstruktion                                                                               |                                                                                                    |                                                |          |                                             |          |                                       |  |  |  |
|      | K0 Kanalsensor för installation på kanalbotten eller<br>montage i rörmontagesystemet RMS 2 |                                                                                                    |                                                |          |                                             |          |                                       |  |  |  |
|      | КР                                                                                         | Kombi kanalsensor med integrerad tryckmätningscell, avsedd för samtidig<br>mätning av flödeshastighet och nivå. För installation på kanalbotten eller i RMS<br>rörmonteringsystem. |                                                |          |                                             |          |                                       |  |  |  |
|      | R0                                                                                         | Rörsenso                                                                                                    | törsensor med processanslutning G 1 1/2" gänga |          |                                             |          |                                       |  |  |  |
|      |                                                                                            | Transmis                                                                                                    | ansmissionsfrekvens                            |          |                                             |          |                                       |  |  |  |
|      |                                                                                            | <b>07</b> 7                                                                                                    | 750 Kh                                         | z, endas | t för rörs                                  | sensor   |                                       |  |  |  |
|      |                                                                                            | <b>10</b> 1                                                                                                    | I MHz                                          | z, enda  | st för                                      | kanalser | nsor                                  |  |  |  |
|      |                                                                                            | 0                                                                                                    | Godkäı                                         | nnande   |                                             |          |                                       |  |  |  |
|      |                                                                                            | 0                                                                                                    | )                                              | inget    |                                             |          |                                       |  |  |  |
|      |                                                                                            |                                                                                                    |                                                | Kabella  | ingd (m                                     | ax. 150  | m / med tryckcell upp till max. 30 m) |  |  |  |
|      |                                                                                            |                                                                                                    |                                                | 10       | 10 m                                        |          |                                       |  |  |  |
|      |                                                                                            |                                                                                                    |                                                | 15       | 15 m                                        |          |                                       |  |  |  |
|      |                                                                                            |                                                                                                    |                                                | 20       | 20 m                                        |          |                                       |  |  |  |
|      |                                                                                            |                                                                                                    |                                                | 30       | 30 m                                        |          |                                       |  |  |  |
|      |                                                                                            |                                                                                                    |                                                | 50       | 50 m                                        |          |                                       |  |  |  |
|      |                                                                                            |                                                                                                    |                                                | 99<br>VV | 100 m                                       |          |                                       |  |  |  |
|      |                                                                                            |                                                                                                    |                                                | **       | Speciallängd på förfrägan                   |          |                                       |  |  |  |
|      |                                                                                            |                                                                                                    |                                                |          |                                             |          |                                       |  |  |  |
|      |                                                                                            |                                                                                                    |                                                |          | S Kabelända, konfigurerad för Typ KU och KU |          |                                       |  |  |  |
|      |                                                                                            |                                                                                                    |                                                |          |                                             |          |                                       |  |  |  |
|      |                                                                                            |                                                                                                    |                                                |          |                                             | lo       | endast för kanalsensor)               |  |  |  |
|      |                                                                                            |                                                                                                    |                                                |          |                                             | 2        | 20 cm (standard)                      |  |  |  |
|      |                                                                                            |                                                                                                    |                                                |          |                                             | 3        | 30 cm (minimum length for stop valve) |  |  |  |
|      |                                                                                            |                                                                                                    |                                                |          |                                             | x        | Pipe length in dm, price per dm       |  |  |  |
|      |                                                                                            |                                                                                                    |                                                |          |                                             | G        | 20 cm + extension thread              |  |  |  |
| KDA- |                                                                                            |                                                                                                    |                                                |          |                                             |          | ]                                     |  |  |  |

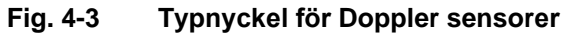

# Instruktion Manual PCM F

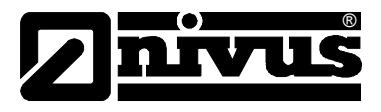

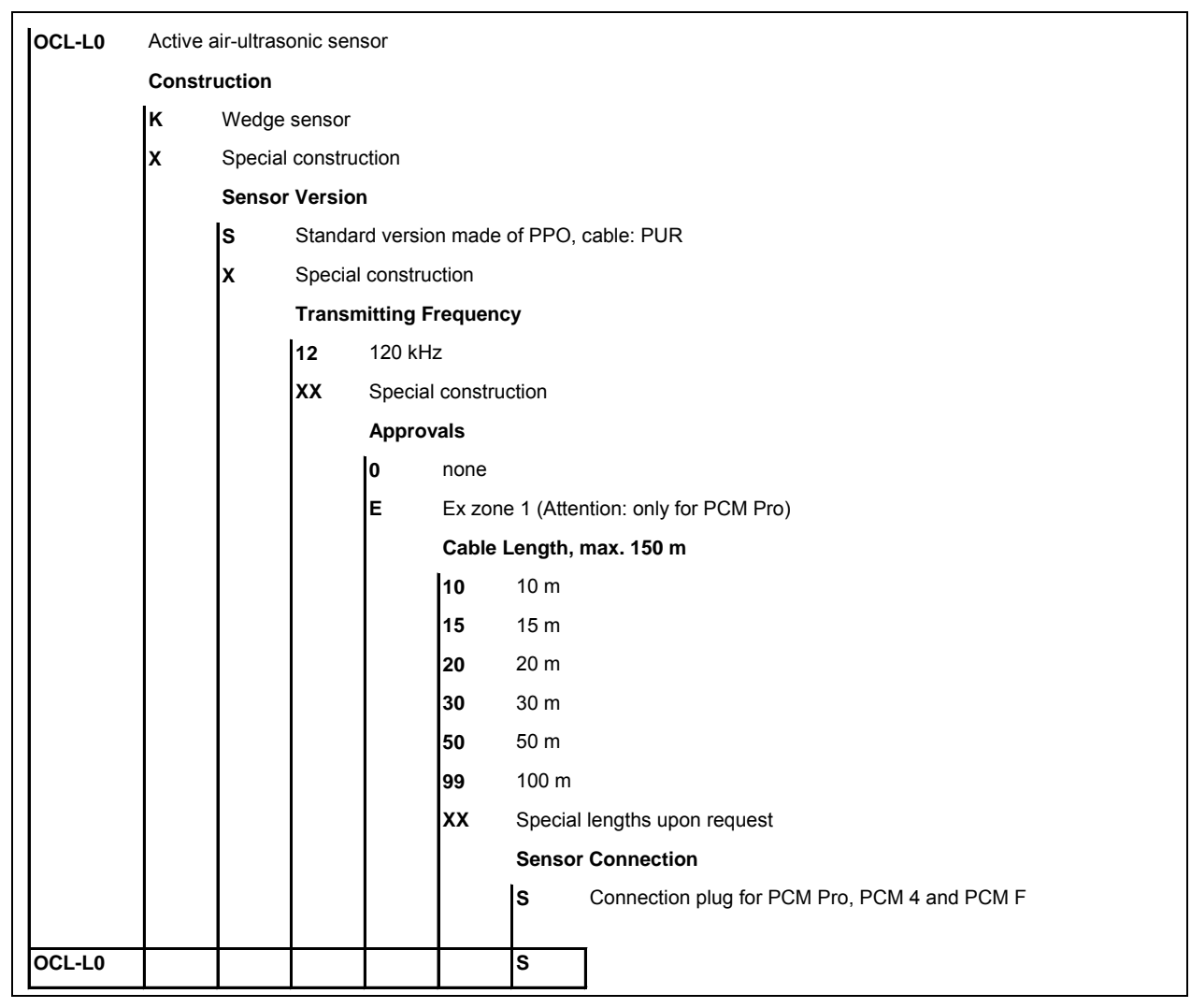

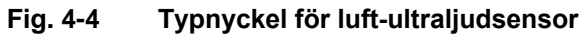

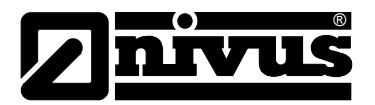

# 5 Förvaring, Leverans och Transport

# 5.1 Mottagning

Kontrollera att Er leverans är komplett och enligt fraktsedel direkt efter mottagandet. Alla skador beroende på transport skall omedelbart rapporteras till fraktbolaget. En skriftlig rapport måste också skickas till Nivus representant. Rapportera skriftligt alla tillkortakommanden beroende på leverans till Er Nivusrepresentant inom två veckor.

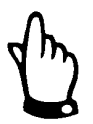

Misstag kan inte rättas till senare!

## 5.1.1 Leverans

En leverans av PCM F mätutrustning i standardutförande omfattar:

- Instruktionsmanual med CE intyg. Alla nödvändiga steg för korrekt installation och drift finns dokumenterade i denna.

- en PCM F signalomvandlare
- en aktiv sensor
- ett laddningsbart batteri
- ett Compact Flash card
- en nätadapter/batteriladdare
- en kopia av utvärderings software Typ NivuDat for NT / 2000 / XP
- Övriga tillbehör beroende på beställning. Kontrollera beställning mot fraktsedel.

# 5.2 Förvaring

Följande magasineringsförhållanden måste uppfyllas:

| Signalomvandlare:         | max. temperatur:<br>min. temperatur:<br>max. fuktighet: | + 70° C (158° F)<br>- 30° C (-22° F)<br>90 %, non-condensing |
|---------------------------|---------------------------------------------------------|--------------------------------------------------------------|
| Sensorer:                 | max. temperatur:<br>min. temperatur:<br>max. fuktighet: | +70° C (158° F)<br>- 30° C (-22° F)<br>100 %                 |
| Laddningsbart<br>batteri: | max. temperatur:<br>min. temperatur:<br>max. fuktighet: | + 25° C (77° F)<br>+ 5° C (41° F)<br>60 %                    |

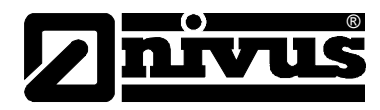

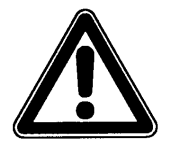

Avlägsna batterierna från PCM F och förvara dem frostfritt vid magasinering. Ladda om batterierna före återinstallation.

Mätsystemet skall skyddas från korrosiva eller organiska lösningars ångor, radioaktiv strålning liksom kraftig elektromagnetisk strålning.

# 5.3 Transport

Mätarens signalomvandlare är designad för svåra industriförhållanden. Utsätt den dock inte för kraftiga stötar eller vibrationer. Transport måste ske i originalförpackningen.

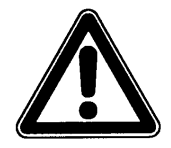

Bär PCM F genom att använda bärhandtaget. Enheten skall inte bäras eller bindas fast i givarkabeln!

5.4 Retur

Enheten måste returneras på kundens bekostnad till NIVUS Eppingen i originalförpackningen. I annat fall accepteras inte returen!

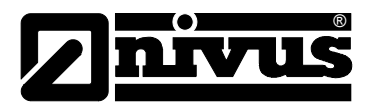

# 6 Installation

6.1 Allmänt

Innan matningsspänning kopplas till signalomvandlare och givare måste installationen ha slutförts korrekt. Installationen skall endast utföras av kvalificerad personal.

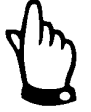

För användning enligt gällande behov – flödesdefinition – och för användning av erhållna data är det nödvändigt att ha omfattande kännedom om hydrauliska förhållanden. Notera att felaktig, inkorrekt eller olämplig installation liksom att välja olämpliga eller problematiska mätplatser kan leda till felaktiga eller ofullständiga mätresultat som är otillräckliga för ytterligare utvärdering. Därmed bör endast auktoriserad personal utföra installationerna.

Om önskvärt, kan NIVUS eller dess representant bistå med utbildning. Ytterligare lagstadgade standards och regler måste iakttas.

# 6.2 Signalomvandlarinstallation och anslutning

## Allmänt

Platsen för installation av signalomvandlaren skall väljas enligt vissa kriterier. Undvik absolut:

- Direkt solljus
- Värmealstrande föremål (max. omgivningstemperatur: +40 ℃ (104 ℃))
- Föremål med starka elektromagnetiska fält (eg. frekvensomvandlare)
- Korrosiva vätskor och gaser
- Mekaniska stötar
- Vibrationer
- Radioaktiv strålning

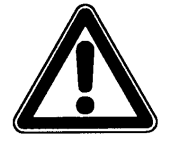

PCM F skall monteras i brunnar eller kanaltrumma endast i bärhandtaget och fästas med rep, remmar eller liknande.

Det är inte tillåtet att binda fast i givarkabeln då det kan orsaka kabelbrott, läckande förskruvningar och att signalomvandlaren kan lossna och t.o.m. förloras.

PCM F kan fixeras med bärhandtaget med en tillbörlig montagekonsol (Art.-No: ZUB0 ZMSH AK01) eller annan lämplig anordning på stege eller stegjärn i brunnshålet.

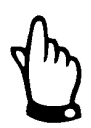

Tillse att packningen är oskadd och ren innan kapslingens lock stängs. Skräp och smuts skall avlägsnas och packningen skall återfettas med silikon vid behov. Skador orsakade av läckage täcks inte av tillverkarens garantier.

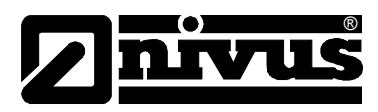

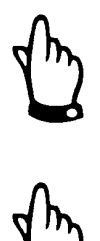

Vid placering i dagvattenrör eller kanaler måste signalomvandlaren säkras för att förhindra ivägspolning. (använd montageanordning, syntetrep eller vajer, kedjor eller liknande).

Uttagen på PCM Fsom inte används för mätning, givare eller dataöverföring måste före installation förslutas vattentätt med locken som sitter vid varje sockel. Med öppna uttag gäller inte kapslingsklassen för enheten. Skador orsakade av att locken inte använts täcks inte av tillverkarens garantier. Saknade eller skadade uttagslock kan beställas.

# 6.2.1 Kapslingsdimensioner

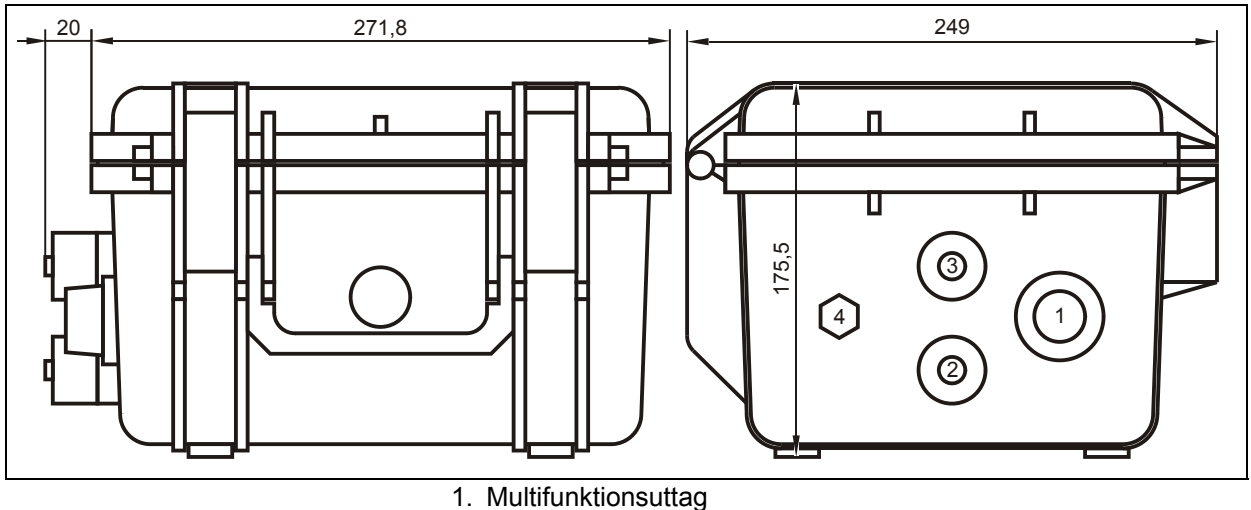

- 2. Uttag för vatten-ultraljud kombigivare
- 3. Uttag för luft-ultraljudsgivare/2 trådsgivare
- 4. Uttag för batteriladdare

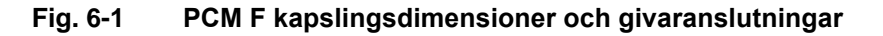

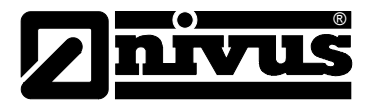

# 6.3 Sensor Installation och Anslutning

## Allmänt

Var noga med att montera sensorerna korrekt och hållbart på ett sätt så att den sluttande sidan med den integrerade flödeshastighetsensorn är vänd direkt mot flödesriktningen. Använd endast rostfria material för montaget!

# 6.3.1 Sensor dimensions

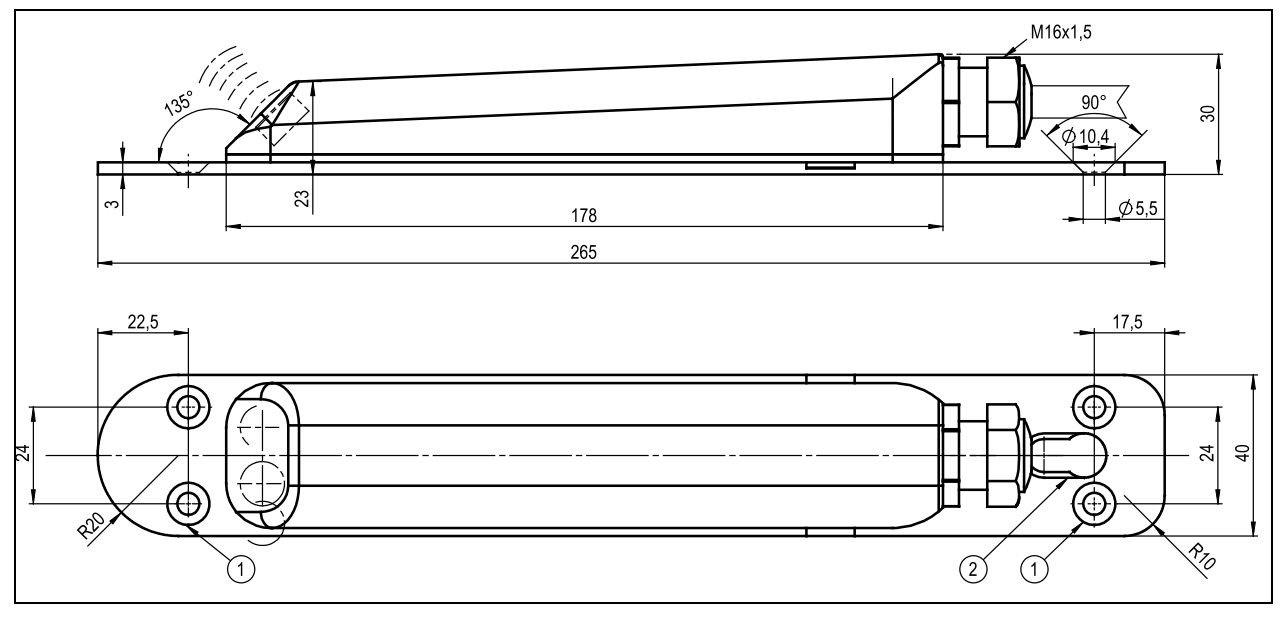

1 = Försänkta hål enligt DIN 66-5 för att fästa direkt i kanalbotten2 = Nyckelhålshål för fasthakning i rörmontagesystemet

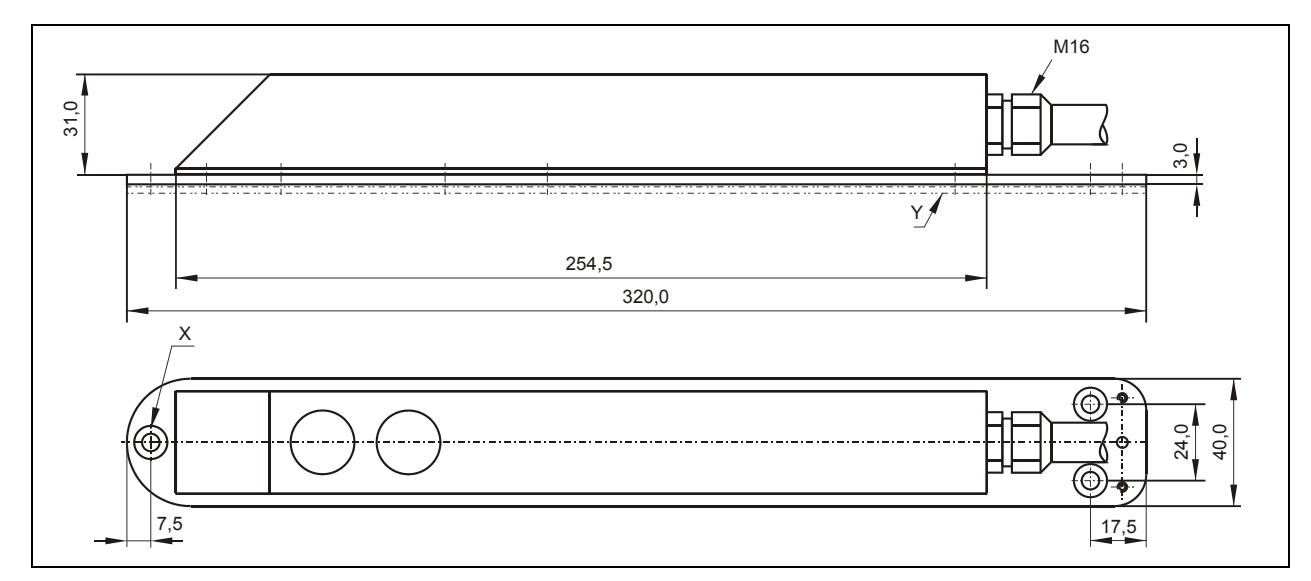

Fig. 6-2 Dimensioner för kanalsensor typ aktiv Doppler (KDA)

X=Försänkta hål enligt DIN 74 - A M 5 för att fästa direkt i kanaltak, eller likn. Y=Tre adapterplattor krävs för att fästa i rörmontagesystemet.

## Fig. 6-3 Dimensioner luft-ultraljudssensor

# Instruktion Manual PCM F

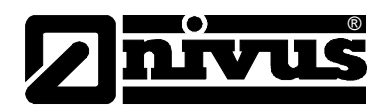

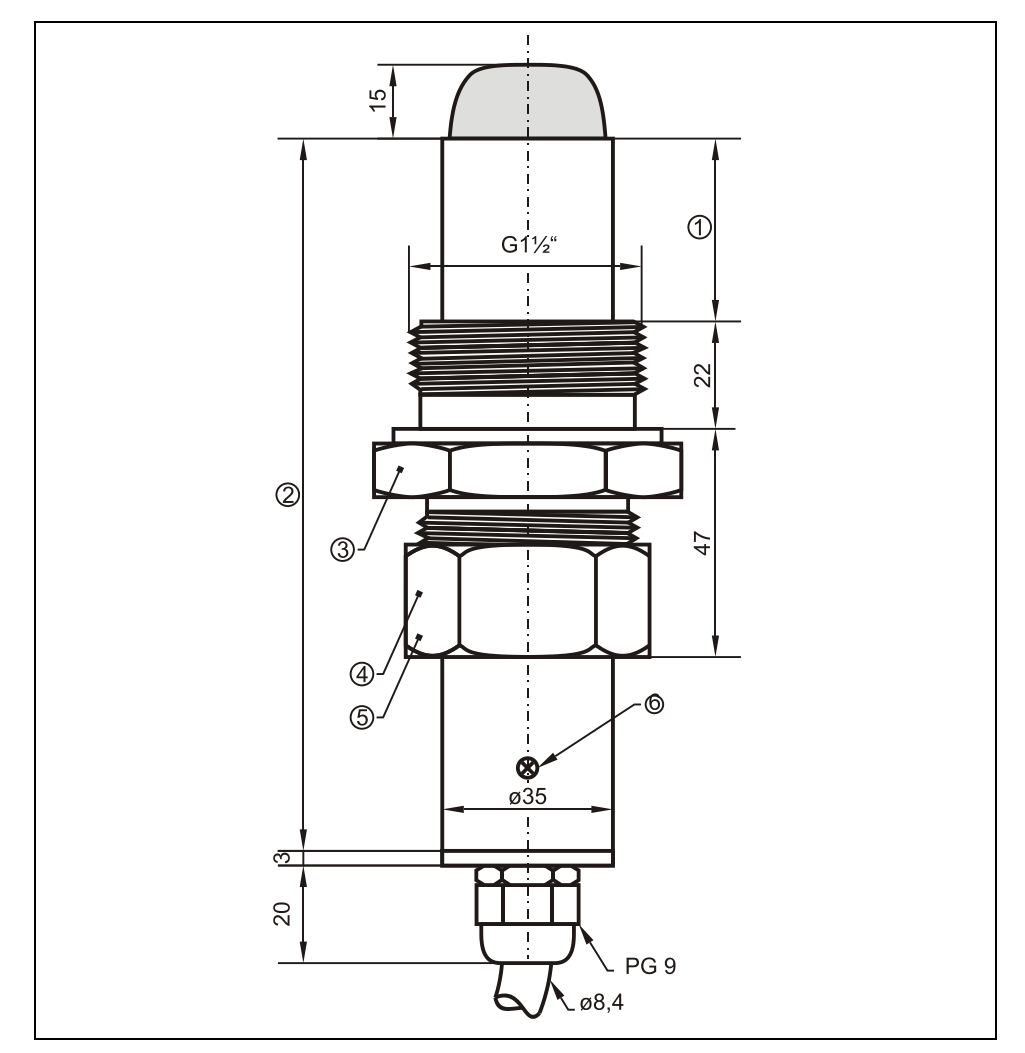

- 1 Rörlig
- 2 146 (standard) /
  - 300 (min. längd för urtagbart montage / kulventil)
- 3 SW50
- 4 SW55
- 5 Nozzle
- 6 Vrid 180° mot flödesriktningen
- Fig. 6-4 Dimensioner rörsensor

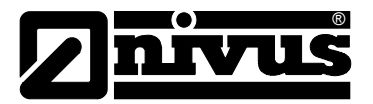

## 6.3.2 Val av sensorplacering och raksträckor

Entydiga och definierade hydrauliska förhållanden är en oumbärlig förutsättning för exakt flödesmätning. Därmed bör man vara särskilt uppmärksam på de erforderliga raksträckorna.

Undvik absolut fall, steg eller hinder, armaturer, profilförändring i kanaler eller påsläpp såväl uppströms som nedströms om mätpunkten!

Mätpunkten ska väljas så att sedimentering (sand, grus, slam) inte byggs upp under normal drift. Sedimentation kan orsakas av låg flödeshastighet som kan bero på för svag lutning eller konstruktionsfel (delvis negativ lutning) inom mätsektionen. (Notera minsta erforderliga flödeshastighet för att kompensera för kanal- eller rörväggsfriktionen så att tillräcklig transport av sedimentation erhålls enligt ATV A 110!)

Vid en fyllningsnivå på ca 80% i slutna rör finns en tendens till en kort tids uppdämning. För att undvika pulsation i mätsektionen bör nivån programmeras så att mätnivån aldrig överstiger 80% oberoende av Q<sub>min</sub> eller Q<sub>max</sub> i händelse av normal tömning (2Q<sub>TW</sub>).

Undvik variationer av lutningsvinkeln inom mätsektionen.

Raksträckan, utan nämnda störningar, måste vara minst 5x nominell diameter framför (uppströms) givaren. Raksträckan bakom (nerströms) givaren måste vara minst 2x nominell diameter. Längre sektioner kan krävas om de hydrauliska förutsättningarna och en lämplig flödesprofil ändå inte uppfylls.

Bilderna Fig. Î Ë till Fig. Î ËHÁvisar exempel på lämpliga, olämpliga och problematiska applikationer. I händelse av osäkerhet angående mätplatsens lämplighet, bifoga ritningar och foton när ni kontaktar Er lokala representant.

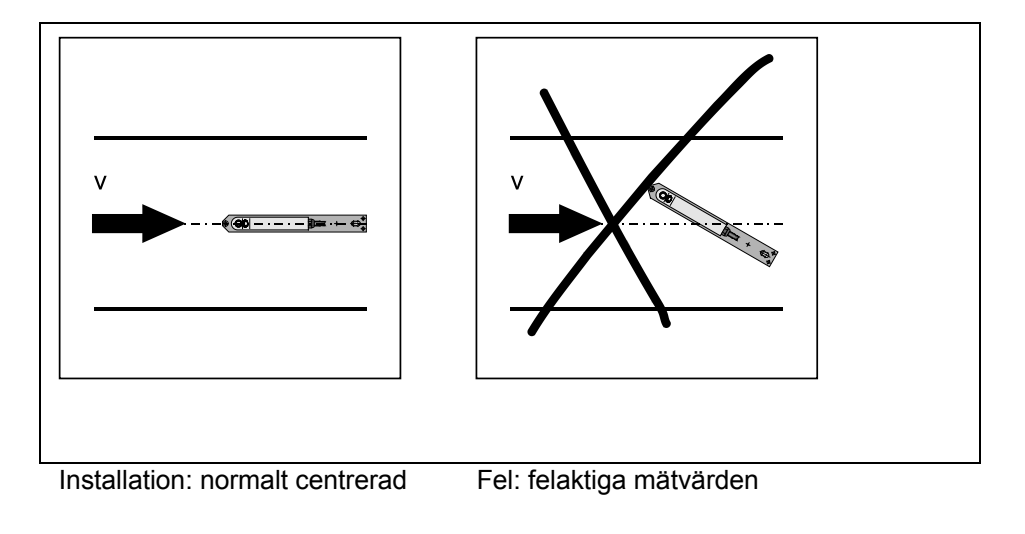

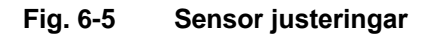

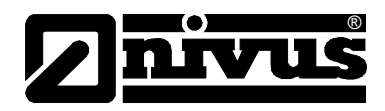

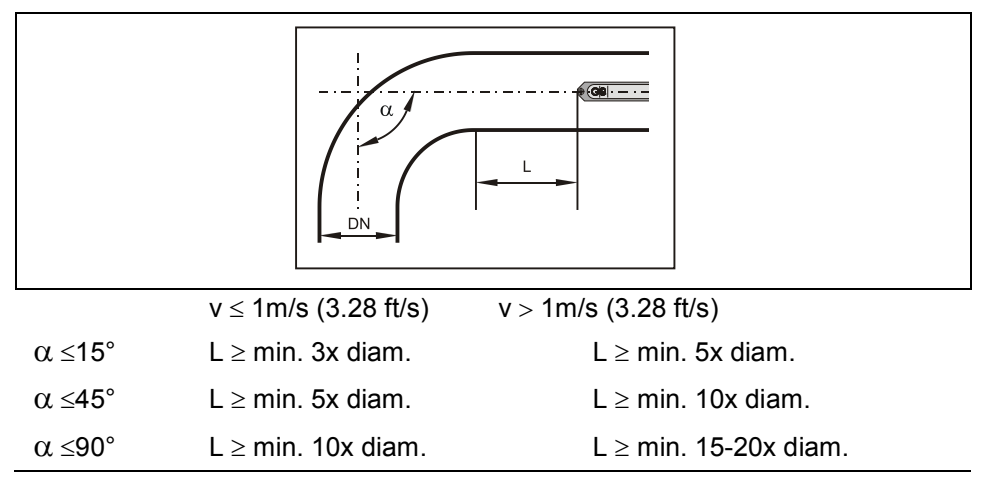

# Fig. 6-6 Sensorplacering efter böjar och krökar

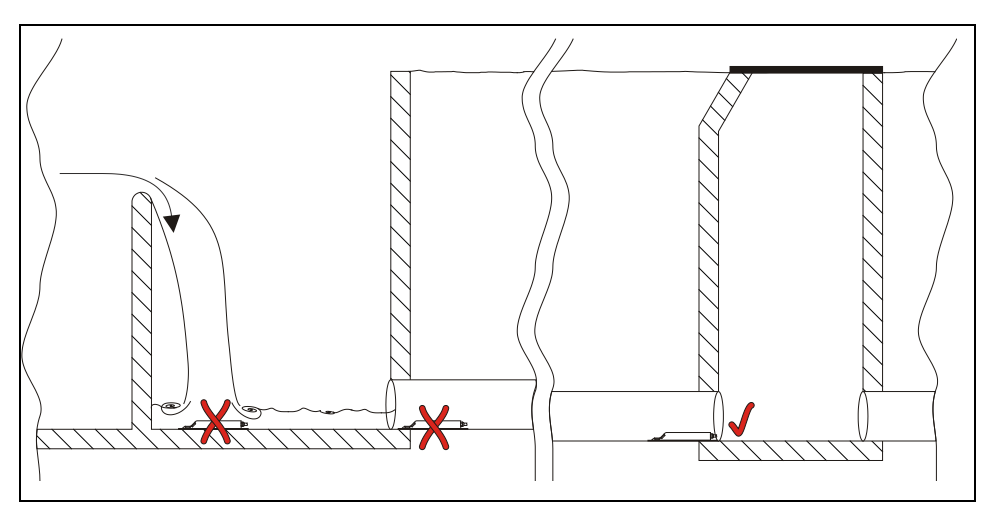

**x** = Fel! Odefinierbar flödesprofil

Tillräckligt avstånd för att erhålla utvecklad flödesprofil (10 ... 50 x

diameter beroende på applikation)

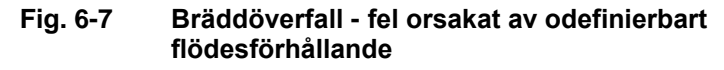

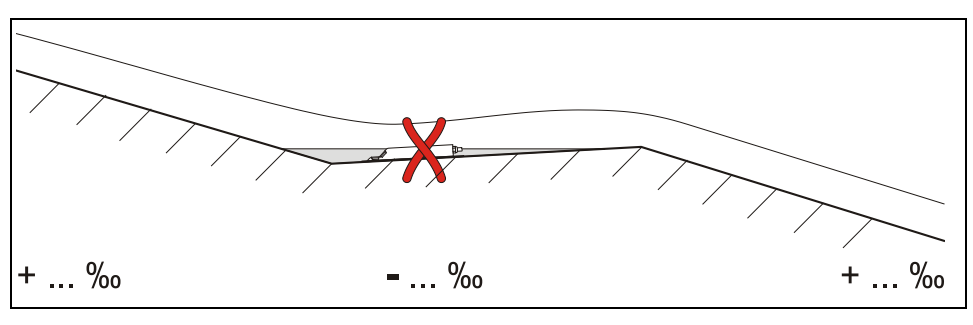

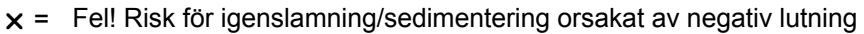

### Fig. 6-8 Negativ lutning – risk för sedimentering

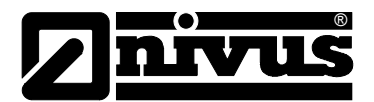

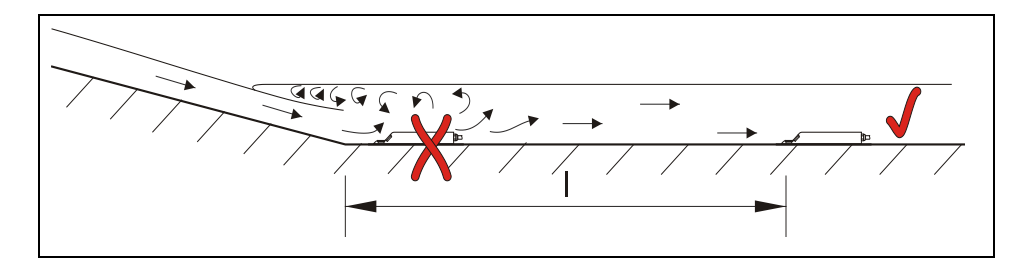

- x = Fel! Variation av lutning = variation av flödesprofil
- = Avstånd beroende på lutningen och flödeshastigheten I = min. 20 x diameter

### Fig. 6-9 Fel orsakat av förändring av lutningsvinkeln

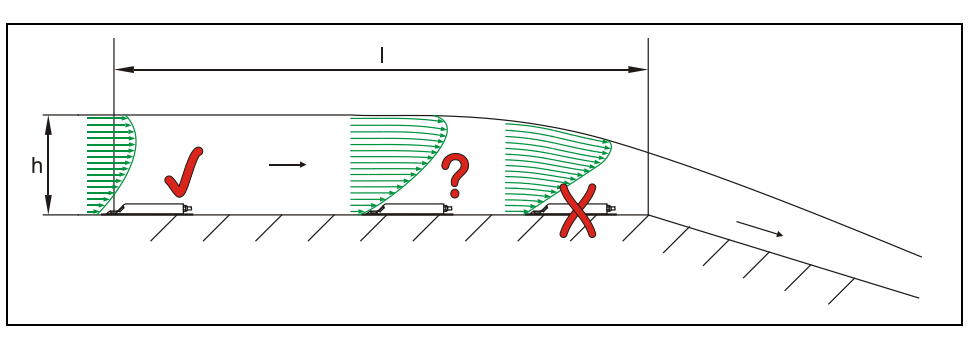

x = Fel! Förändring från flöde till fall

Nivåmätningen kan falera + hastighet och nivåmätningar kan bli felaktiga

- ? = Kritisk mätpunkt, rekommenderas ej! Början av fallande flöde
- = Distans I = min. 5 x h<sub>max</sub> på installationsplatsen

## Fig. 6-10 Fel orsakat av variation i flödesprofilen före ändrad lutning eller fall

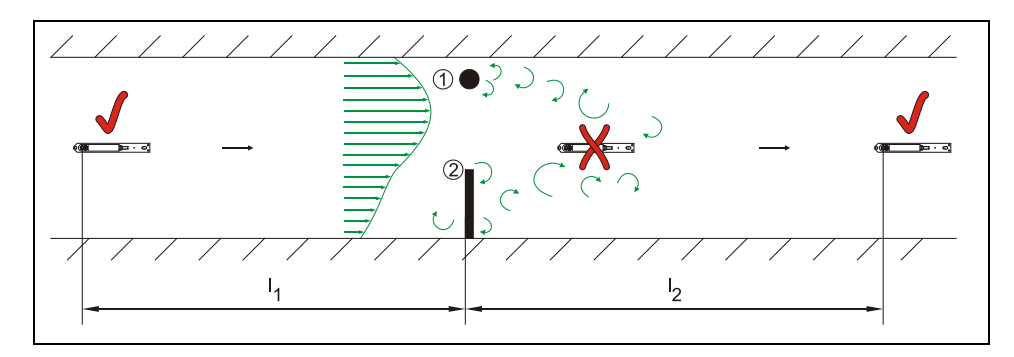

(1) = Armaturer typ provtagare eller liknande

(2) Hinder

x = Fel! Orsakat av virvelbildning, instabilt och/eller asymmetriskt flöde

✓ = Distans I1 (uppströms från hinder) = min. 5 x  $h_{max}$  Distans I2 (nedströms från hinder) = min. 10 x  $h_{max}$  vid flödeshastigheter >1 m/s

### Fig. 6-11 Fel orsakade av armaturer eller hinder

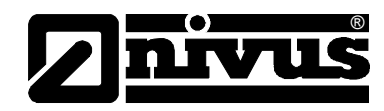

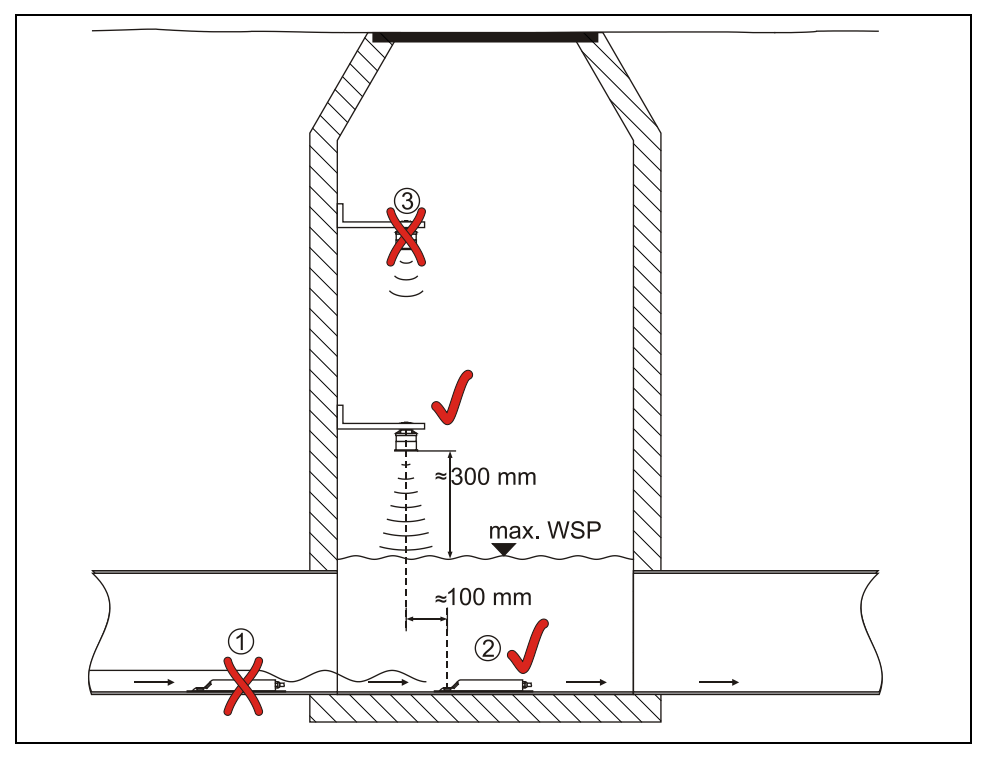

(1) = Formering av vågor på vattenytan bakom sensorn
 → felmeddelande vid bruk av tillhörande luft-ultraljudsensor (2)

# (2) = O.K.

(3) = För stort avstånd: Sensoryta till max vattendistans

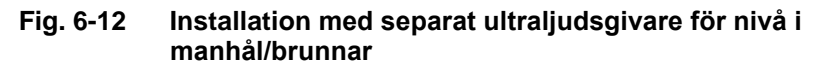

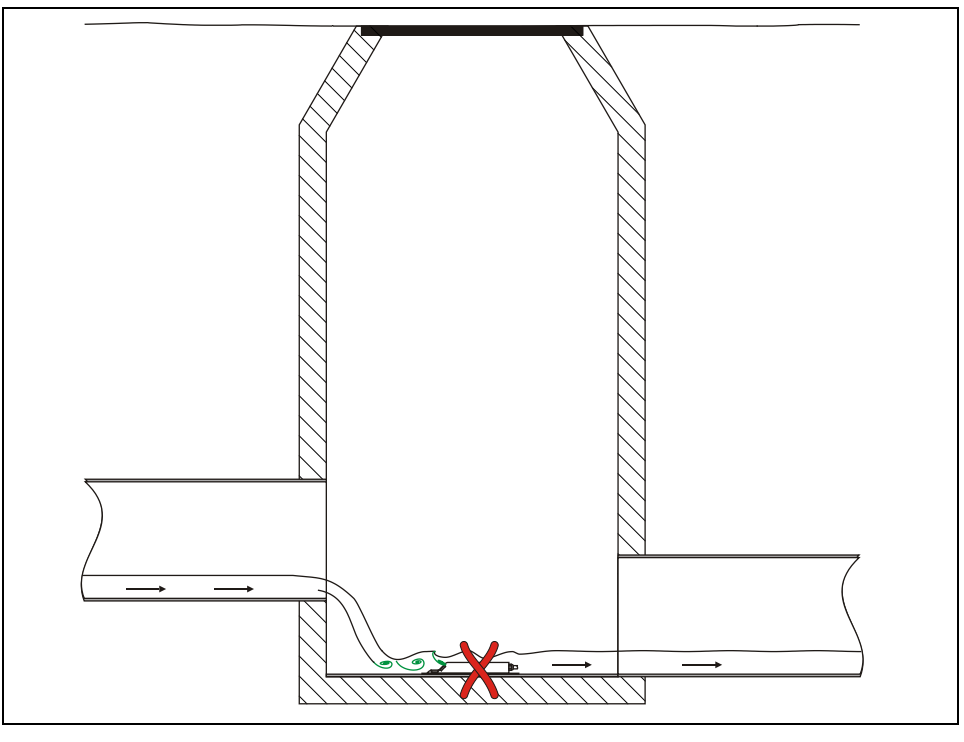

x = Fel! Orsakat av virvlar och vågbildning efter ett överfall
 → Använd en annan mätplats

Fig. 6-13 Fel orsakat av fall eller ändrad lutning

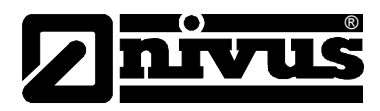

## 6.3.3 Sensor Installation

### Kanalsensor

För tillfälligt montage av kanalsensor i rör rekommenderas rörmontagesystemet RMS2. Detta systemet är designat att använda i rör från DN 200 till 800 m. Närmare beskrivning av detta system finns i "Montageanvisning för rör- och kanalgivare".

För installation av en kanalgivare i botten av en kanal krävs 4 st rostfria skruvar av tillräcklig längd med tillhörande plugg. Längden på skruvarna bestäms av underlagets konsistens och hållfasthet och bör vara mellan 30 och 70 mm. Välj skruvlängd så att ett säkert och stabilt givarmontage kan garanteras under alla driftsförhållanden.

För att minimera virvelbildning och risk för sedimentering använd anpassade försänkta skruvar och skruva in dem helt i monteringsplattan.

Givaren måste installeras exakt i centrum av kanalen, om inte annat överenskommits med VENTIM, med den fasade sidan riktad mot flödesriktningen.

För att minska risken för påbyggnad av sediment har givaren optimerats för att inte störa flödet. I vilket fall kan en viss risk för påbyggnad av sediment ändå föreligga på monteringsplattan. Av denna anledning får inget mellanrum mellan kanalbotten och monteringsplattan förekomma!

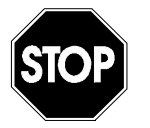

För givarinstallation i botten av kanal måste botten vara absolut plan, annars kan givaren gå sönder och börja läcka (Vattenläckage in i elektroniken orsakar oreparerbar skada).

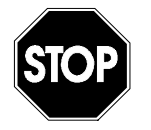

Dra aldrig kabeln löst, oskyddad eller tvärs över mediat! Risk för påbyggnad, sensor eller kabelbrott!

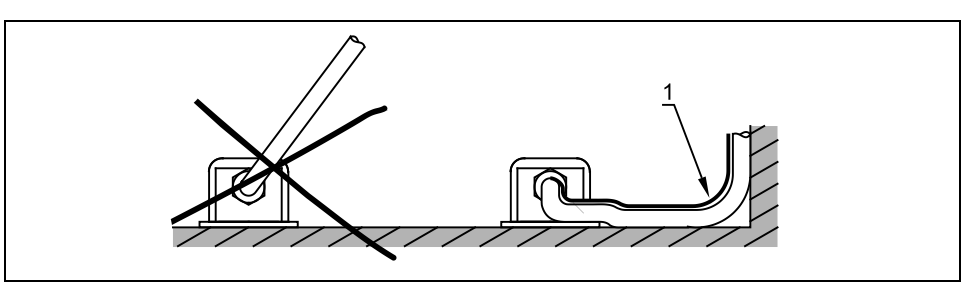

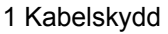

Fig. 6-15 Tips för kabeldragning

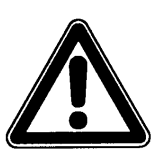

Minsta tillåtna radie för signalkabelböj är 10 cm (3.9 in). En skarpare böj ökar risken för kabelbrott

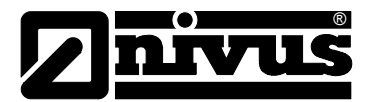

## Luft-Ultraljud sensor

Vid leverans är luft-ultraljudsgivaren Typ OCL designad för slip-in montage i römontagesystemet Typ RMS. För installation med RMS skall givarens slits (4) föras in i montageplattan i toppen av röret innan montaget färdigställs. (se Fig. 6-18)

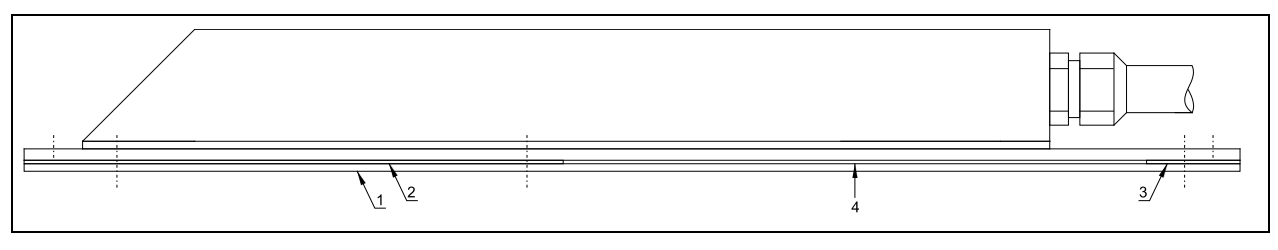

- 1 Bottenplatta 1
- 2 Bottenplatta 2
- 3 Bottenplatta 3
- 4 Slits för rörmontageplatta

### Fig. 6-18 Luft-Ultraljudsensor för montage i rörmonteringssystem

Innan systemet kläms fast i röret skall givaren justeras exakt parallellt med vattenytan.

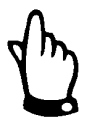

Med ul-cellen mot flödesriktningen skall den sitta minst 10 cm framför flödeshastighetsensor/Doppler KDA, som placeras i botten av rörmontagesystemet. Detta för att undvika hydrauliska effekter orsakade av Doppler sensorn(uppdämning) som kan påverka nivåmätningen

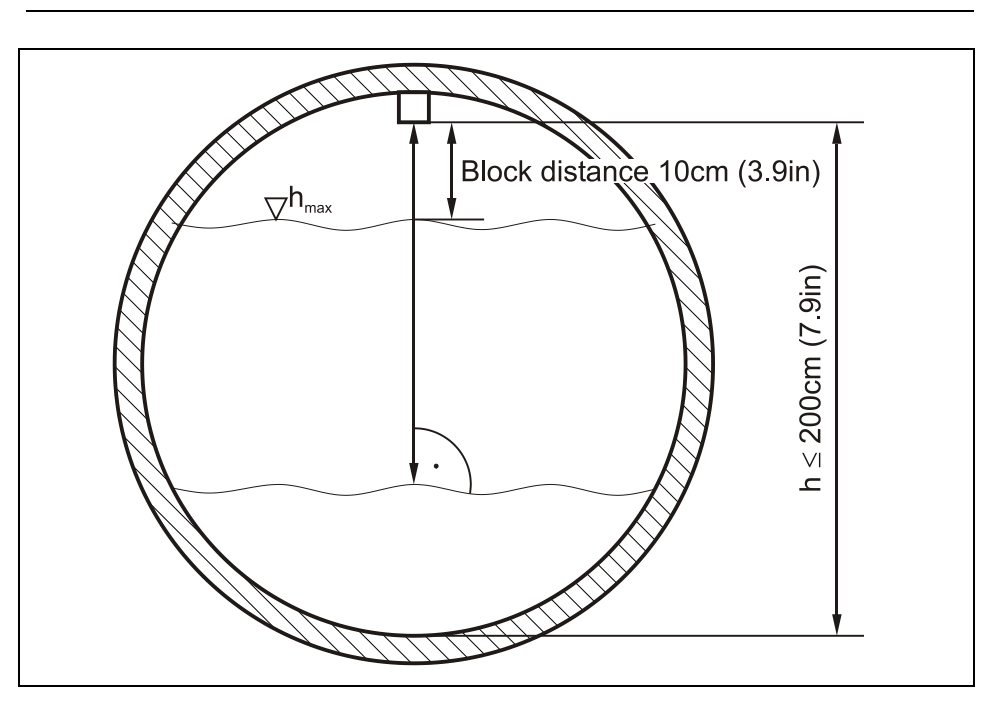

Fig. 6-19 Installation av luft-ultraljudsensor

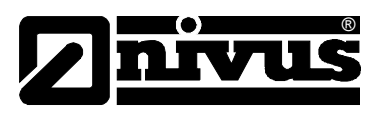

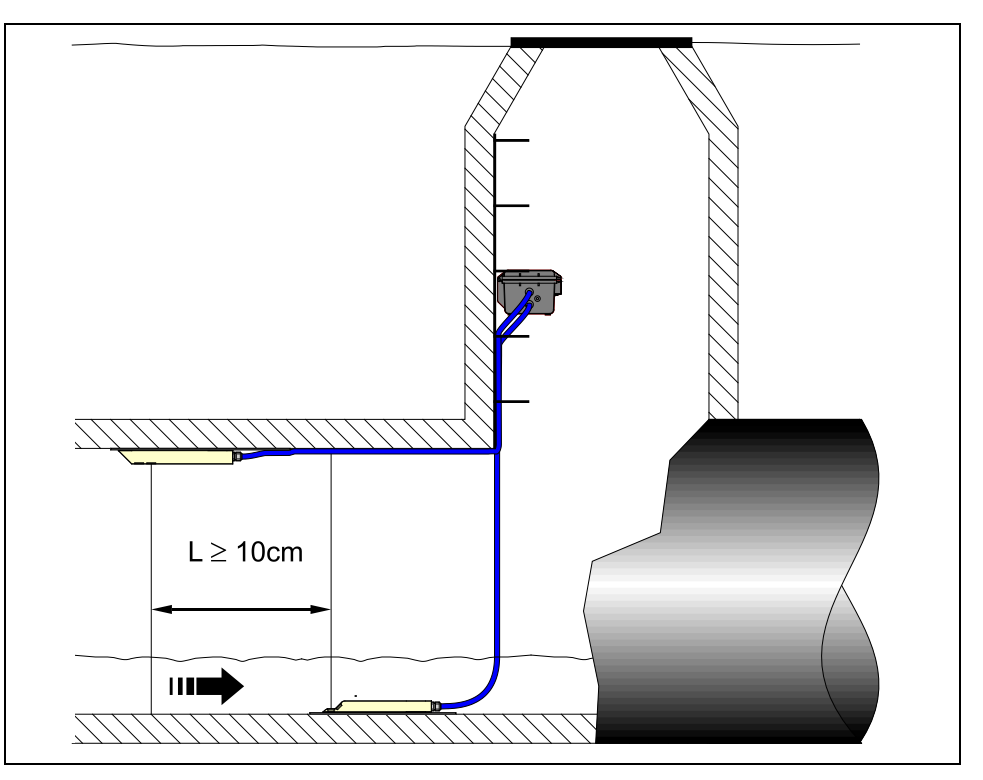

Fig. 6-20 Placering av sensorer

För permanent installation kan luft-ultraljudsgivaren fixeras i rör- eller kanaltak med 3 st lämpliga, rostfria skruvar M5 samt passande plugg.

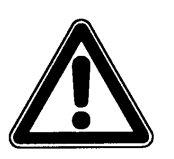

Dödzonen för luft-ultraljudsgivaren Typ OCL är 10 cm (4 in). Nivåer inom dödzonen kan inte mätas.

Översvämmas luft-ultraljudgivaren leds ljudet in i mätmediet. P.g.a. betydligt högre ljudgenomträngningshastighet i vätska än i luft resulterar detta i felaktiga mätvärden. Därför måste översvämningsnivån för givaren undvikas vid programmering av flödesmätaren. Luft-ultraljudsgivaren skall INTE vara aktiverad inom detta mätområde!

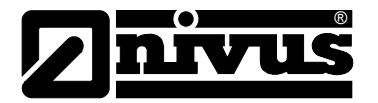

## 6.3.4 Rörmontagesystem RMS

Rörmontagesystemet består av komponenterna nedan:

- saxklämma
- basplatta
- fästclips
- förlängningsplattor (tillval)

Välj de önskade komponenterna enligt Fig. 6-21 och Fig. 6-26, och den befintliga rördiametern.

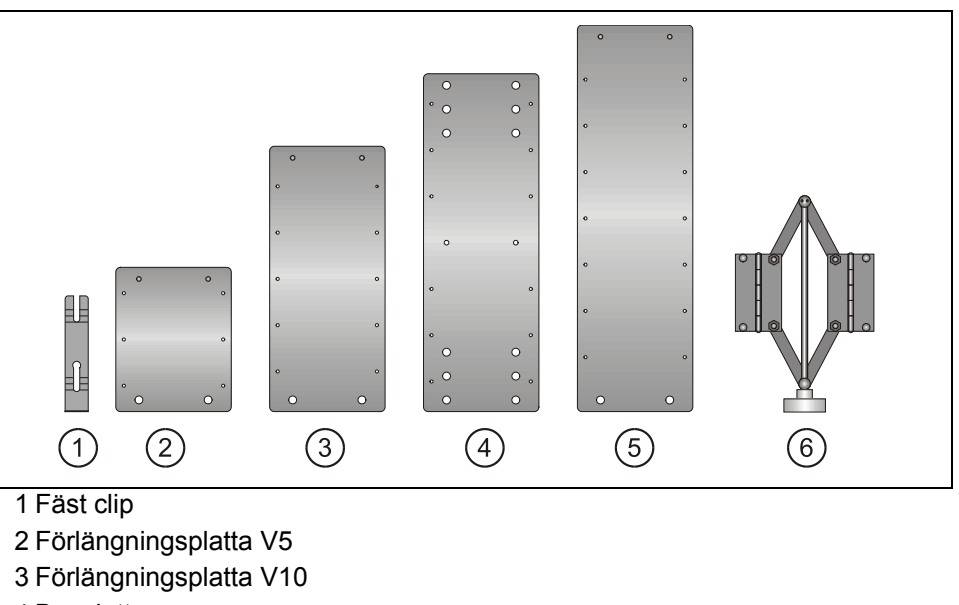

- 4 Basplatta
- 5 Förlängningsplatta V15

6 Saxklämma

### Fig. 6-21 Rörmonteringsystemets komponenter

Under sammansättning skall saxklämman alltid vara i rörets högsta punkt och basplattan på botten av röret. Förlängningsplattorena som behöva skall placeras till höger och till vänster, mellan saxklämman och basplattan. Fästclipen underlättar för en enkel installation och måste fästas plant utmed monteringsplattan mot flödesriktningen. (se Fig. 6-22; längst till höger).

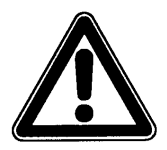

Plattorna har vassa kanter p.g.a. att de är tillverkade av lättviktiga metallark. Bär alltid skyddshandskar vid installation eller demontering av rörmonteringssystemet!

Närmare beskrivning av användandet av detta system finns i instruktionsmanualen "Montageanvisning för rör- och kanalgivare".

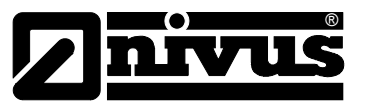

## 6.3.5 Givar/sensoranslutning

### Doppler Sensor och Luft-UltraljudSensor

Doppler flödeshastighetsgivare liksom luft-ultraljudsgivaren är utrustade med separat kopplade kontakter. Dessa kontakter måste anslutas till signalomvandlaren enligt Fig. 6-1. För att göra detta skruvas skyddslocken av uttagen och kontakten sätts i, skruva sedan på förskruvningen manuellt för att bibehålla kapslingsgraden samt god kontakt.

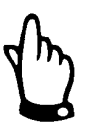

Håll anslutningsförskruvningens gängor fria från sand och smuts. Rengör gängorna före anslutning med en mjuk trasa om nödvändigt.

Givare med integrerad tryckcell är försedda med ett luftfilter innehållande en avfuktningsagens på anslutningskontakten. Detta luftfilter är nödvändigt för att kontinuerligt justera tryckcellen i förhållande till aktuellt lufttryck.

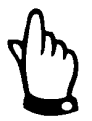

Om färgindikatorn i torkmediet ändras måste filtret bytas omedelbart.

Reservfilter med kontakt och anslutningsslang finns att beställa. Om det föreligger risk att filtret dränks måste luftslangen vara korrekt installerad utan skarpa böjar ovanför maximal vattennivå.

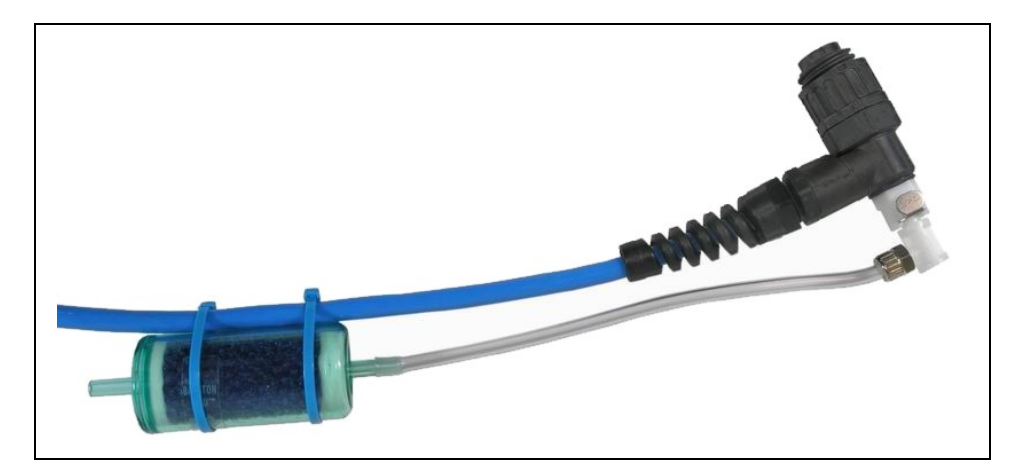

Fig. 6-27 Anslutningskontakt med luftfilter

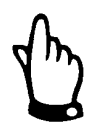

Uttagskontakterna på PCM F som inte används för mätning, sensor eller data transmission måste vara vattentätt förslutna före installation genom att använda locken som sitter vid varje uttag. Är dessa inte påsatta gäller inte kapslingens skyddsklass. Skador orsakade av saknade eller ej använda skyddslock täcks inte av fabriksgarantin.

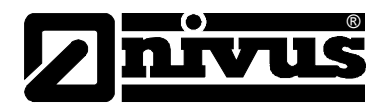

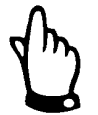

Vid användande av givare med integrerad tryckcell måste luftfiltret alltid installeras!

Om filterkontakten tas bort från givarkontakten stängs den automatiskt. Detta förhindrar att vatten kommer in i givaren men också att lufttrycket kompenseras! Därmed kan heller inte nivån mätas med tryckcellen längre.

Luftslangen får inte hänga i vattnet, blockeras eller ha skarpa böjar. Försäkra om att obehindrat och kontinuerligt luftflöde passerar in i filtret.

## Externa nivåsensorer/ 2-trådsgivare

Externa 4 - 20 mA 2-tråds givare (så som ultraljudgivare, hydrostatisk nivåmätare .) kan anslutas till PCM F för nivåmätning. Matningsspänning för dessa givare är 16 V. Anslut givaren till PCM F via uttag 3. Det finns för-konfigurerade kablar av olika längd att tillgå;

| ArtNo.                         | Wire colour | Function      | Pin assignment<br>on plug |
|--------------------------------|-------------|---------------|---------------------------|
| ZUB0KABNMCxxS0                 | brown       | 16 V (+)      | 3                         |
| (PCM F> 2-wire 4-20 mA sensor) | white       | 4 – 20 mA (-) | 4                         |
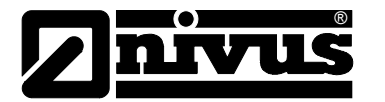

## 6.3.6 Anslutning av kringutrustning

PCM F är utrustad med olika analoga och digitala in- och utgångar som möjliggör inkoppling av olika sensorer eller komponenter. En översikt finns i Fig. 2-2.

lindividuella anslutningar kan göras direkt till multifunktionsuttaget (se Fig. 6-1) med för-konfigurerade kablar. Följande kabeltyper finns tillgängliga:

| ArtNo.       | Beskrivning                                            |
|--------------|--------------------------------------------------------|
| PC40 ZVER AE | Connection cable, PCM F – analog input (one side with  |
|              | plug for multifunctional socket, other side with open  |
|              | cable end); length of cable 10 m (32.8 ft)             |
| PC40 ZVER AA | Connection cable, PCM F – analog output (one side with |
|              | plug for multifunctional socket, other side with open  |
|              | cable end); length of cable 10 m (32.8 ft)             |
| PC40 ZVER DE | Connection cable, PCM F – digital input (one side with |
|              | plug for multifunctional socket, other side with open  |
|              | cable end); length of cable 10m (32.8 ft)              |
| PC40 ZVER RA | Connection cable, PCM F – relay output (one side with  |
|              | plug for multifunctional socket, other side with open  |
|              | cable end); length of cable 10m (32.8 ft)              |

#### Färgschema för-konfigurerade kablar

| ArtNo.                   | Wire colour | Function             | Pin assignment |
|--------------------------|-------------|----------------------|----------------|
|                          |             |                      | on plug        |
| PC40 ZVER AE             | grey        | 0/4 – 20 mA          | 3              |
| (PCM F -> analog input)  | brown       | AGND                 | 2              |
| PC40 ZVER AA             | pink        | 0 – 10 V             | 4              |
| (PCM F -> analog output) | brown       | GND                  | 5              |
| PC40 ZVER DE             | white       | DE active 3.3 V      | 6              |
| (PCM F -> digital input) | brown       | GND                  | 5              |
| PC40 ZVER RA             | green       | root contact (COM)   | 8              |
| (PCM F -> relay output)  | brown       | normally closed (NC) | 7              |
|                          | grey        | normally open (NO)   | 1              |

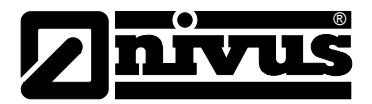

# 6.4 PCM F Strömförsörjning

#### 6.4.1 Laddningsbara / Batterier

Ett bly gel batteri tillhör PCM F:s standard utrustning. Detta batteri försäkrar om långa mätperioder.

Det är valfritt att använda standardbatterier i kombination med en Batteribox. Kvalitén på standardbatterierna är avgörande för mätperiodens längd! Använd endast batterier från välkända leverantörer/tillverkare.

Det laddningsbara batteriet är placerat i ett vadderat batteriutrymme. Detta utrymme stängs med ett lock och 4 räfflade skruvar.

Det laddningsbara batteriet levereras fulladdat.

Med anledning av driftssäkerheten är det lämpligt att återladda batteriet <u>före</u> första användningen, särskilt i händelse av en längre tids magasinering. För att ladda eller byta ut batteriet; skruva ur de 4 skruvarna i locket och avlägsna det. Lossa anslutningskontakten och ta ut batteriet. Därefter dra åt skruvarna i locket manuellt.

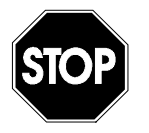

För att ladda batteriet får endast NIVUS batteriladdare användas. Observera batteriladdarens specifikationer.

Ladda alltid batteriet i torr miljö.

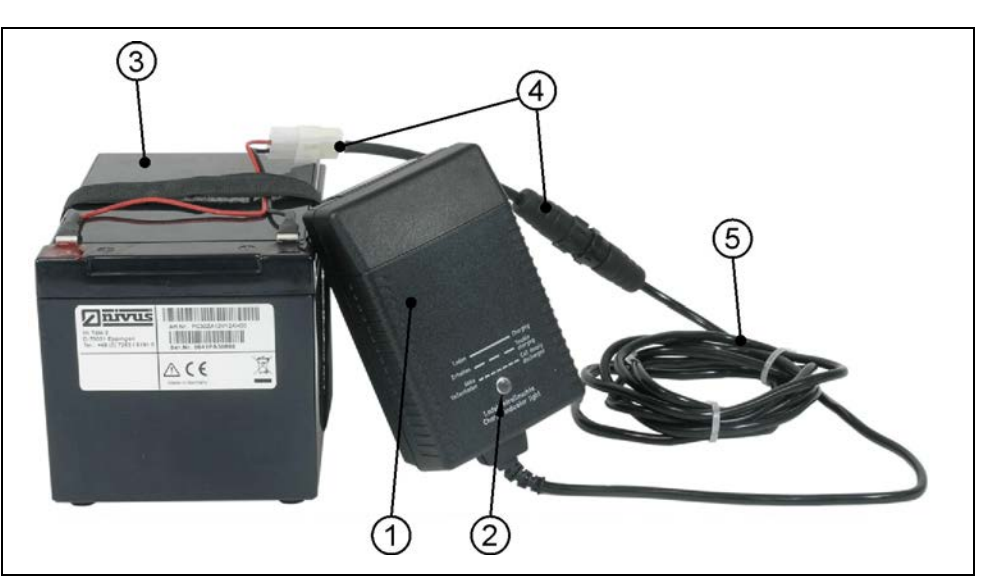

- 1 Batteriladdare
- 2 LED indikator
- 3 Laddningsbart bly gel batteri
- 4 Adapter
- 5 Anslutningskabel

#### Fig. 6-29 Batteriladdare med laddningsbart batteri

Koppla alltid ifrån batteriladdare/nätadapter från nätet innan anslutning eller frånkoppling av det laddningsbara batteriet.

Laddaren/adapterns inbyggda LED ger information om laddningsstatus.

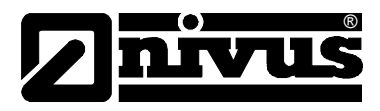

| LED färg   | Status                              |
|------------|-------------------------------------|
| gul        | Laddar batteriet                    |
| grön       | underhållsladdning                  |
| LED släckt | Omvänd polaritet eller kortslutning |

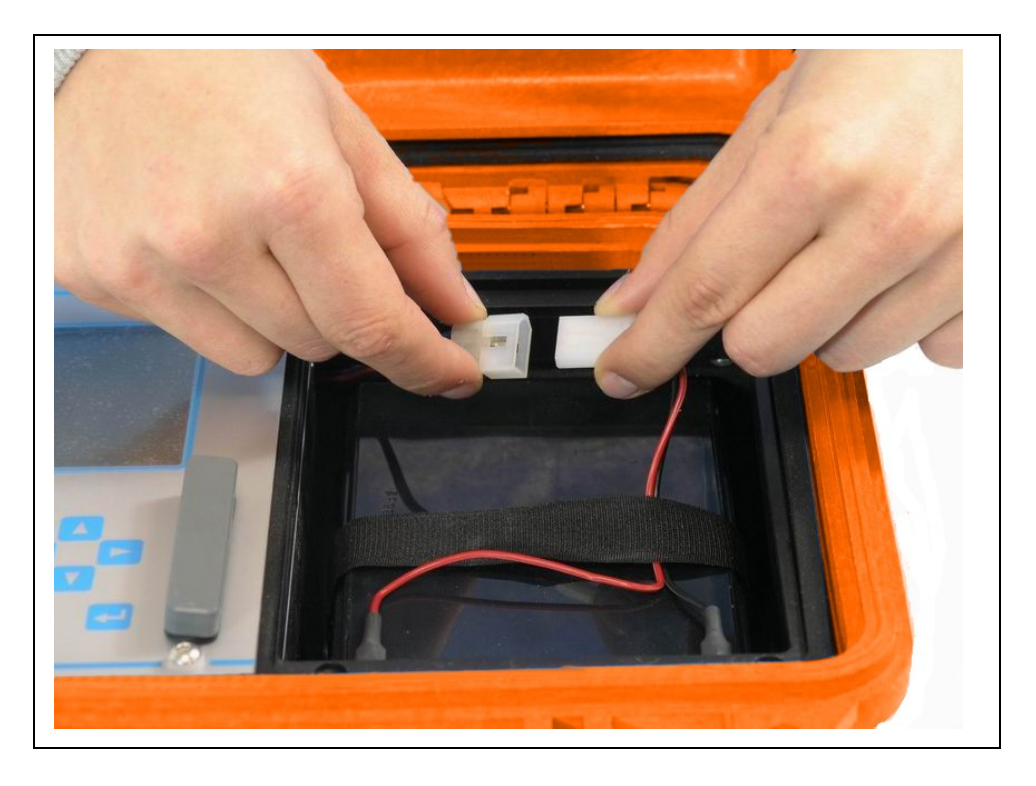

#### Fig. 6-' \$ Kontaktanslutning av laddningsbart batteri

Det laddningsbara batteriets maximum kapacitet kommer att försämras med tiden. Detta minskar livstiden vilket inte tas hänsyn till i den integrerade livstidsberäkningsfunktionen i PCM F.

Höga eller låga omgivningstemperaturer och långa driftsperioder utan omladdning reducerar också batteriets kapacitet.

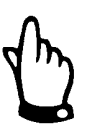

Laddningsbara batterier utsätts för slitage och hantering och bör bytas ut vartannat år

Denna period kan kortas vid extremt användande.

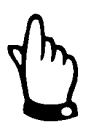

Det laddningsbara batteriet skall laddas var gång före användning i PCM F. Ta ur oanvända batterier efter senaste mätningen, lagra dem på en frostfri plats och återladda dem efter 2 månader för att behålla kapaciteten så länge som möjligt.

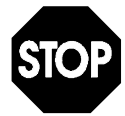

Användande av reserv/ersättningsdelar (såsom laddningsbara batterier eller liknande) utan godkännande från NIVUS ogiltigförklarar alla garantier.

Håll alltid batteriutrymmet ordentligt stängt under drift.

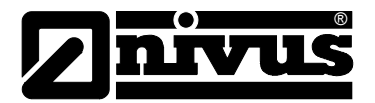

#### 6.4.2 Nätanslutning

Det är möjligt att mata PCM F direkt från det fasta elnätet (100 - 240 V AC) genom den kombinerade nätadaptern/batteriladdaren. För att göra detta anslut nätadaptern/batteriladdarens kontakt till motsvarande PCM F uttag (se också Fig. 6-1). Det laddningsbara bly gel batteriet skall vara kvar i PCM 4 under nätdrift då det laddas under tiden. Detta försäkrar också om att ha det tillgängligt som back up batteri i händelse av att nätspänningen fallerar. (laddning startar som beskrivs i kap. 6.4.1. PCM F är klar för drift under laddningsprocessen).

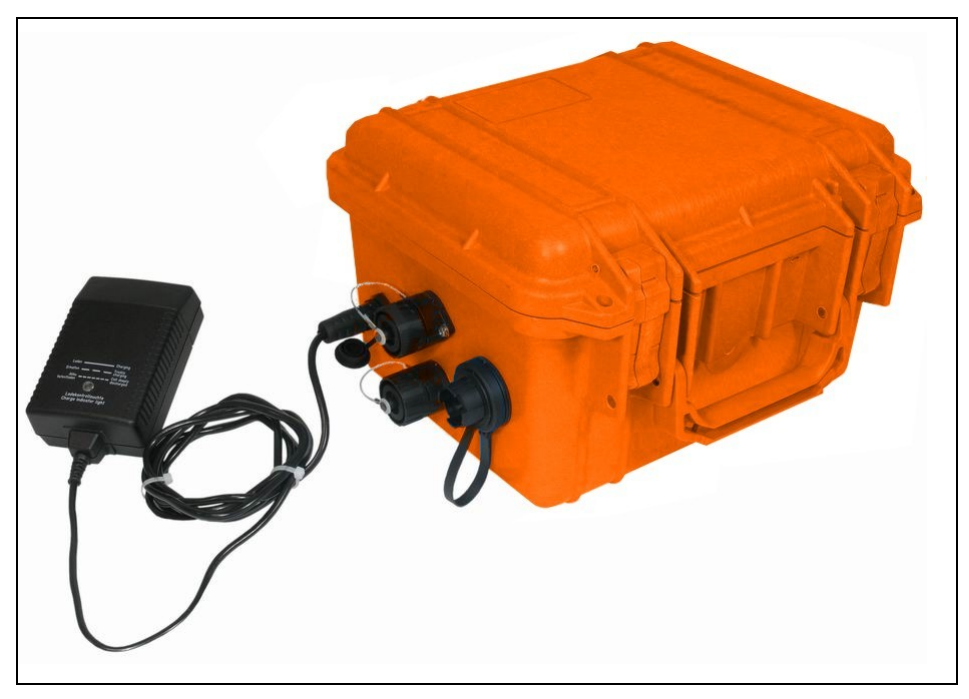

Fig. 6-31 Batteriladdare direkt ansluten till PCM F

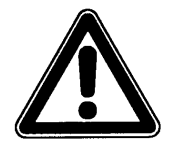

Observera kapslingsklassen på nätadaptern/batteriladdaren!

## 6.4.3 Alternativ Spänningsmatning

Det är möjligt att spänningssätta PCM F med alternativa spänningskällor (såsom solpaneler) via laddningsuttaget. För detta ändamål tillhandahåller NIVUS en extern batteribox (*PC40 ZBBOX EXT*) inklusive ett laddningsbart batteri på 26 Ah. Spänningsingången fungerar från 11,5 V till 30 V och är skyddad mot överspänning, överström och omvänd polaritet. Alla säkringar har en "Auto Reset" funktion efter att fel eliminerats.

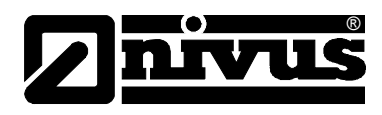

# 7 Initial Uppstart

# 7.1 Allmänt

### Anvisningar till användaren

Följ nedanstående anvisningar innan anslutning och idrifttagning av PCM 4! Denna manual omfattar all nödvändig information som kvalificerad personal med kännedom om mätteknik, automation och hydrauliska förutsättningar, behöver för att programmera och använda enheten.

För att säkerställa korrekt funktion av PCM F skall manualen läsas grundligt! Om några problem rörande installation, anslutning eller programmering skulle uppstå skall Nivus eller dess representant kontaktas.

### Generella principer

Det är inte tillåtet att göra en initial uppstart innan installationen är fullbordad och och godkänd. Denna manual skall läsas före första uppstarten för att eliminera möjligheter till felaktig programmering.

Bli bekant med PCM 4:s programmering via display och tangentbord genom att läsa manualen innan själva programmeringen påbörjas.

Efter att signalomvandlare och givare har anslutits (se kapitel 0) måste mätplatsens parametrar matas in. I de flesta fall räcker det med:

- Mätplatsens form och geometri
- Typ av givare för nivå/ höjd mätning
- Minnes läge
- Systemets klocka (tid och datum)

PCM F användarplattform är designad så att även ovana användare lätt kan mata in basinställningarna i grafisk dialog mode vilket säkerställer pålitlig drift. För mer omfattande programmering, svåra hydrauliska förhållanden, speciella kanalprofiler, i händelse av avsaknad av egen expert personal, om hög data integritet föreligger och hög mätkvalitet efterfrågas bör programmeringen utföras av tillverkaren eller dennes auktoriserade representant.

# 7.2 Tangentbord

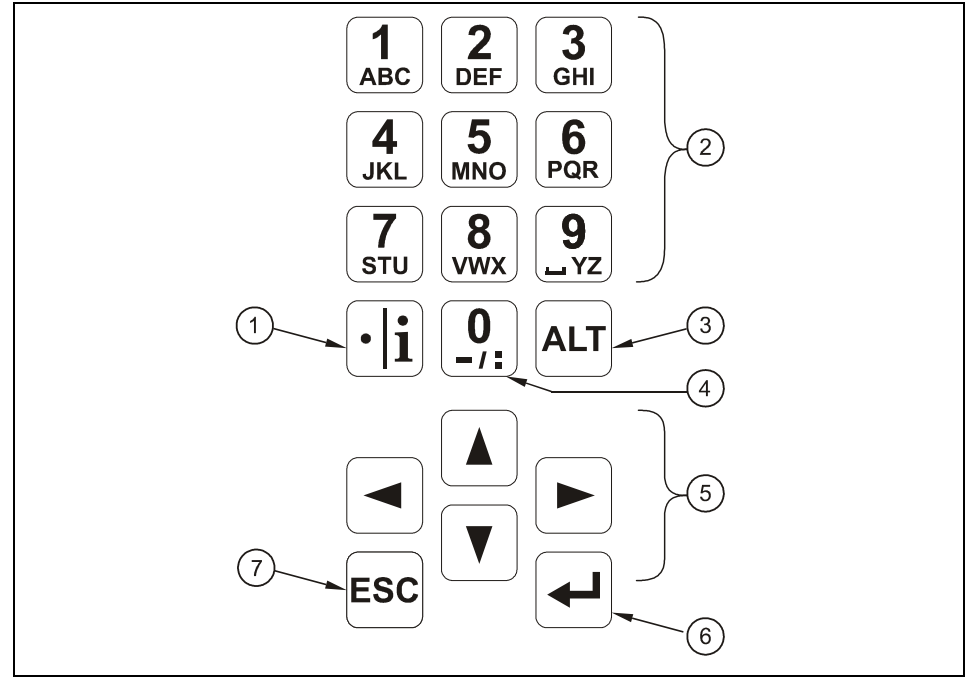

För att mata in önskade data finns ett bekvämt 18-knappars tangentbord.

- 1 Komma / info
- 2 Siffer- / bokstavs block
- 3 Skiftestangent
- 4 0 / navigationsknapp
- 5 Kontroll tangenter
- 6 Bekräfta/Enter
- 7 Escape
- Fig. 7-1 Tangentbord

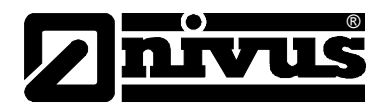

# 7.3 Display

PCM F har en stor, upplyst grafisk display med en upplösning på 128 x 128 pixel. Detta förenklar användartillgängligheten.

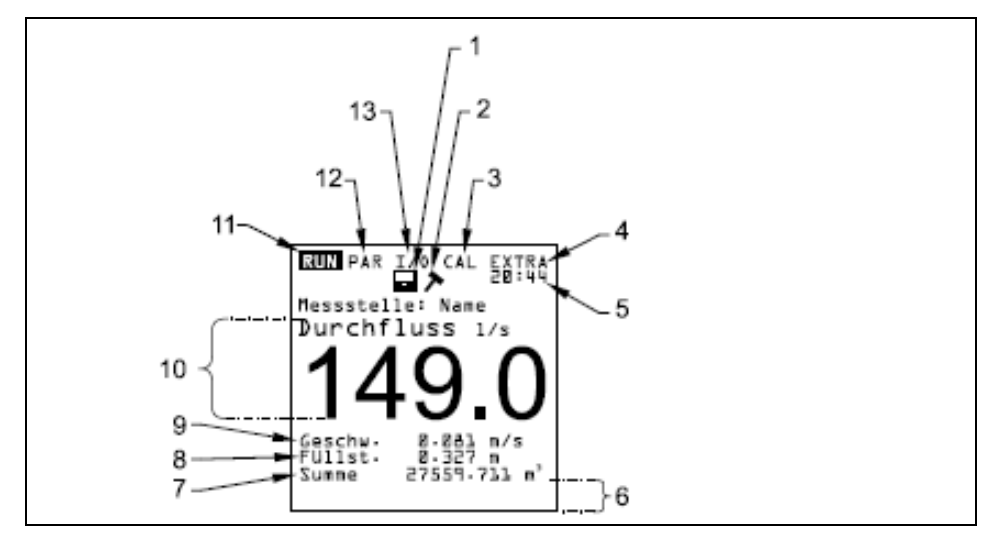

- 1 Minnesläge aktivt
- 2 Service läge aktivt
- 3 Kalibrerings meny
- 4 Display meny
- 5 Systemets klockslag alternerande med aktuell media temperatur.
- 6 Fält för indikation för digitala utgångar
- 7 Summering
- 8 Nivå (höjd)
- 9 Hastighet
- 10 Flöde
- 11 Drift meny
- 12 Parameter meny
- 13 Statusmeny för ingångar, utgångar och givare

#### Fig. 7-2 Display översikt

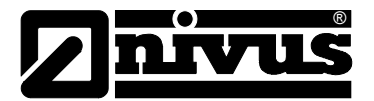

Fem basmenyer kan väljas, synliga i displayens översta rad. De kan väljas individuellt. Menyerna är:

- **RUN** Standard driftläge. Förutom att visa namnet på mätplatsen visas också tid, volym, nivå, genomsnittlig flödeshastighet liksom flödesprofilen, dygnssummering, felmeddelanden samt en funktion som möjliggör loggning av flödesvolym, nivå och genomsnittlig flödeshastighet.
- PAR Denna meny är den mest omfattande av PCM 4s menyer. Den är till för alla parameter inställningar rörande mätplatsens dimensioner, givare, minne, kommunikation och inkluderar även andra funktioner såsom system reset etc.
- I/O Denna meny omfattar information om PCM Fs interna funktioner. Här kan strömmen avläsas. Genom olika undermenyer kan man se ekobilder från givarna, utvärderade individuella hastigheter med mera för att fastställa rådande hydrauliska förutsättningar på mätplatsen. Dessutom kan man se återstående utrymme på minneskortet eller kapaciteten på batteriet.
- CAL Här är det möjligt att justera nivåmätningarna så väl som att modifiera inställningarna för den automatiska beräkningen av flödesvolymer.
- **EXTRA** Denna meny innehåller displayinställningarna: kontrast, ljus, språk, enheter, systemtider och förinställningar för summaverk.

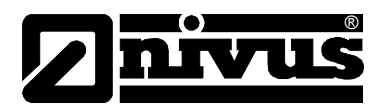

# 7.4 Grundfunktioner

୶୲

ALT

Hela funktionen är menystyrd och stödd av förklarande grafik. För att navigera i menystrukturen används fyra tangenter (se Fig. 7-1, nummer 5).

- Använd dessa tangenter för att välja huvudmeny
- ▲ Tangenter för att stega inom respektive huvudmeny.

Används för att välja undermeny (eller inmatningsfält), valda med h/v piltangent. "Enter" tangenten används också för att bekräfta datainmatning.

- Används för parameter inställning och för sifferinmatning. I vissa undermenyer skall bokstäver matas in (eg. namn på mätplatsen, beskrivning av reläutgång, olika lagringsundermenyer).
   Funktionen är jämförbar med mobiltelefoner: snabb tryckning mer än en gång växlar till nästa bokstav. Markören hoppar till nästa tecken om ingen tangent trycks inom ca 2 sek.
- (•) Tangenten "punkt/i" används för inmatning av siffror. I RUN-läge visar den också intern information om mjukvaruversioner och elektroniska komponenter. Tangenten används dessutom för att starta kommunikation mellan givare och signalomvandlare.
  - Används för att växla mellan versaler och gemener i textläge. I andra parameterinställningar används den till att aktivera eller avaktivera olika funktioner och är därmed en växlingstangent mellan olika programmeringsval. Om den används i RUN läge startas en tvångsdumpning av data till minneskortet (Compact Flash).
- ESC Lämna undermenyerna steg för steg. Upphäver inmatade data. Pressas "ESC" i huvudskärmen i ca 1 sekund kommer frågan om PCM skall stängas av. >YES< stänger av enheten efter 5 sekunder. Mätning såväl som minneslagring är nu ur funktion (se Fig. 7-3)! Enheten återaktiveras 7 sekunder efter att någon tangent trycks ner.

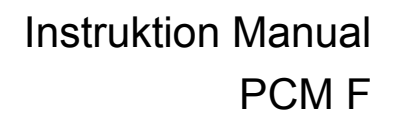

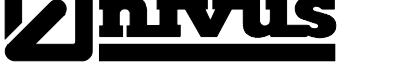

# 7.5 Mätning och displayfunktioner

Efter att programinställningarna avslutats påbörjar PCM F en komplett systemåterställning. Enheten börjar därefter mäta enligt inställningen för mätcykeln. PCM F avgör längden på själva mätningen för varje cykel beroende på flödet och de hydrauliska förutsättningarna. Antalet minneslagringar per timme räknas ut från en hel timma dividerad med det periodiska intervallet. Referensen för att kalkylera tidspunkterna är en hel timma. Exempel:

| -  | cykel inställning       | 5 minuter |
|----|-------------------------|-----------|
| -  | programmering avslutad: | 12:17 h   |
| -  | första lagringen:       | 12:20 h   |
| -  | andra lagringen:        | 12:25 h   |
| -  | tredje lagringen:       | 12:30 h   |
| Oc | h så vidare.            |           |

#### 7.5.1 Display funktioner i Minnesläge

#### Alternativ 1

Enheten har startats för underhåll (visning av data, givarkontroll, batteribyte eller liknande) utan att ändra några parametrar.

 Enheten visar aktuelle avläsningar i 3 minuter. Data sparas i bakgrunden enligt den nuvarande cykeln om intervallen är kortare än 4 minuter.
 **3 minuter** efter sista tangenttryckningen går enheten i standby mode och displayen släcks. Displayen aktiveras därefter enligt cykelinställning för PCM F. För att spara energi kommer displayen därefter inte att aktiveras medan PCM F fortsätter sin funktion kommande mätintervaller.

#### Alternativ 2

PCM F har programmerats om eller parametrar har ändrats. Därefter har modifikationen bekräftats genom att PIN koden matats in.

 Displayen slacks ett ögonblick, PCM F återstartas och visar därefter aktuella mätvärden i 3 minuter. Data sparas i bakgrunden enligt den nuvarande cykeln om intervallen är kortare än 3 minuter.

**3 minuter** efter sista tangenttryckningen går enheten i standby mode och displayen släcks. Displayen aktiveras därefter enligt cykelinställning för PCM F. För att spara energi kommer displayen därefter inte att aktiveras medan PCM F fortsätter sin funktion kommande mätintervaller. (se Fig. 7-3)

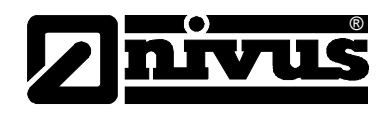

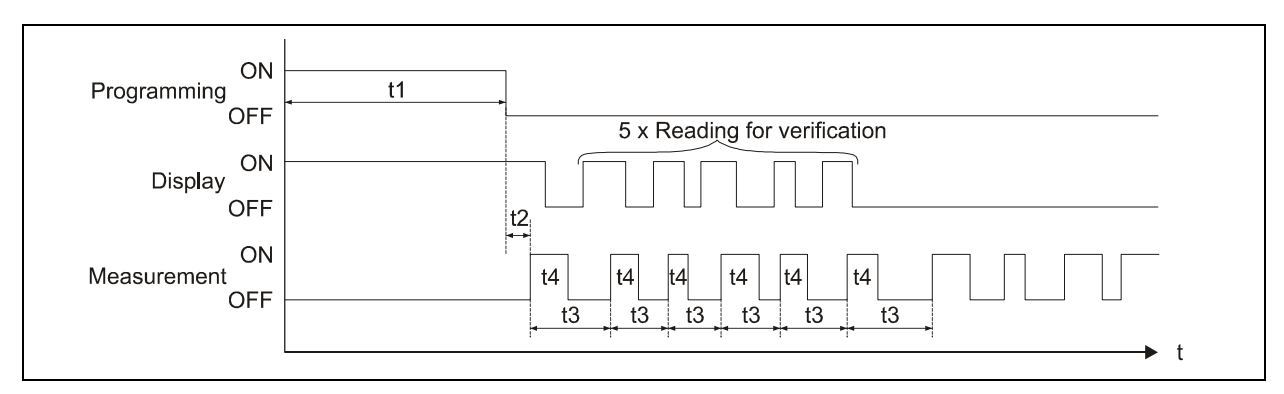

- t1 = Programmerings tid (obegränsad)
- t2 = system reset och återstart (approx. 7 sek.)
- t3 = cykel tid (konstant, ändras bara om "event" har valts; 1 min ... 60 min.)
- t4 = mättid, beroende på hydrauliska och fysiska förutsättningar.
  - Återställs varje gång (5 sek ... 40 sek.)

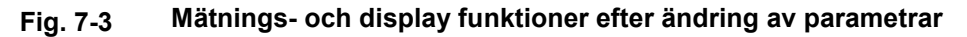

#### 7.5.2 Display funktioner utan minnesläge (Memory mode)

För initial uppstart av det bärbara mätsystemet i svåra applikationer, om enheten används för korttids och punkt verifikation av andra mätsystem (rännor, överfall, magnetisk-induktiva systems eller liknande) kan minnesfunktionen vara irrelevant. Å andra sidan kan det vara viktigt att kontinuerligt visa aktuella mätvärden. PCM F möter dessa tidigare beskrivna behov eftersom PCM F fungerar kontinuerligt medan minnesfunktionen är avaktiverad.

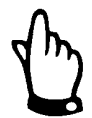

Aktuella mätvärden visas kontinuerligt på displayen men sparas inte om PCM Fs minnesläge inte aktiverats. Samtidigt ökar energiåtgången kraftigt.

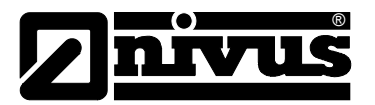

# 8 Parameterinställning

# 8.1 Grundläggande inställningar

vid standard applikationer (såsom delvis fylld standard kanal; nivå- och flödeshastighetsmätning med kombi sensor från botten upp, nivåmätning med tryck, inga värden över eller under minimum och maximum mätbara värden för kombisensor, ingen vertikal sensor offset) behövs normalt bara några få grundinställningar enligt nedan:

- 1. Installera och anslut signalomvandlare och sensor som beskrivits i kapitel 6
- 2. Anslut spänningsmatning (laddat batteri)
- 3. Meny: PAR Settings utför systemreset
- 4. Menu: I/O System Batt. full bekräfta med >yes<
- Meny: EXTRA Units: välj enhet för flöde (l/s), hastighet (m/s), nivå [m] och summa [m³] (enhet inom parentes= fabriksinställning)
- 6. Meny: PAR Measurement place Channel profile: välj profil
- 7. Meny: PAR Measurement place Channel dimensions: mata in kanal/rör dimensioner
- 8. Meny: PAR Fill level Sensor type: select sensor type
- Meny: PAR Memory mode Operation mode: select periodic, set interval and define the units to be saved (flow [l/s], velocity [m/s], level [m] and total [m<sup>3</sup>] (units in brackets = default settings))

#### Ytterligare inställningsalternativ

- Menu: EXTRA System clock: justera tiden som önskat (viktigt vid en ev. synkronisering av flera PCM F!)
- Menu: PAR Measurement place Name: mata in önskat namn på mätplatsen(default: NIVUS)
- Lämna parameterläget. Spara inställningar med >2718<. Kalibrera nivåsensorn om nödvändigt.

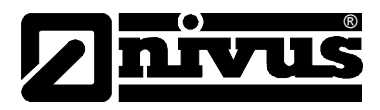

# 8.2 Parameterinställning Grunder

Enhetens kapslingsgrad kan bara garanteras om kapslingens lock är stängt och har blivit ordentligt låst med de två spännena. Av denna anledning skall kapslingen alltid stängas ordentligt innan dataloggning påbörjas, efter att programmering har avslutats och den första avläsningen av mätvärden har kontrollerats (se kapitel 7.5).

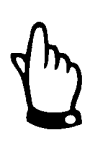

I händelse av ogynnsamma väderförhållanden (störtregn) eller miljöer med vattenläckage ovanifrån är det nödvändigt att byta ut batterier och/eller CF kort på en torr plats. Om detta inte är möjligt måste öppnad enhet skyddas för inträngande fukt.

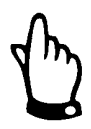

Efter att parametrarna ställts in måste enheten låsas ordentligt med snäppspännena. I annat fall kan inte kapslingsgraden garanteras.

I Parameter läge fortsätter enheten att arbeta i bakgrunden enligt de senaste sparade inställningarna. Direkt efter att nya inmatningar gjorts frågar systemet om dessa skall sparas. Väljer man "YES" krävs inmatning av PIN koden. Medan man gör nya inställningar efterfrågas PIN koden endast en gång per dag! **Undantag**: PIN koden måste matas in så fort strömmen till signalomvandlaren har brutits.

2718 Mata in detta nummer om PIN efterfrågas.

Lämna aldrig ut PIN koden till icke-auktoriserade personer. Lämna heller inte koden på eller bredvid utrustningen. PIN koden ska skydda för otillåten användning av utrustningen.

Om en felaktig PIN har matats in tre gånger lämnas Parameter läget. Enheten fortsätter att mäta enligt tidigare inmatade parametrar.

Om rätt PIN kod matas in accepteras de ändrade parametrarna och systemet återställs. Denna återställning (reset) tar ca 20-30 sek.

Efter montage och installation av signalomvandlare och givare (se tidigare kapitel) aktiveras spänningsmatningen. För att göra detta kopplas kontakten i batteriutrymmet till uttaget på det laddningsbara batteriet. (Fig. 6-30).

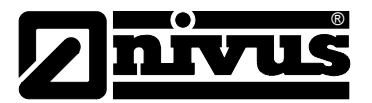

PCM F första uppstartsdialog är språkvalet:

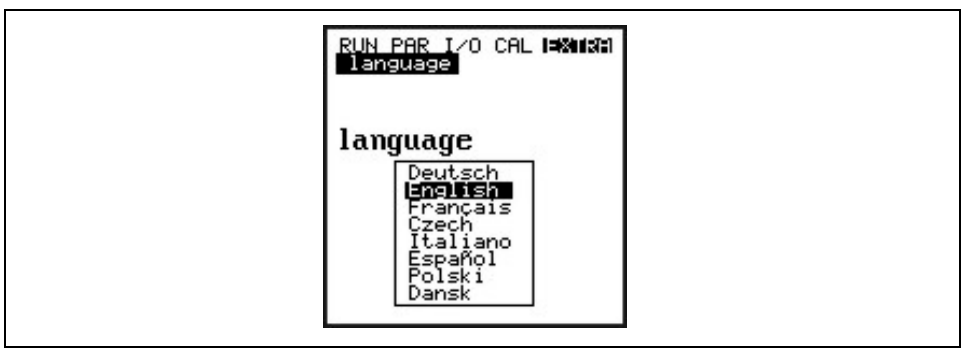

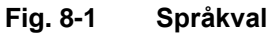

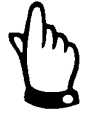

En system återställning skall genomföras före varje nystart för att återställa enheten till standard (default) värden. Detta förhindrar fel beroende på felaktiga inställningar. Alla personliga inställningar förloras vid en system reset.

# 8.3 Driftläge (RUN)

Denna meny är en display meny för standard driftfunktion. Då den omfattar följande undermenyer behövs den inte för parameter inställning:

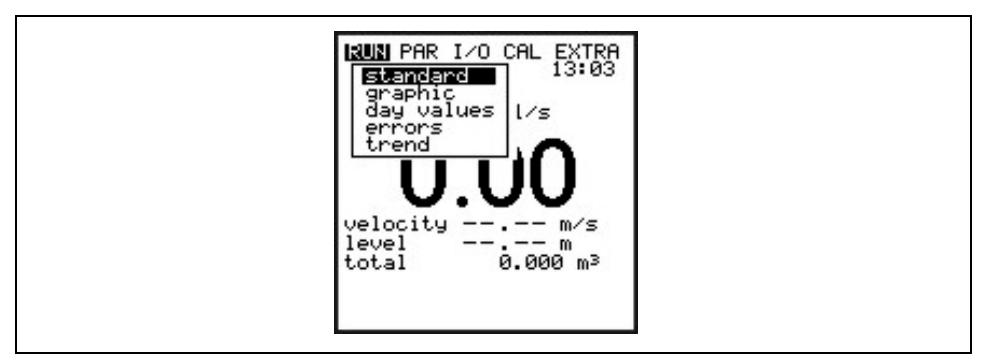

#### Fig. 8-2 Driftfunktionsval

StandardDisplayen (grundskärm) indikerar information om namnet på mätplatsen, tid<br/>(alternerande med mediets temperatur), flödesmängd (summa), nivå och<br/>medelhastighet.GrafikFrekvenhistogrammet visar spridningen av Dopplersignalen. Varje stapel<br/>(peak) representerar en frekvensgrupp. Med hänsyn till form och spridning av<br/>frekvensgrupperna uppskattas kvaliteten på flödeshastighetsmätningen. Detta<br/>är mycket viktigt att ta hänsyn till vid val av mätplats.<br/>I händelse av mycket ogynnsamma flödesförhållanden bör<br/>flödeshastighetsgivaren flyttas.

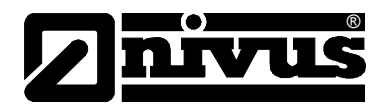

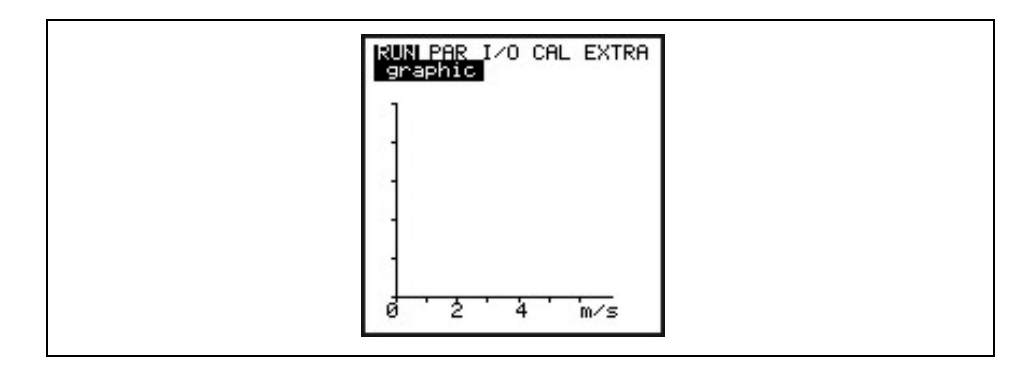

#### Fig. 8-3 Distribution av frekvensgrupper

Mätningens kvalitet (0-100 %) indikerar relationen mellan den utvärderade Doppler frekvensen och hela det uppmätta frekvensspektrat. Ju bättre kvalitet, desto mer tillförlitliga mätvärden. det finns dock tillfällen, trots jämförelsevis höga kvalitetsvärden, när det inte är möjligt att utvärdera flödeshastigheten korrekt. Det är därför nödvändigt att ta hänsyn till formen på frekvenens distribution.

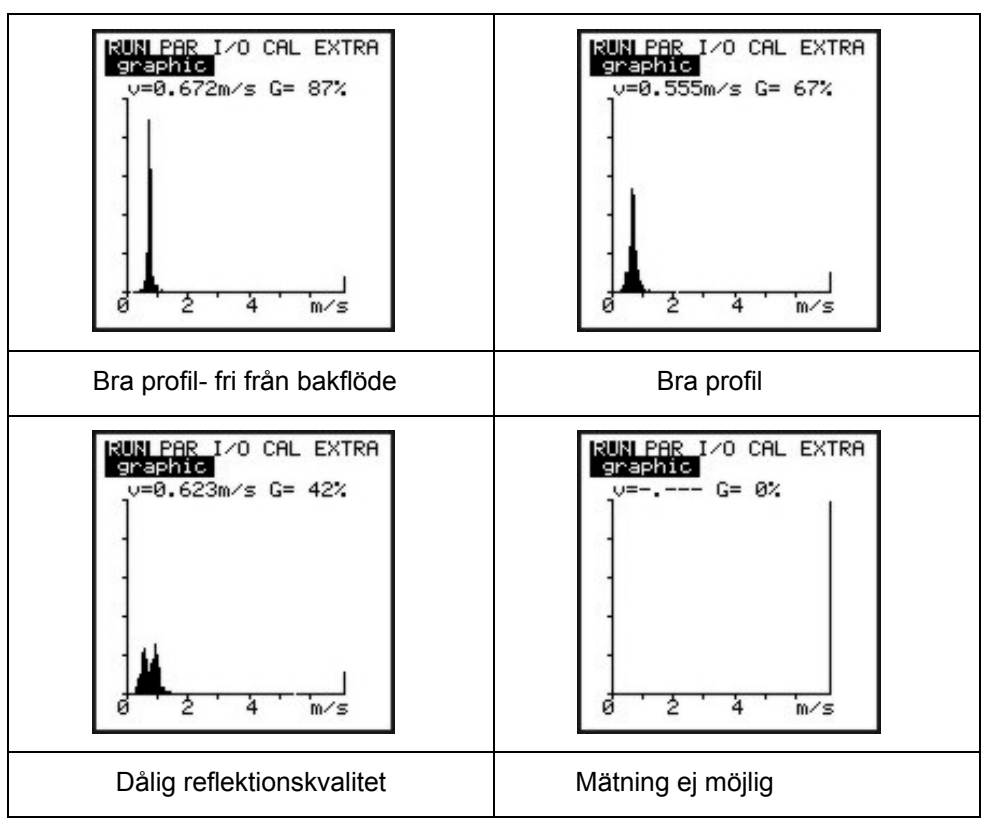

Fig. 8-4 Flödeshastighetsprofiler

#### Dygnsvärden

Denna meny visar dygnssummeringar.

Dessutom kan man få information om delvärdet sedan senaste reset (jämförbar med trippmätare i bilar).

Hämta de senaste7 dagarnas dygnssummor genom att trycka >•/i<. Summavärdena (differensen till förgående dag) kommer att sparas internt i 90 dagar. Dessa data kan sparas på minneskortet genom I/O menyn.

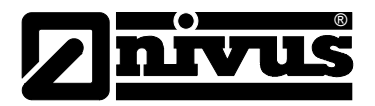

# Instruktion Manual PCM F

| INFO         | Denna meny innehåller dygnsflödena för de senaste 7 dagarna (se Fig. 8-19,<br>under förutsättning att signalomvandlaren varit i drift utan avbrott under 7 dygn.<br>Annars visas dygnsflödena för de dagar som enheten varit i drift. Återställ till<br>>0< genom att trycka >ALT< tangenten. Denna reset påverkar inte<br>totalsummaverket!! |  |
|--------------|----------------------------------------------------------------------------------------------------|--|
| Cycle        | Summeringen genomförs normalt 00:00 h (midnatt). Denna intervall kan, om<br>önskvärd, modifieras i RUN – Day Totals - Interval (se Fig. 8-Ï). Denna<br>ändring påverkar dock summeringen av dygnsflöden sparade i det interna<br>minnet. (se Fig. 8-Ï 4).                                                                                     |  |
| Erase memory | Tömmer det interna summaminnet. Avläsningarna (visningen) på displayen<br>påverkas inte.                                                                                                    |  |

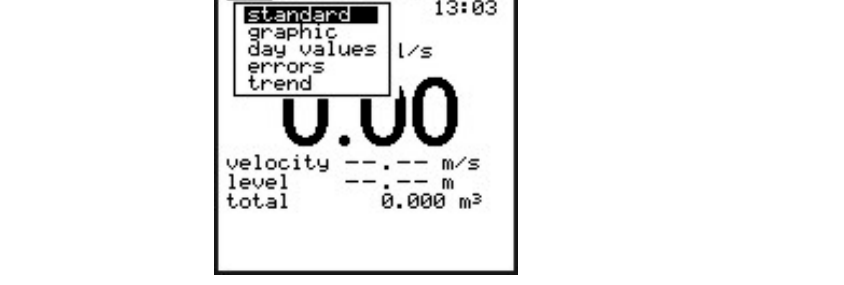

# Fig. 8-5 Dygnsummering meny

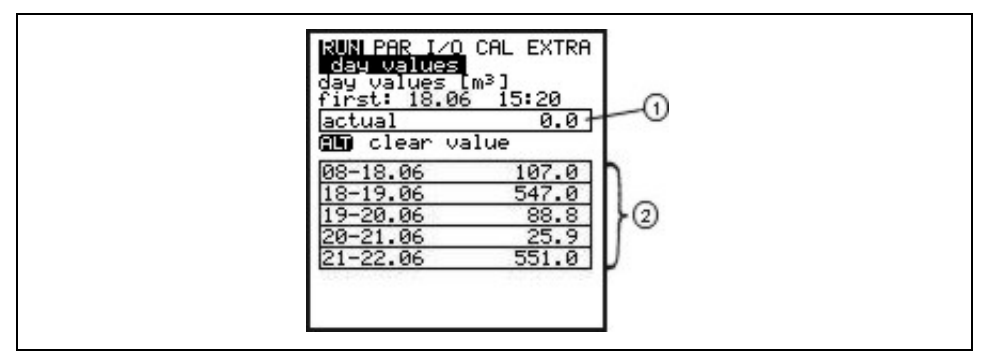

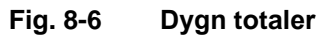

| RUN PAR I/O CAL EXTRA<br>day values |  |
|-------------------------------------|--|
| interval<br>20:00:00                |  |
|                                     |  |
|                                     |  |

Fig. 8-7 Tid för summering

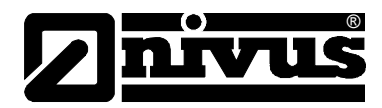

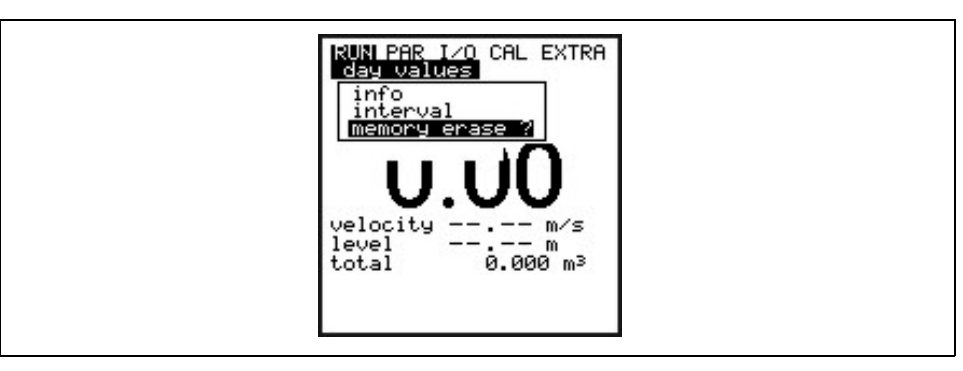

Fig. 8-8 Radera minnet

| RUN PAR I/O CAL EXTRA<br>day values |  |
|-------------------------------------|--|
| clear value<br>YES NO               |  |
|                                     |  |
|                                     |  |

Fig. 8-9 Bekräftelse dialog

Errors Denna meny övervakar alla avbrott i enhetens funktioner. Felen sparas I ordning enligt typ av fel, datum och tid. Om >ALT< tangenten trycks ner raderas felmeddelandena ett efter ett (från det senaste tillbaka till det första). Att radera ett felmeddelande är det samma som att bekräfta det. Om felet kvarstår fortfarande vid raderingstillfället sparas det inte på nytt i felmenyn.

TrendDenna meny fungerar som en elektronisk logger, som sparar intervallvärden för<br/>flöde, snitthastighet och nivå i ett internt minne. PCM F s minneskapacitet<br/>tillåter att avläsningar 1 gg/min i 14 dagar kan sparas.<br/>Undermenyn tillåter användaren att välja och se individuella trender. Detta<br/>möjliggör en snabb övervakning av tidigare situationer på mätplatsen utan<br/>ytterligare hjälpmedel.

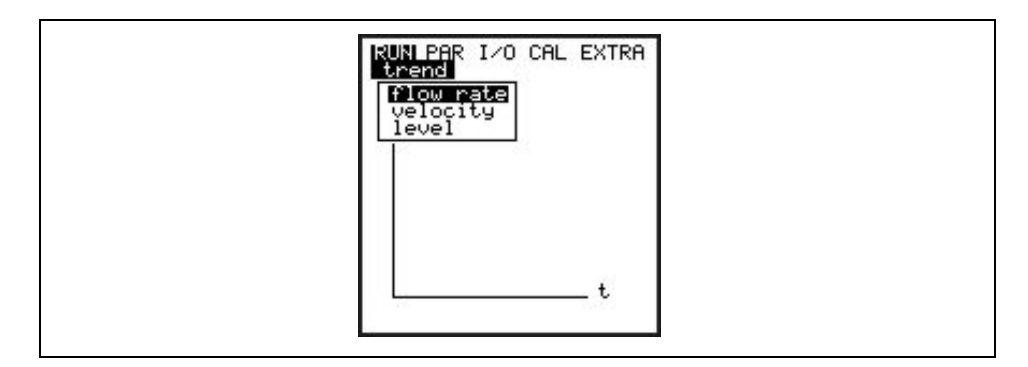

#### Fig. 8-10 Val av trendvärden

Den nedersta raden visar den specificerade perioden inklusive datum och tid. Välj önskad period (max 14 dagar) med >vänster< och >höger< piltangenterna.

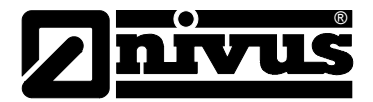

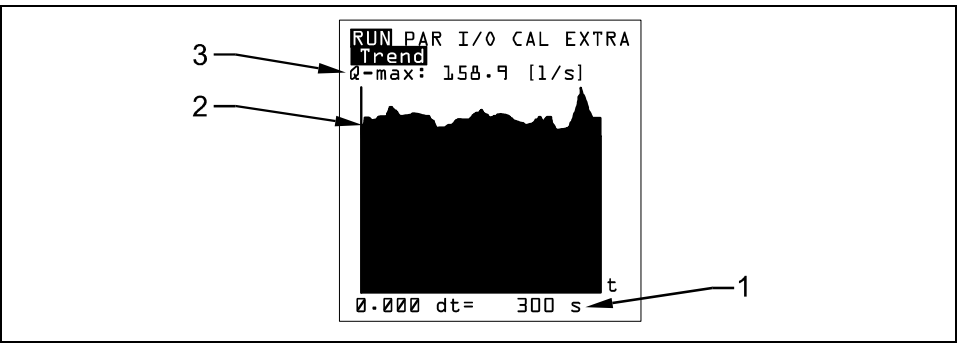

- 1 Minnesintervall
- 2 Trendgraf
- 3 Maximum värde

## Fig. 8-24 Trendgraf exempel

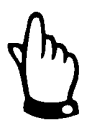

Innehållet i det interna minnet förloras vid en system reset. Alla trend grafikvärden som tidigare sparats förloras också.

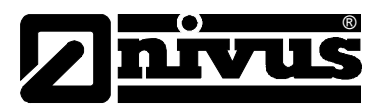

# 8.4 Display Meny (EXTRA)

Denna meny möjliggör ändringar i grundskärmen, enheter, språk liksom själva displayen. Följande undermenyer finns tillgängliga:

| F<br> <br> | RUN PAR I/O CAL <b>EXHLE</b><br>Units<br>language<br>display<br>set time<br>set total-counter<br>start of measuremen |  |
|------------|----------------------------------------------------------------------------------------------------|--|
|------------|----------------------------------------------------------------------------------------------------|--|

#### Fig. 8-12 Extra undermenyer

| Units    | <ul> <li>Här kan man välja mellan det metriska systemet (liter, kubik meter, cm/s etc.),</li> <li>Engelskt system (ft, in, gal/s, etc.) och Amerikanskt system (fps, mgd etc.).</li> <li>Denna inställning påverkar bara hur enheterna visas på displayen och inte vilken enhets som sparas på minneskortet (Compact Flash card). Ändring av inställningar för minneskortet görs under "Parameters -&gt; Memory mode -&gt; Units".</li> <li>Nästa urval kommer upp automatiskt efter bekräftelse.</li> <li>För var och en av följande uppmätta eller beräknade värden kan man välja en enhet som visas på displayen:</li> <li>Flöde</li> <li>Hastighet</li> <li>Nivå</li> </ul> |
|----------|----------------------------------------------------------------------------------------------------|
|          | - Total                                                                                                    |
|          | Beroende på vilket enhetssystem som valts finns det ett flertal att välja mellan.                                                                                                    |
| Language | Välj mellan German, English, French, Italian, Czech, Spanish, Polish och<br>Danish.                                                                                                    |
| Display  | Möjliggör att justera kontrast och ljus. Använd piltangenterna<br>Använd piltangenterna >NER< och >VÄNSTER< för att minska; >UPP< och >HÖGER<<br>för att öka inställningen. >HÖGER < OCH >VÄNSTER< ändrar inställningen i steg om 5<br>%, >UPP< och >NER< i steg om 1 %.                                                                                                    |
| Set time | För att genomföra diverse kontroll- och minnesfunktioner inkluderar enheten<br>en intern systemklocka som sparar datum per år, veckodagar och<br>veckonummer. Klockans inställningar kan modifieras om så önskas.<br>Välj först menypunkt "Info":                                                                                                    |

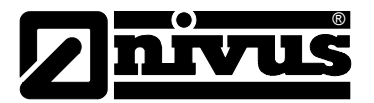

| RUN PAR I/O CAL ISANAN<br>Set time<br>date<br>time |  |
|----------------------------------------------------|--|
|                                                    |  |

#### Fig. 8-13 Systemtid undermeny

Den kompletta systemtiden visas efter att inställningarna bekräftats:

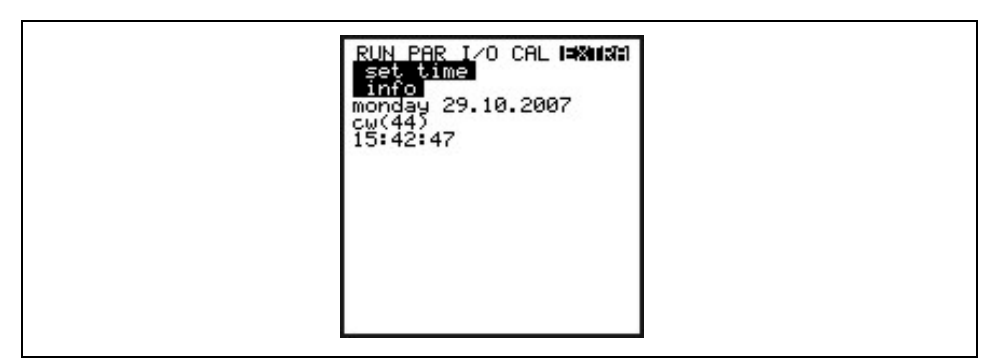

#### Fig. 8-14 Komplett systemtid

Denna menypunkt är endast till för indikeringsändamål. Alltså kan klockan inte ändras här. Modifikationer kan göras i de individuella menyerna "set time".

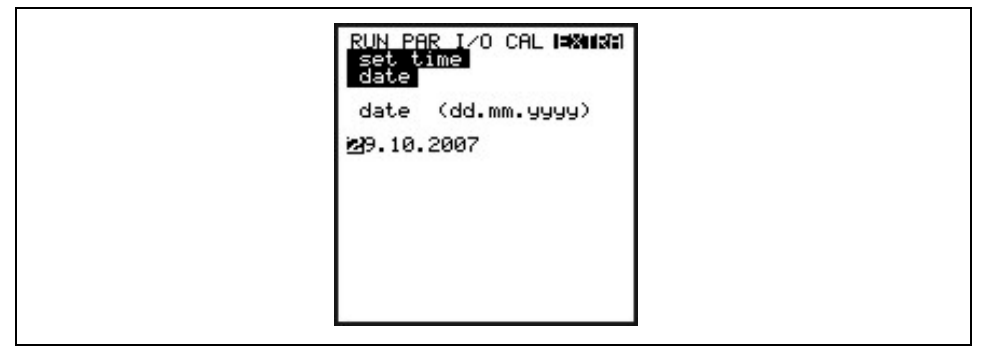

#### Fig. 8-15 Ställa in datum

I menypunkterna "Set time/Date and Time" är det möjligt att ställa in datum såväl som klockslag.

**Set total-counter** Totaliser setting [m<sup>3</sup>]. Vid systemåterställning blir summaverket noll.

Start of Measuring I minnesläge bestämmer denna inställning fördröjningen om mätning inte skall påbörjas direkt efter att programmeringen avslutats. Om denna funktion inte används kommer PCM F att börja mäta omedelbart efter att parametrarna satts (om minnesläget är aktivt). Endast hela timmar kan väljas!

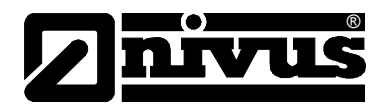

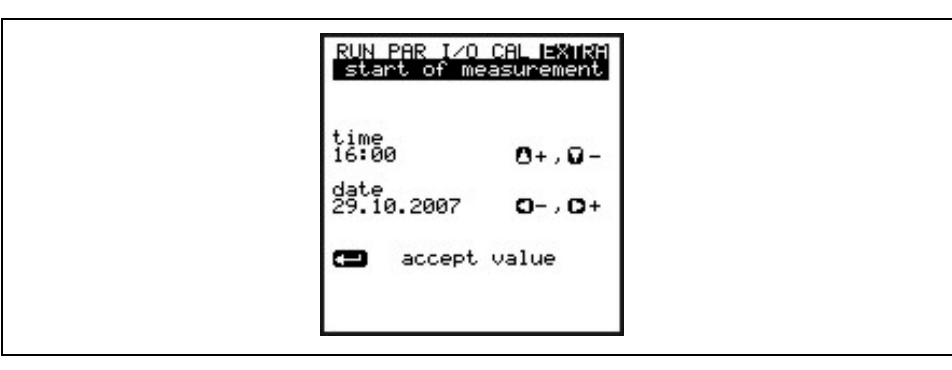

Fig. 8-16 Start av mätcykel

# 8.5 Parameter Meny (PAR)

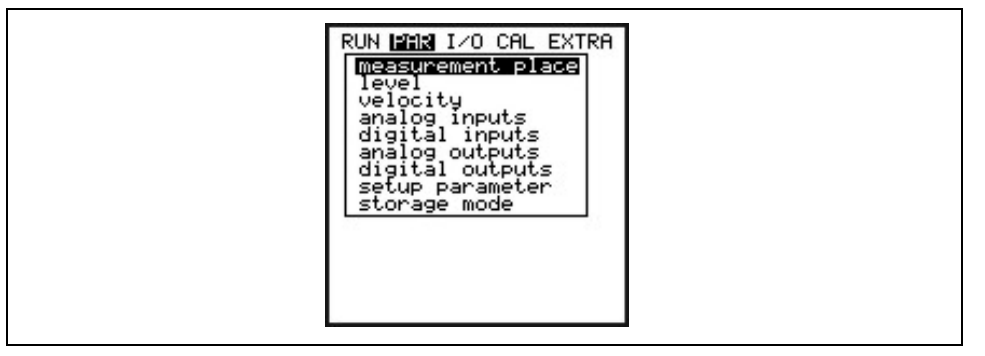

#### Fig. 8-17 Parameter meny

Denna meny är den mest omfattande och den viktigaste för PCM F inställningar. Det är dock ändå vanligtvis tillräckligt att endast ställa in visa viktiga parametrar vilka oftast är:

- Namn på mätplatsen
- kanalformen
- kanaldimensionerna
- givartyp
- minneslagrings mode

Alla andra funktioner är tillägg som endast behövs i särskilda fall.

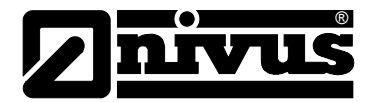

### 8.5.1 Parameter Meny "Measurement Place"

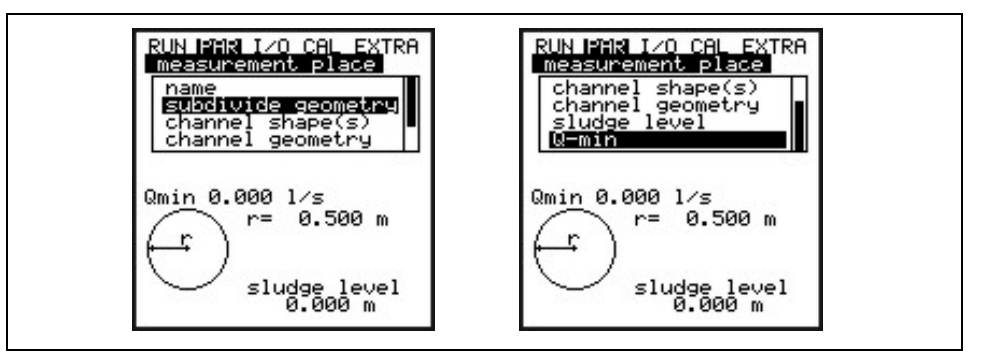

Fig. 8-18 Undermeny measurement place

Denna meny är en av de viktigaste basmenyerna för parameterinställning eftersom mätplatsens dimensioner definieras här.

Hela menyn kan inte visas på grund av begränsat displayutrymme. I likhet med många kända PC-applikationer finns då en svart "scrollbar" synlig på displayens högra sida.

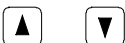

ALT

Använd "Upp" och "Ner" pilarna för att skrolla i menyn.

Measurement place name

NIVUS rekommenderar att koordinera och att definiera namn enligt respektive dokument. Namn kan innehålla upp till 21 bokstäver. Att programmera in namn fungerar ungefär som på en mobiltelefon (e.g. SMS)

Efter att undermenyn >Name of Measurement Place< har valts kommer defautinställningen "nivus" upp.

| RUN PAR I/O CAL EXTRA<br>measurement place<br>name<br>mivus |  |
|-------------------------------------------------------------|--|
| 💼 special char<br>O capENGL letters                         |  |
|                                                             |  |

#### Fig. 8-19 Inmatning av mätplatsens namn

Mata in önskat namn med tangenterna, som var och en representerar tre bokstäver och ett nummer. Välj mellan dessa fyra tecken genom att snabbt trycka på tangenten flera gånger. Markören hoppar till nästa position om ingen tangent tryckts i två sekunder.

Möjliggör val av speciella tecken som inte finns på tangenterna (såsom >ä<, >ö<, >ü<, >ß<). Fler specialtecken visas men de är inte tillåtna att använda som mätplats namn. Dessa symboler kan användas för att specificera in- och utgångar.

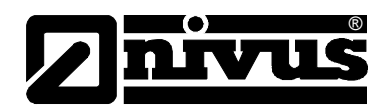

Piltangenterna flyttar markören vänster eller höger i special tecken menyn. Flyttas markören till höger med piltangent -HÖGER< skapas ett mellanslag i versal- eller gemenläget. Genom att trycka pil >VÄNSTER< raderas föregående tecken.

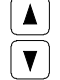

Växla till versala bokstäver

Växla till gemena bokstäver

Felaktig inmatning kan korrigeras genom att flytta tillbaka markören och skriva over tecknet.

◄

Bekräfta inmatat namn med "Enter" och lämna menyn

**Subdivide geometry** Detta är en special parameter which enables to easily set parameters for large special profiles with convex tops. Denna parameter behöver dock inte användas i 98% av alla applikationer!

Tryck >ALT< tangenten för att välja bland de 3 alternativen nedan.

- NO (ingen profilindelning)
- 2 (uppdela i 2 nivå / höjdzoner)
- 3 (subdivide in 3 level / height zones)

Zonerna kan programmeras under Parameter/Measurement Place/Channel Profile(s). Bottenzonen kan väljas som Pipe, Egg, Rectangle,

U-Profile, Trapezoid, 2r Egg och Q = f(h). Sätt en höjd-bredd eller en höjd-area karekteristik i mittområdet och mata in en cirkeldel i toppzonen. Under programmering av profilen kom ihåg att referenspunkten alltid är kanalbotten.

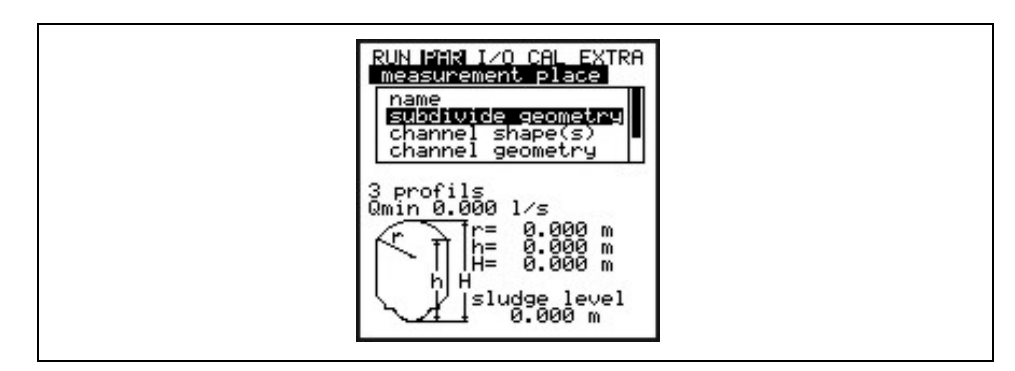

Fig. 8-20 Profil indelad i 3 zoner

Channel shape(s)

Om kanalprofilen är uppdelad, välj först zon (botten, center, topp) med ALT tangenten och välj sedan önskad profil. Det är möjligt att välja bland följande standardprofiler enligt ATV A110:

- Pipe
- Egg (standard; h:w = 1.5:1)
- Rectangle
- U-Profile
- Trapezoid
- Custom shape
- 2r Egg (h:w = 1:1) and
- Q= f(h)

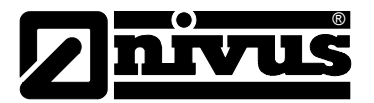

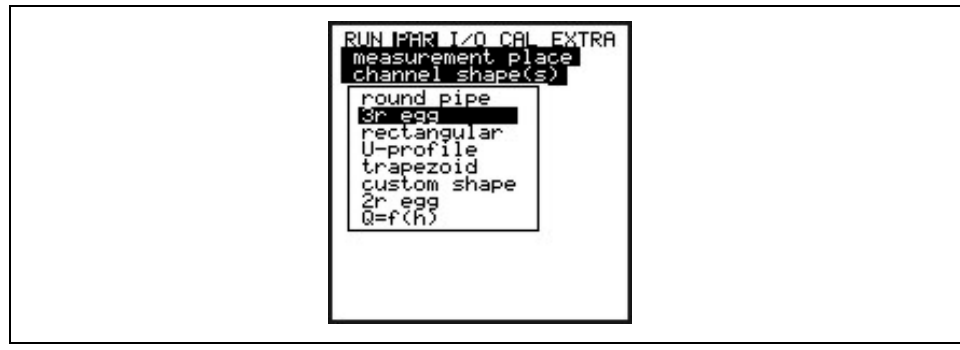

#### Fig. 8-21 Välj kanalform

Välj kanalform med piltangenter "upp"och "ner".

Bekräfta val med "Enter".

Vald profil visas grafiskt i displayen.

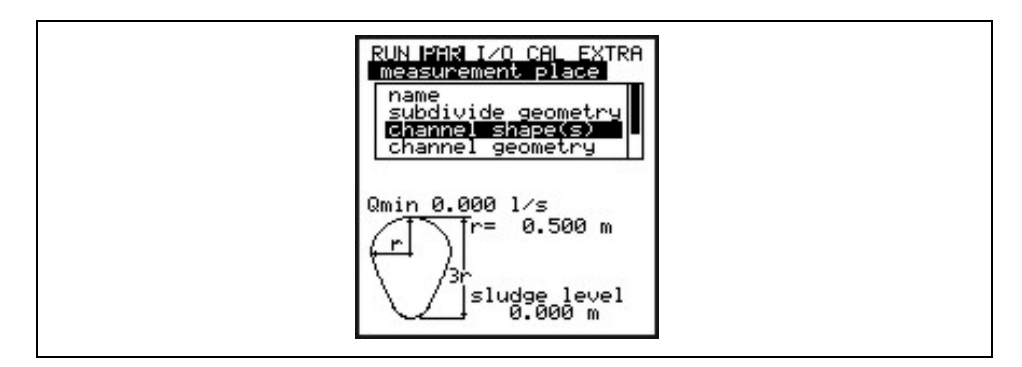

#### Fig. 8-22 Vald profil

Om mätplatsens geometri inte överensstämmer med förvalen, välj

>Custom shape< .

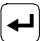

Bekräfta med "Enter".

A request will come up subsequently asking for known relations.

| RUN PAR I/O CAL EXTRA<br>measurement place<br>channel shape(s)<br>Height-width<br>Height-area |  |
|-----------------------------------------------------------------------------------------------|--|
|                                                                                               |  |

Fig. 8-23 Meny för anpassad profil

**Channel geometry** 

Skriv in respektive kanaldimensioner beroende på tidigare vald profil.

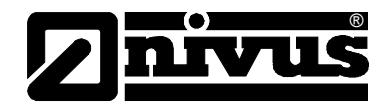

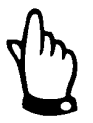

Observera indikerade enheter!

Inmatning av A = f (h, b) (höjd-bredd ratio) eller A = f (h) (höjd-area ratio) som profil visar en tabell med 32 möjliga brytpunkter på displayen. Här ställer man in kundanpassad profil "custom profile".

| RUN PAR 1/20 | CAL EXTRA      |
|--------------|----------------|
| measuremen   | t place        |
| channel ge   | ometry         |
| height[m]    | width[m]       |
| 1 0.000      | 0.000          |
| 2 0.100      | 0.100          |
| 3 0.20       | 0.200          |
| 4 0.30       | 0.300          |
| 5 0.40       | 0.500          |
| 6 0.50       | 0.700          |
| 7 0.600      | 1.000<br>1.200 |

#### Fig. 8-24 Lista på anpassade brytpunkter

För att definiera kanalens nollpunkt börja med 0 – 0 i brytpunkt 1. Alla övriga brytpunkter kan väljas fritt oberoende höjd eller bredd/area. Det kan vara olika avstånd mellan individuella nivåpunkter. Dessutom är det inte nödvändigt att använda alla 32 brytpunkterna. PCM F använder en lineariseringsfunktion mellan brytpunkterna. Minska avståndet mellan brytpunkterna i händelse av kraftig och irreguljär fluktuation inom området.

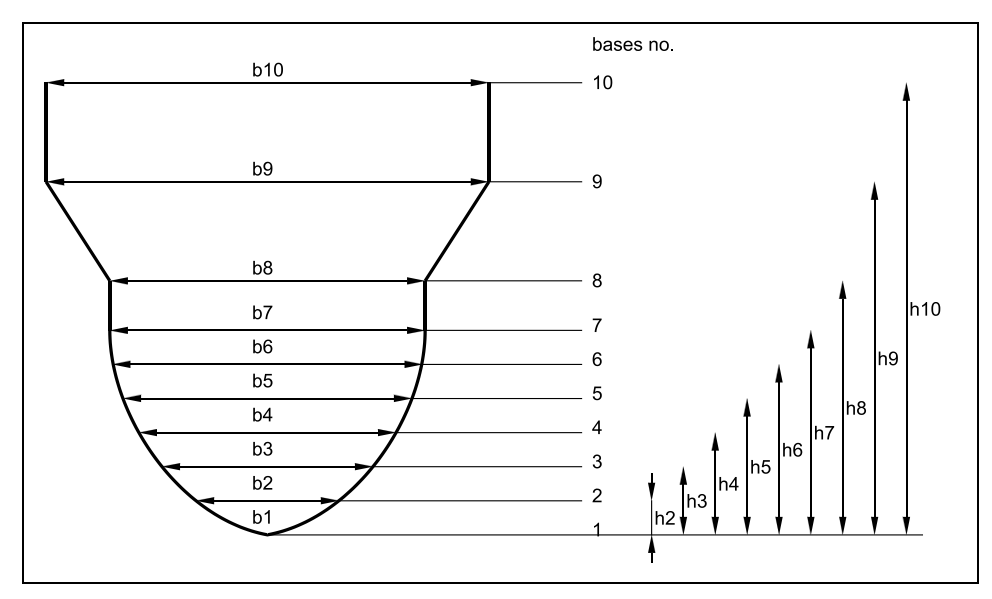

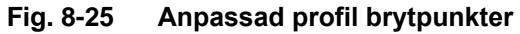

Om kanalprofilen delats i två zoner kan profilerna nedan väljas i programmet:

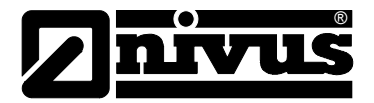

| Botten area: | - Pipe<br>- Egg  |
|--------------|------------------|
|              | - Rectangle      |
|              | - U-Profile      |
|              | - Trapezoid      |
|              | - 2r Egg         |
|              | Q=f(h)           |
| Topp area:   | - Custom profile |
|              |                  |

Vid delning i 3 zoner finns följande alternativ

| Botten area:  | - Pipe           |
|---------------|------------------|
|               | - Egg            |
|               | - Rectangle      |
|               | - U-Profile      |
|               | - Trapezoid      |
|               | - 2r Egg         |
|               | Q=f(h))          |
| Centrum area: | - Custom profile |
| Topp area:    | - Pipe           |

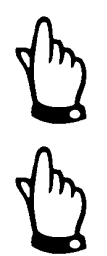

Om funktionen Q=f(h) har valts kan bara en nivåzon definieras, alltså är det inte möjligt att dela upp i mitten- eller övre area.

Programmering av anpassade profiler behövs bara vid exceptionella och mycket ovanliga profiler med konvex överdel. Proceduren kräver god insikt och erfarenhet av PCM F användning. För att undvika felaktig programmering eller vid tveksamhet bör detta genomföras av Nivus personal eller av dem utsedd representant.

Sludge Level

Iställningen för slamnivå beräknas som en icke-rörlig kanalarea och subtraheras från den totala hydrauliska arean innan flödet beräknas.

Low-Flow Volume Här väljer man vid vilken minsta rörelsehastighet man vill mäta flödet.: Qmin Flöden under detta värde visas som 0. Värdet är absolut och har därmed effekt både på positiva och negativa flöden. Med denna parameter kan man undvika felmätningar beroende på långa periodermed mycket låga flöden i stora kanaler. Dessa alternativ för att undertrycka låga flöden används antingen eller. Observera att lågflödes värdet är ettgränsvärde, inte en offset.

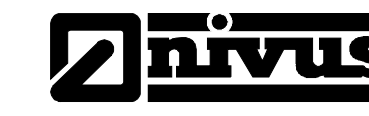

one or both parameters are not equal to zero. The first parameter whose value goes below the limit will take effect if both parameters have been set.

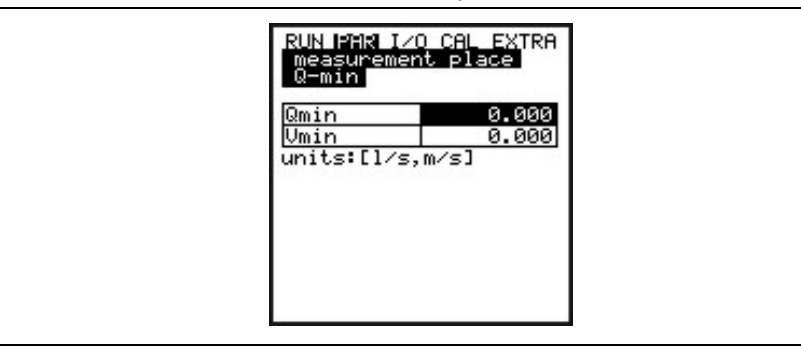

Fig. 8-26 Menyval lågflödesvolym

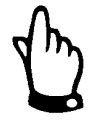

Undertryckning av lågflödesvolymer är ingen offset utan ett gränsvärde.

### 8.5.2 Parameter Meny "Level "

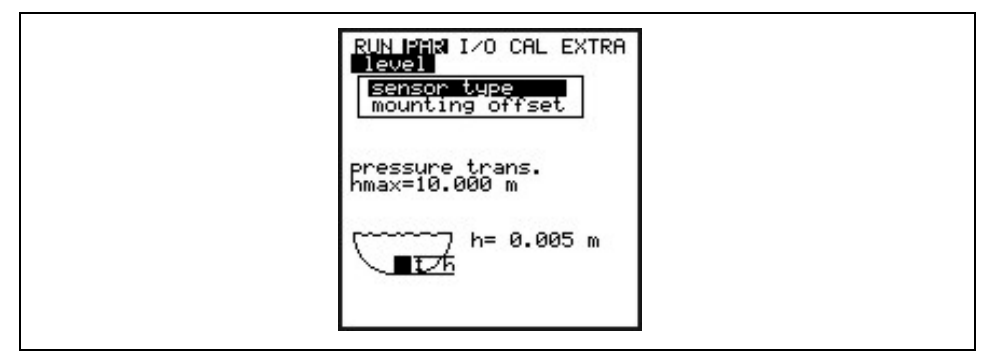

#### Fig. 8-27 Nivåmätning - undermeny

Denna meny definierar parametrarna för nivåmätning. Skärmens startbild såväl som inställningsparametrarna kan skilja sig beroende på vilken givartyp som valts.

| external sensor<br>hmax=10.000 m<br>offset= 0.000 m<br>span= 1.000 m |
|----------------------------------------------------------------------|
|----------------------------------------------------------------------|

#### Fig. 8-28 Exempel på skärmvisning: extern Sensor

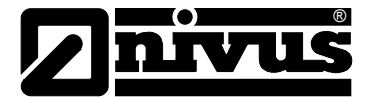

Först måste sensortypen väljas bland alternativ nedan:

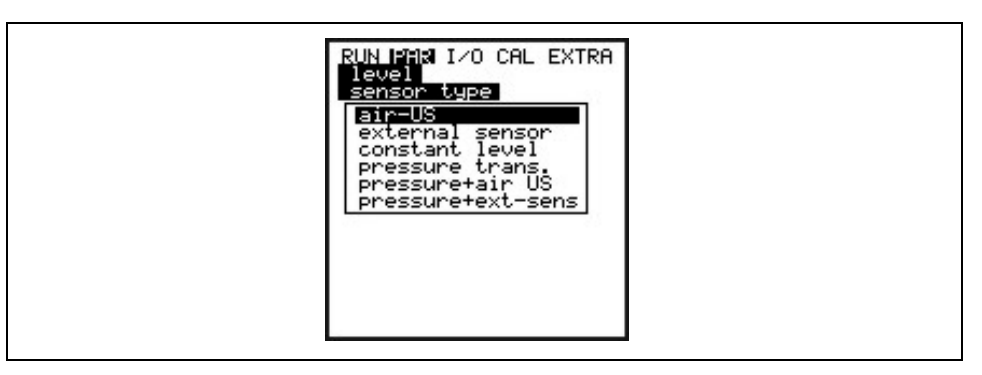

Fig. 8-29 Bestäm sensortyp

### Option 1: Air-Ultrasonic (Air-US)

Luft-ultraljud nivåmätning uppifrån och ner. Flödet beräknas bara med hjälp av en Q = f(h) relation utan hjälp av en flödeshastighetsgivare. Denna givare kan kombineras med en flödeshastighetsgivare.

## **Option 2:** External Sensor

Nivåmätning med extern 2-tråds givare, försörjd av PCM F. Flödet beräknas enbart med Q = f(h) relation utan flödeshastighetsgivare. Denna givare kan kombineras med en flödeshastighetsgivare.

#### Option 3: Fixed Value

Detta val används för alltid fyllda rör eller kanaler (eg. NPP). Sådana applikationer behöver normalt inte nivåmätning. Mata in den konstanta nivån under "Scale/Height".

Denna parameter är användbar vid tester eller första uppstarten om ingen nivåmätning är möjlig.

#### **Option 4:** Pressure

Flödeshastighet- och nivåmätning med en kombigivare med integrerad tryckmätning nerifrån och upp.

Det är möjligt att kombinera olika val som beskrivs nedan. Dessa kombinationer kan behövas på grund av mätplatsens konstruktion eller om en givare inte täcker hela mätområdet.

Pressure + Air-USKombination av val 1 och 4. Rekommenderas om arean från nivå 0 mm upp<br/>till bräddflöden måste mätas.<br/>Tryckgivaren täcker hög-/bräddflöden och luft-ultraljudsgivaren övervakar<br/>låga flöden. Tryckgivaren kan placeras vid sidan om centrum vid risk för<br/>kraftig sedimentering.

**Pressure + ext. Sensor** Kombination av val 2 och 4. Samma applikation som beskrivs under pressure + air-US

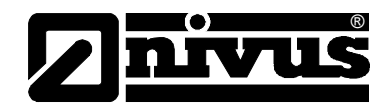

| Mounting offset | Om trycksensor valts är detta värdet inställt på 5 mm (0.2 in) som standard vilket motsvarar tryckcellens höjd över botten.<br>Inmatning av fyllnadsnivån i CAL menyn justerar monterings offset.                                                    |
|-----------------|----------------------------------------------------------------------------------------------------|
| Scale           | Beroende av vilken typ av sensor som valts är det antingen mät offset,<br>mätområde och fördröjning eller en fast nivå (överensstämmande med<br>insignalen) som skall matas in.                                                                      |
| Delay time      | Visas endast om "External sensor" har valts.<br>Vid start av PCM F, aktiveras givarna men inga mätresultat sparas förrän<br>efter den "delay time", tidsfördröjning, som matats in här. Denna<br>fördröjning krävs för att givarna ska stabiliseras. |

#### Select layers

Denna parameter visas bara om en givarkombination har valts.

| RUN PAR I/O CAL EXTRA<br>level<br>sensor type<br>areasg |  |
|---------------------------------------------------------|--|
|                                                         |  |

#### Fig. 8-30 Delade nivåzoner

det är möjligt att dela fyllnivån i två zoner (topp och botten). Detta möjliggör mätning av "botten" eller låga fyllnivån med luft-ultraljudsensor OCL eller en extern nivågivare medan "toppen", höga fyllnivån mäts med den integrerade tryckcellen. De valda sensorerna kan tillskrivas fritt programmerbara mätområden. Gränsläget för växling mellan zonerna bestäms i den övre eller undre zonen under >Switchover level<.

| RUN PAR I/O CAL EXTRA<br>level<br>sensor type<br>areas bottom<br>RLT: modify value |  |
|------------------------------------------------------------------------------------|--|
|                                                                                    |  |

Fig. 8-31 Inställning av zoner

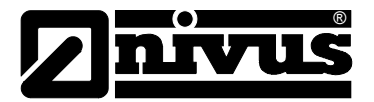

#### 8.5.3 Parameter Meny "Flow Velocity"

PCM F kan användas med en flödeshastighetssensor kombi med integrerad nivåmätning (Typ KP) eller endast flödeshastighet (Typ K0).

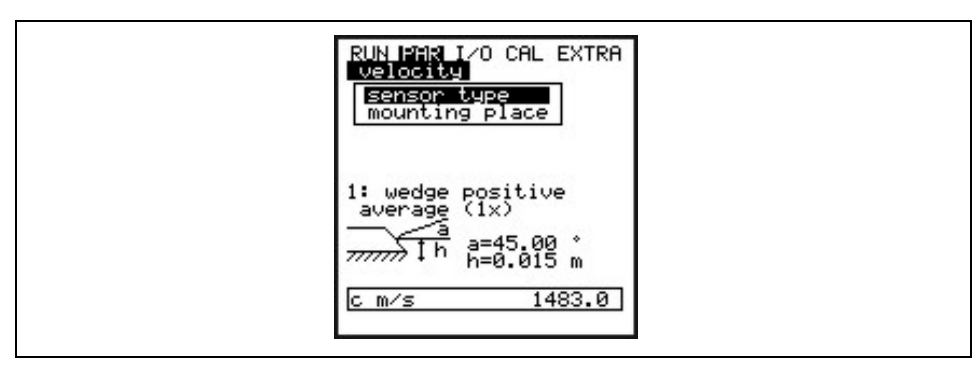

#### Fig. 8-32 Sensorinställningar

Val av givare visar skärmen nedan:

| V_sensor uppe<br>V_sensor wedge<br>inst. dire positive<br>I I II : modify value |  | RUN PMR I/O CAL EXTRA<br>Velocity<br>sensor type<br>V sensor wedge<br>inst. dire positive<br>Inst. dire positive |  |
|---------------------------------------------------------------------------------|--|----------------------------------------------------------------------------------------------------|--|
|---------------------------------------------------------------------------------|--|----------------------------------------------------------------------------------------------------|--|

#### Fig. 8-33 Val av sensortyp

| Sensor type    | Välj mellan kanal- och rörgivare, float (mätning ovanifrån) or >Pos-alpha< (givar installation i valfri vinkel upp till vertikal) genom att trycka >ALT< tangenten.<br>Installations position är satt som "positive" som standard. Denna parameter skall inte ändras. Den används endast för specialapplikationer där flödeshastighetsgivaren är riktad nedströms (istället för motströms, mot flödesriktningen, som är standardapplikation) men ändå mäter hastigheten<br>Detta är enda tillfället när parameter "negative" väljs. |
|----------------|----------------------------------------------------------------------------------------------------|
| Mounting Place | Denna menypunkt är till för att justera installationshöjden för hastighetsgivaren.<br>Standardinställningen 15 mm (0,59 in) vilket är det samma som sensorns<br>centrum ovan kanalbotten. Denna inställning skall heller inte ändras om inte<br>givaren placerats högre eller lägre. Om givaren placerats högre skall den<br>höjden + 15 mm matas in.                                                                                                    |

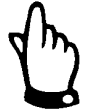

Om monteringsplatsen för nivågivaren har ändrats måste värdet i parameter >Cal/Flow velocity//h\_crit< ändras motsvarande.

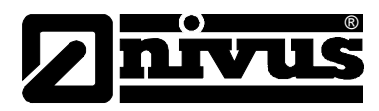

# 8.5.4 Parameter Meny "Analog Inputs"

| analog inputs                                 |  |
|-----------------------------------------------|--|
| name<br>function<br>measurement span<br>units |  |
| ADC_4<br>[channe1 4]                          |  |
| <u>measurement 0-20mA</u><br>first[m] 0.000   |  |
| last [m] 1.000<br>offset[m] 0.000             |  |

Fig. 8-34 Undermeny analoga ingångar

| Channel Number                                                                                                    | PCM F har två programmerbara analoga ingångar tillgängligt.<br>Channel 1: ingång via kontaktuttag 3 (2-trådsignal, matad av PCM F)<br>Channel 4: ingång via kontaktuttag1 (2-trådsignal, passiv)<br>Kanalerna 2 och 3 är reserverade för batterispänning och aktuell<br>strömförbrukning. Dessa kanaler kan inte programmeras. |
|----------------------------------------------------------------------------------------------------|----------------------------------------------------------------------------------------------------|
| The second second secon | Vid anslutning av en extern ultraljudsgivare för nivåmätning är det nödvändigt<br>att utöka PCM Fs mätfördröjning. Ultraljusdgivare behöver normalt flera<br>sekunder innan de levererar en stabil signal.                                                                                                    |
|                                                                                                    | Förläng fördröjningen genom att ändra följande parametrar:                                                                                                    |
|                                                                                                    | Par -> Level-> Sensor type-> tilldela sensor använd med "External sensor".                                                                                                    |
|                                                                                                    | Do not assign this "External sensor" to an area in the following assignment dialog. This setting will extend the measurement delay from approx 4 sec. to 18 sec. in order to stabilise the echo sounder signals.                                                                                                    |
| Name                                                                                                    | Behöver inte matas in men kan vara till hjälp om de analoga ingångsvärdena<br>ska sparas på minneskortet då även namnet sparas där.<br>Sätt namn såsom beskrivs under PAR/Measurement place/Name of<br>measurement place<.                                                                                                    |
|                                                                                                    | En funktion tilldelas den analoga ingång som har valts att använda.                                                                                                    |
| Function                                                                                                    | >Channel Number<. Välj bland följande funktioner genom att trycka på >ALT< - analog ingång inaktiv                                                                                                    |
|                                                                                                    | <ul> <li>arkiv värde (analog ingång sparas [data loggningsfunktion för<br/>signalomvandlarenr])</li> </ul>                                                                                                    |
| Measurement Span                                                                                                    | -<br>0/4 – 20 mA                                                                                                    |
| Unit                                                                                                    | Denna parameter tilldelas det sparade namnet och till brytpunktslistan nedan.                                                                                                    |

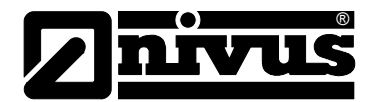

| m /m | CIII |          | +                   | -    |
|------|------|----------|---------------------|------|
| m2   | 1    | <u> </u> | 8                   | 1    |
| m3/3 | 51/s | m3/      | h <mark>m³∕o</mark> | H 78 |
| sec  | min  | h        | 0.1                 | 5    |
| °C   | K    | Dine     |                     | h    |

Fig. 8-35 Tabell för mätenheter

Linearisation Det analoga insignalspannet kan definieras här. Dessutom är det möjligt att modifiera vikten av den analoga insignalen genom en 16-siffrig (max) brytpunktstabell. Vid korrekt användning kan denna funktion underlätta för särskilt användbara möjligheter till injustering av PCM Fs parametrar. Det är t.ex. möjligt att konvertera en nivå/höjd signal till en volymproportionell signal som kan sparas eller skickas till en analog utgång för vidare process eller visning på display.

Mata in antalet brytpunkter.

Bekräfta inmatning!

En tabell med respektive enheter visas därefter.

|--|

#### Fig. 8-36 Värdetabell för analoga insignalsområden

Mata in mA värdet i X-kolumnen och det andra värdet i Y- kolumnen (korrekta enheter har tidigare valts under "Units").

Vid linjära applikationer mata bara in "2" som brytpunktsvärde. Definiera därefter det analoga insignalspannet, e.g. mata in respektive värde för 4 mA och för 20 mA.

Offset Utöver strömsignalens värde, kan ett fixerat positivt eller negativ offset adderas till det analoga värdet.

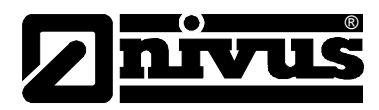

# 8.5.5 Parameter Meny "Digital Inputs"

| RUN PAR I/O CAL EXTRA<br>digital inputs<br>name<br>function |  |
|-------------------------------------------------------------|--|
| Din_1<br>channel 1<br>inverse no<br>inactive                |  |

Fig. 8-37 Undermeny Digitala ingångar

Name

**Function** 

Denna behöver inte namnges då det bara registreras internt i enheten. Ställ in namnet som beskrivs under >PAR/Measurement place/Name<.

En av följande funktioner tilldelas den digitala ingången:

- disabled

- runtime

Signalomvandlaren upptäcker händelser (switching events) som över-/underskrider tröskelvärdena via den digitala ingången även i stand-by läge (mellan mätcyklerna) och sparar drifttiden exakt på sekunden.

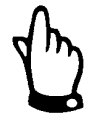

Digitala ingången är aktiv och matad med 3.3 V DC.

## 8.5.6 Parameter Meny "Analog Outputs"

| RUN PAR I/O CAL EXTRA<br>analog outputs<br>frame<br>function<br>measurement span |  |
|----------------------------------------------------------------------------------|--|
| dac_1<br>inactive<br>channel 1                                                   |  |

Fig. 8-38 Undermeny analoga utgångar

Den analoga utgången är en 0 – 10 V utgång. Bestäm funktionen för de analoga utgångarna i denna meny.

Name

Behöver inte matas in då namnet bara används för internt bruk. Mata in namnet såsom beskrivs under >PAR/Measurement place/Name<.

Function

En av följande funktioner tilldelas de analoga utgångarna:

- Ej aktiv (ingen signal från den analoga utgången)
- flödessignal (ger en analog signal proportionell till den beräknade flödesvolymen)

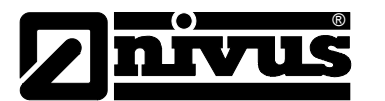

- nivåsignal (ger en analog signal proportionell till den beräknade nivån)
- hastighetssignal (ger en analog signal proportionell till den genomsnittliga hastigheten beräknad från enstaka hastighetsavläsningar)
- vattentemperatur (ger en analog signal proportionell med medietemperaturen)
- analog ingång 1, (ger utsignal motsvarande värdet från analog ingång 1 som har ändrats med en karaktäristik)

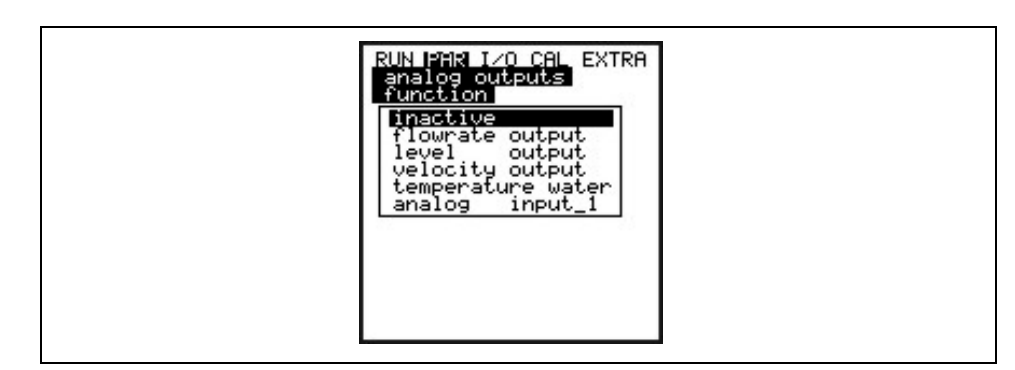

Fig. 8-39 Välja funktioner för analog utgång

Measurement SpanMätområde. Definiera värdena för utsignalen här. Inmatning i de enheter<br/>som valts i meny "Extra".<br/>Negativa värden kan också matas in!

| RUN PAR I/O CAL EXTRA<br>analog outputs<br>measurement span<br>0 V 0.000<br>10 V 20.000<br>units:[m] |  |
|----------------------------------------------------------------------------------------------------|--|
|                                                                                                    |  |

#### Fig. 8-40 Measurement span/mätområde

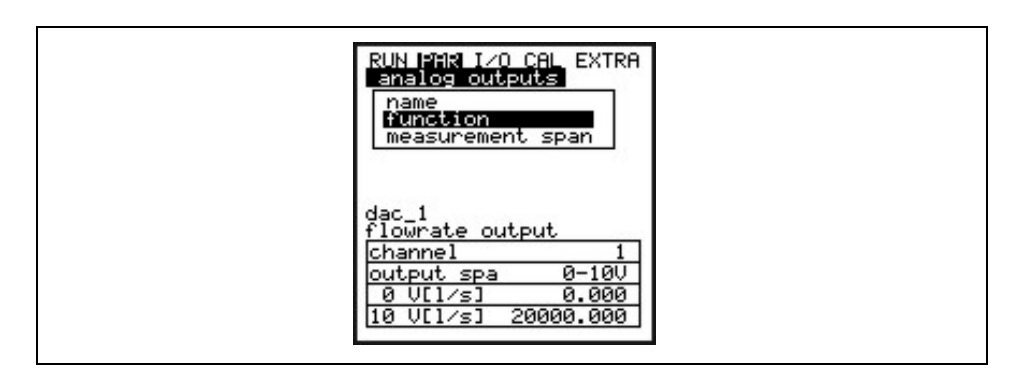

Fig. 8-41 Skärmen efter att inställningarna har gjorts

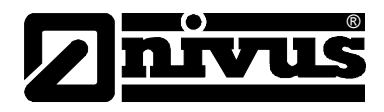

Exempel:

En mätplats har emellanåt backflöde och det negativa flödet skall också mätas. I detta fall skall utsignalen ställas in "floating".

Detta betyder att flöde = 0 motsvarar en V signal i mitten av mätområdet.

Exempel:

0 V = -100 l/s 10 V = 100 l/s

I detta fall motsvarar flöde = 0 en utsignal på 5 V. Backflöden orsakar en minskad analog signal medan positivt flöde får signalen att öka.

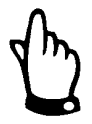

Den analoga utsignalen uppdateras under en mätcykel . Mellan två mätcykler (PCM F i viloläge "sleep mode") "sparas" den senaste utsignalen m.a.o. Voltvärdet.

## 8.5.7 Parameter Meny "Digital Outputs"

| RUN PAR I/O CAL EXTRA<br>digital outputs<br>frunction |  |
|-------------------------------------------------------|--|
| Dout_1<br>inactive<br>channel 1                       |  |

Fig. 8-42 Undermeny digitala utgångar

Denna meny möjliggör att definiera funktioner liksom tillhörande parametrar såsom gränsvärden, pulslängd och mer om digitala utsignaler

Function

En av följande funktioner tilldelas det relä som valts genom att välja kanalnumret:

- Ej aktivt
- flödesutgång (reläet drar om värdet överskrider ett visst gränsvärde och släpper om värdet går under nästa gränsvärde)
- nivåutgång (reläet drar om värdet överskrider ett visst gränsvärde och släpper om värdet går under nästa gränsvärde.)
- hastighetsutgång (reläet drar om värdet överskrider ett visst gränsvärde och släpper om värdet går under nästa gränsvärde)
- pos-total impulse (summaräkning pulser)
- provtagning

Name

Denna meny syns bara om funktionen blivit aktiverad. "Name" betyder namnet på reläutgången. Det är inte nödvändigt att namnge denna om utgången bara används internt i enheten. Mata in namn som beskrivs under >PAR/ Measurement place/Name of measurement place<.

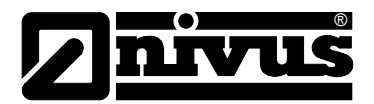

Fig. 8-43 Definiering av funktioner

Logic Välj mellan >normally open< och >normally closed< genom att använda >ALT< tangenten.

Väljs >normally open< så drar reläet så fort inställt gränsvärde uppnåtts. Väljer man >normally closed< drar reläet omedelbart efter gränsvärdesinställningen gjorts och släpper så fort som gränsvärdet uppnåtts.

**Trigger level** Denna meny visas bara om funktionen >Limit contact< har aktiverats.

| RUN PAR I/O<br>digital out<br>trigger lev  | CAL EXTRA<br>puts<br>el     |  |
|--------------------------------------------|-----------------------------|--|
| a)on>off                                   | b)on(off                    |  |
| on<br>//////////////////////////////////// | off<br>on<br>2///////<br>on |  |
| on lim.<br>off lim.<br>units:[l/s]         | 0.000<br>0.000              |  |

Fig. 8-44 Trigger level/gränsvärdesinställningar

Till- och från funktionen beror på om till-punkten är satt högre eller lägre än från-punkten: gränsvärdesfunktion (ON>OFF) eller som inkommande larm (ON<OFF).

**Pos-Total Impulse** Denna meny visas bara om >Pos-Total impulse< har valts som funktion.

| RUN PAR I/O CAL EXTRA<br>digital outputs<br>name<br>function<br>pulse parameter  |  |
|----------------------------------------------------------------------------------|--|
| Dout_1<br>pos-total impulse<br>channel 1<br>on_time s 0.500<br>amount [m³] 0.100 |  |

Fig. 8-45 Inställning av pulsparametrar
# Instruktion Manual PCM F

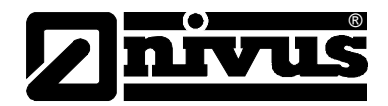

| Duration s  | Mata in pulslängden här och ställ in värdet för pulsräknaren som används.                                                                                                    |
|-------------|----------------------------------------------------------------------------------------------------|
| Volume [m³] | När denna volym uppnåtts sluts kontakten under inställd pulslängd.                                                                                                    |
|             | PCM Øhar programmerats för att omedelbart processa pulserna som<br>ackumuleras inom minnescykeln. Enheten övergår i permanent drift tills<br>pulserna har processats om inte mättiden är tillräcklig. |
|             | Av denna anledning är det viktigt att justera antalet pulser i förhållande till<br>förväntad maximal volym.                                                                                           |
|             | Exempel:<br>mätcykel = 5 min., pulslängd = 0,5 s, volym/puls 1 m³,<br>uppmätt flöde = 100 l/s<br>5 min x 60 s x 100 l/s / 1000 = 300 pulser x 0,5 s = 150 s                                           |
|             | PCM 4ØÅungerar i permanent läge under den beräknade tiden.                                                                                                    |
| Sampling    | Denna meny visas bara om funktionen >water test< har valts.                                                                                                    |
|             | RUN MAR I/O CAL EXTRA<br>digital outputs<br>name<br>function<br>logic<br>water test<br>Dout_1<br>Water test<br>On_time s 0.500<br>amount [m <sup>3</sup> ] 0.100<br>level [m] 0.000                   |
|             | Fig. 8-46 Inställningar för provtagning                                                                                                    |
| Duration s  | Ställ in pulslängden här. Justera inställningen beroende på provtagaren som                                                                                                    |
| Volume [m³] | När denna volym uppnåtts sluts kontakten under inställd pulslängd.                                                                                                    |
| Level [m]   | Denna parameter är till för att skydda ansluten provtagare. Kontakten är sluten                                                                                                    |

suger luft.

PCM Ø fungerar i kontinuerligt läge om >water test< har valts. Den inställda minnescykeln definierar därmed bara intervallen för nedladdning på minneskortet (Compact Flash card). Detta försäkrar om absolut exakt provtagningstid om inställd volym uppnås.

endast om inställd fyllnivå har överskridits. Detta förhindrar att provtagaren

I detta läge räcker PCM Ø batteriet ca 3 dagar.

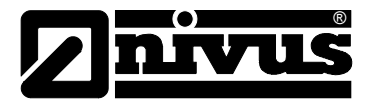

# 8.5.8 Parameter Meny "Setup Parameter"

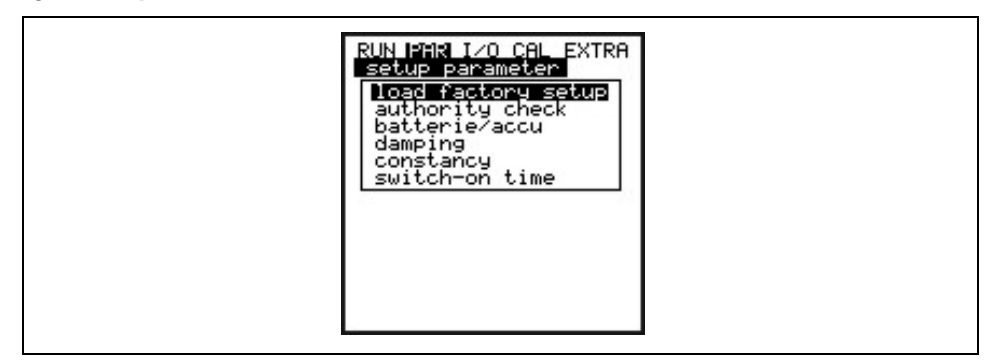

## Fig. 8-47 Undermeny inställningar

Denna meny möjliggör modifiering eller återställning av grundsysteminställningar enligt nedan.

Load factory setup Möjliggör genomförandet av en generell reset. Följande skärm visas:

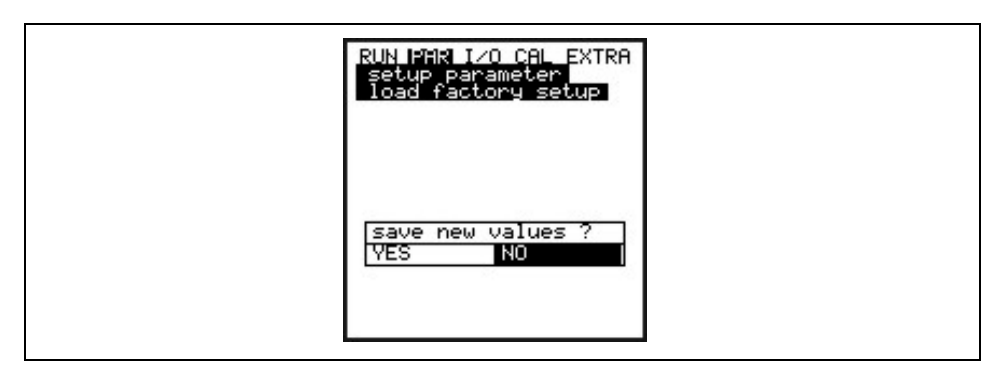

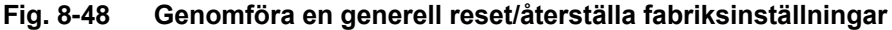

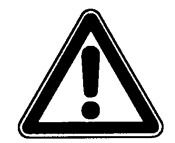

Väljs "YES" återställs systemet till defaultinställningarna. All programmering gjord efter leverans kommer att raderas/återställas. (fabriksåterställning).

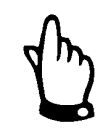

Service code

För att undvika felaktig programmering skall en generell systemåterställning göras före varje nystart (eg. start på ny mätplats).

Ytterligare alternativ till system inställningar finns tillgängliga om en särskild kod matas in. Det är möjligt att modifiera vinkeln för ljudvågen eller mediets ljudgenomträngningshastighet, att sända spänningssignaler eller göra särskilda justeringar i ljudkristallens driver. Dessa inställningar är i första hand reserverade för NIVUS provstart service då dessa justeringar kräver ingående expertkunskaper och inte behövs för normal användning av utrustningen.

Battery / rechargeable Mata in maximal kapacitet för den använda kraftkällan här. Detta värde används som bas för beräkning av resterande batteritid med mera.

DampingDenna meny möjliggör justering av display och analog utsignal med en dämpning<br/>mellan 5 och 600 sekunder.

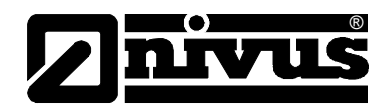

|                                                                                                    | Exempel 1:<br>dämpning 30 sekunder, hopp från 0 l/s till 100 l/s (=100 %) – enheten behöver<br>30 sekunder att gå från 0 l/s to 100 l/s.                                                                                                    |
|----------------------------------------------------------------------------------------------------|----------------------------------------------------------------------------------------------------|
|                                                                                                    | Exempel 2:<br>dämpning 30 sekunder, hopp från 80 l/s to 100 l/s (=20 %) – enheten behöver<br>6 sekunder att gå från 80 l/s till 100 l/s.                                                                                                    |
| Stability                                                                                                    | Denna parameter kommer att "stabilisera" mätningarna för den inställda tiden i<br>händelse av mätbortfall som kan orsakas av hydrauliska störningar.                                                                                                    |
| They are the second second sec | Parametrarna "dämpning" och "stabilitet" har inte längre någon funktion så fort<br>enheten gått over till aktivt minnesläge. På grund av den korta mättiden i detta<br>läge använder enheten en internt sparad dämpning och stabiliseringsperiod<br>på 0 sekunder |
| Max. Measurement<br>time                                                                                                    | PCM F kontrollerar automatiskt den önskade maximala mättiden beroende på<br>ett flertal parametrar. Denna parameter kan användas för att påverka<br>automatiken vilket dock inte rekommenderas utan bistånd från Nivus tekniker.                                  |

# 8.5.9 Parameter Meny "Storage Mode "

PCM F gör det möjligt att spara ner internt sparade data om flödeshastighet, nivå, temperatur och flöde så väl som in- och utsignaler på ett compact flash minneskort. Man kan använda NIVUS compact flash cards med kapacitet från 4 till 128 MB. Dessa kort kan köpas från Er NIVUS representant.

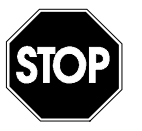

Använd endast minneskort från NIVUS. Kort från andra tillverkare kan orsaka minnesförluster eller mätbortfall (eg. permanent signalomvandlar återställning).

NIVUS tar inte ansvar för mätdatabortfall vid användning av andra minneskort än Nivus.

Aktiverat "memory mode" indikeras med en ikon i RUN menyn(se kapitel 7.3.).

PCM F övergår i energisparläge tre minuter efter senaste tangenttryckningen vilket innebär att enheten bara startar upp enligt intervallinställningen. PCM Fs display är avstängd i memory mode (se kapitel 7.5.1).

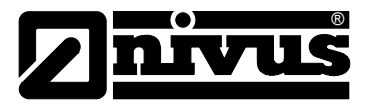

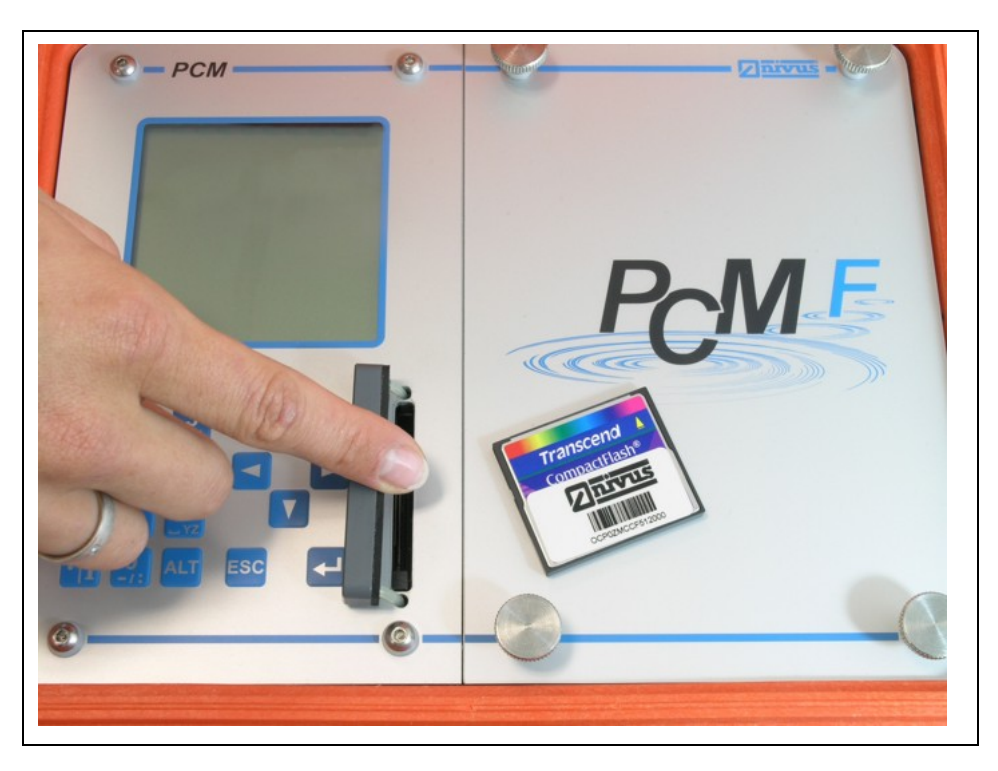

## Fig. 8-( - Minneskort ficka

På grund av kortets tekniskt begränsade antal lagringscykler (ca 100 000 writing events), sparar PCM F inte inkommande data konstant på kortet. Detta för att skydda kortet. Först sparas mätdata i ett internt minne. Sedan skickas data till minneskortet en gång i timman. Aktiveras PCM F (genom valfri knapptryckning) eller genom att trycka >ALT< tangenten om enheten är aktiv, påbörjas omedelbart en överföring av data till minneskortet vilket indikeras i displayen med meddelandet "Memory *card busy"*. Intervallen är förinställd via den interna systemtiden.

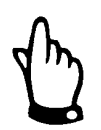

Överför data till minneskortet som beskrivits ovan innan kortet tas ur enheten för att försäkra om att inga mätdata går förlorade utan finns på minneskortet.

Data sparas i ASCII format och skapar en fil med det inmatade namnet på mätplatsen. Suffix är >.txt<.

Mätdata kan läsas och redigeras med vanligt förekommande mjukvaror med ASCII interface, till exempel EXCEL.

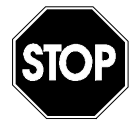

Formatera aldrig minnekortet via PC utan endast i PCM Ø PCM Ø År inte kapabel att använda format skapade i PC och accepterar därmed inte dessa format.

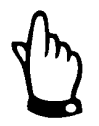

Data sparas alltid som aktuella värden i det ögonblick de sparas ner.

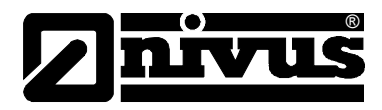

|        | Fig. 8-50 Val av                                  | RUN PAR I/O CAL EXTRA<br>storage mode<br>operation mode<br>mode Periodic<br>RLT : modify value<br>minnesfunktioner                                                                                                    |
|--------|---------------------------------------------------|----------------------------------------------------------------------------------------------------|
| Mode   | ALT Använd denna<br>disabled<br>periodic<br>Event | a tangent för att växla mellan följande mode:<br>= inga data lagras<br>= flödesavläsning och externa insignaler lagras periodiskt =<br>PCM F kan växla mellan två olika lagringscykler. Växlingen<br>skor omedelbart när ott nivåboroopde gränsvärde bar |
|        | Level                                             | överskridits eller att motsvarande signal mottagits via den<br>digitala ingången.<br>Denna inställning tvingar givarelektroniken att hämta                                                                                                    |
| Source |                                                   | nivådata var 5e sekund. PCM F aktiveras genast om gränsvärdet överskrids, och växlar till "event mode"; händelsestyrd minneslagring.                                                                                                    |
|        | Digital I1                                        | PCM F övervakar kontinuerligt den digitala ingången.<br>Enheten växlar omedelbart till event mode om den digitala<br>ingången aktiveras.                                                                                                    |

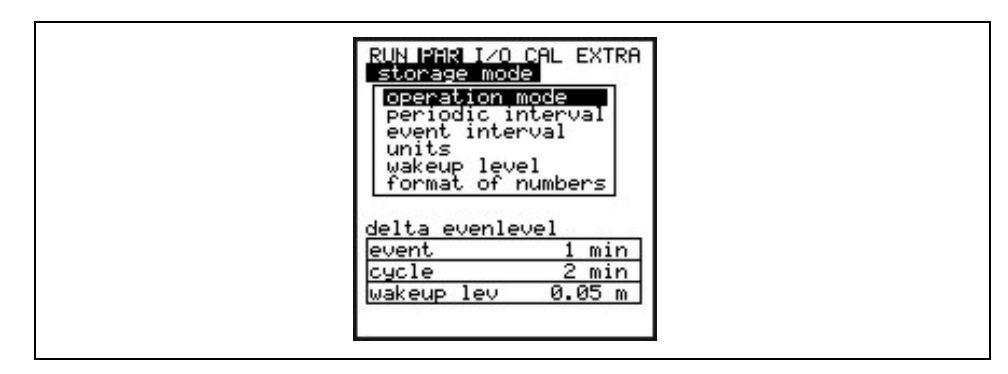

Fig. 8-51 Visning för storage/lagrings läge

Periodic IntervalDenna parameter definierar lagringsintervallen. Sätt ett värde mellan 1 och<br/>60 min.<br/>Man kan endast välja exakta fraktioner av 1 h: (1 min.; 2 min.; 3 min.; 4

min.; 5 min.; 6 min.; 10 min.; 15 min.; 20 min.; 30 min. eller 60 min.).

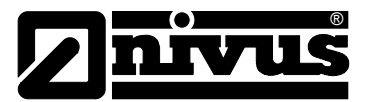

## **Event interval**

Denna parameter är aktiv om "event mode" har valts och definierar lagringscykeln om en "händelse" uppstår (förinställt gränsvärde överskrids). Det är möjligt att ställa in värden mellan 1 min till 1 h. Man kan endast välja exakta fraktioner av 1 h: (1 min.; 2 min.; 3 min.; 4 min.; 5 min.; 6 min.; 10 min.; 15 min.; 20 min.; 30 min. eller 60 min.).

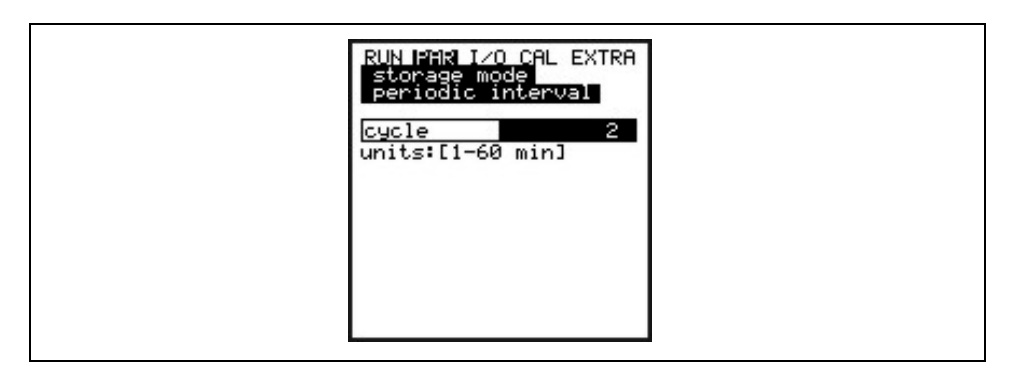

Fig. 8-52 Inställning av lagringscykel

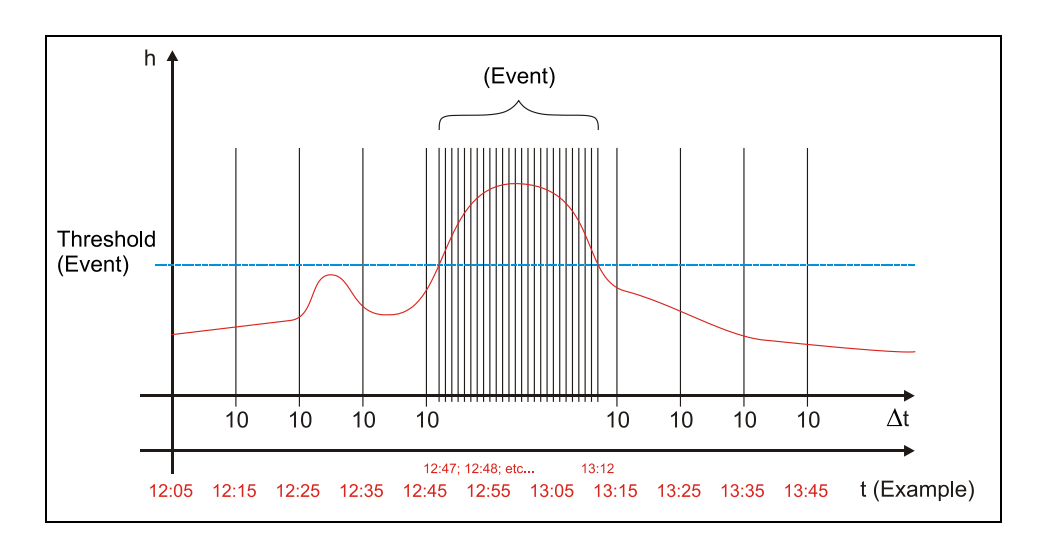

Fig. 8-53 Event/händelse parameter inställning: exempel

Units

Definiera vilka enheter som skall användas för att spara de 3 huvudparametrarna; flöde, nivå och hastighet. Välj från metrisak (e.g. liter, kubik, cm/s etc.), Engelska (ft, in, gal/s, etc.) eller Amerikanska systemet (fps, mgd, etc. Efter att valet bekräftats hoppar displayen automatiskt till nästa meny. För att spara på minneskortet är det möjligt att välja en enhet för varje uppmätt och beräknat flöde, nivå och hastighet. Dessa inställningar påverkar inte displayen. Det finns olika enheter tillgängliga beroende på det tidigare valet (enhetssystem).

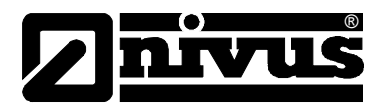

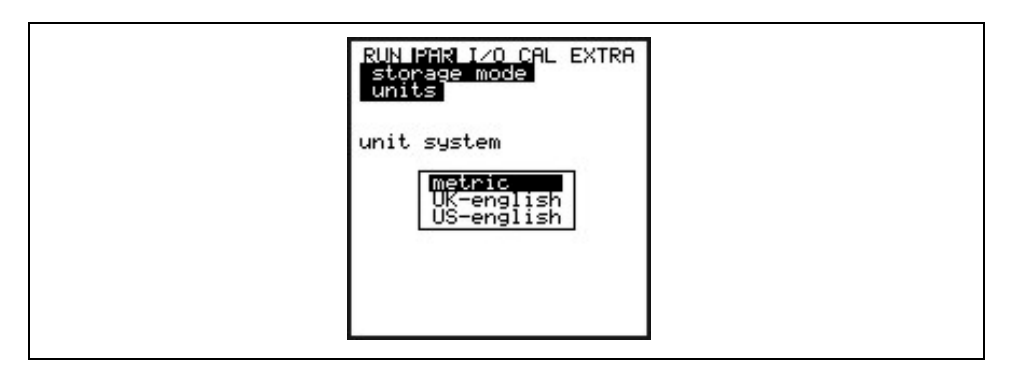

Fig. 8-54 Val av enhetsystem

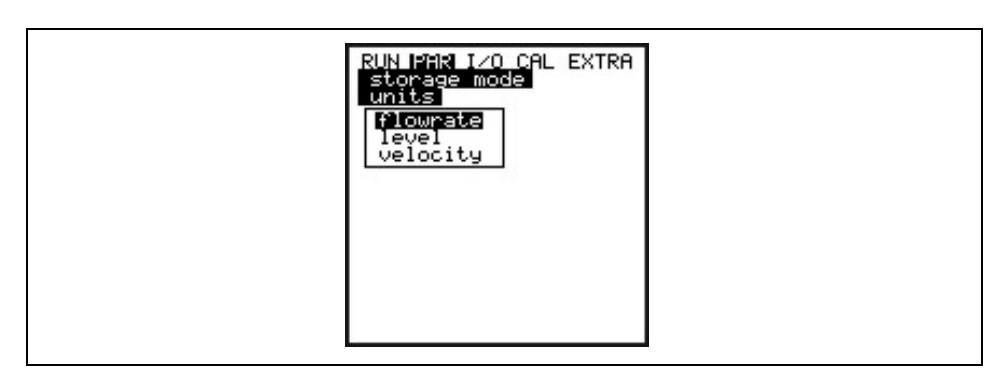

Fig. 8-55 Val av mätvärde

| RUN PAR I/O CAL EXTRA<br>storage mode<br>units |  |
|------------------------------------------------|--|
| M³∕s<br>M³∕h<br>m³∕d<br>m³∕min                 |  |

## Fig. 8-56 Val av enhet

## Wakeup level

Denna meny definierar vid vilken nivå övergång från periodisk interval till händelseintervall skall ske.

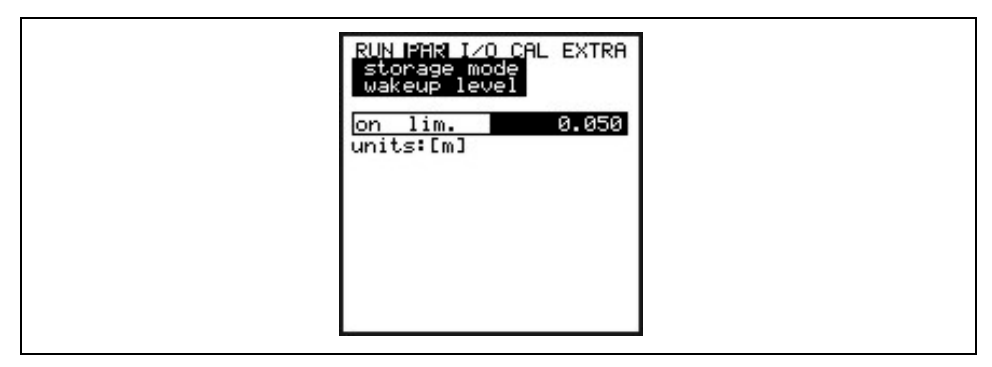

## Fig. 8-57 Skärmvisning för wake up nivå

Format of numbers

Välj mellan komma eller punkt som decimaltecken.

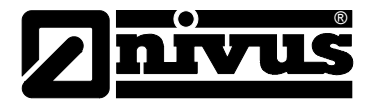

# 8.5.9.1 Data Struktur på Minneskortet

|                                                                      |                             | Name 🛆           |       | Größe        | Тур      |                  |
|----------------------------------------------------------------------|-----------------------------|------------------|-------|--------------|----------|------------------|
|                                                                      |                             |                  | 600   | 1 KB         | Textdate | Ī                |
|                                                                      | /                           | Name 🛆           |       | Größe        | Тур      |                  |
|                                                                      | /                           | / 🗐 DIAG.TXT     |       | 1 KB         | Textdate | i i              |
|                                                                      |                             | / 🗐 Q_H_V_TTXT   |       | 5 KB         | Textdate |                  |
| CFNIVUS (S:)                                                         |                             |                  |       |              |          |                  |
| <u>D</u> atei <u>B</u> earbeiten <u>A</u> nsicht <u>F</u> avoriten I | E <u>x</u> tras <u>?</u> // | Name 🔺           |       | Größe        | Тур      |                  |
| 🔿 Zurück 🖌 🔿 🖌 🏠 🔵 Surben                                            | Ch Ordner                   | / E PA230604.TXT |       | 2 KB         | Textdate | 1                |
|                                                                      |                             | PA240604.TXT     |       | 1 KB         | Textdate | i                |
| dresse S:1                                                           |                             | _                |       |              |          |                  |
|                                                                      | Name A                      |                  | Größe | Тур          |          | Geändert am      |
| Datei- und Ordneraufgaben 🔗                                          | DATA //                     |                  |       | Dateiordner  |          | 08.08.2007 11:28 |
| ~ · · · · ·                                                          | ELASH //                    |                  |       | Dateiordner  |          | 08.08.2007 11:28 |
| veuen Ordner erstellen                                               | DPARA 2                     |                  |       | Dateiordner  |          | 08.08.2007 11:28 |
| 🔕 Ordner im Web veröffentlichen                                      | NIVIDENT.TXT                |                  | 1 KB  | Textdokument |          | 07.08.2007 11:57 |
| 😂 Ordner freigeben                                                   | NIVUS.TXT                   |                  | 17 KB | Textdokument |          | 07.08.2007 13:58 |
|                                                                      | PARAMET.NIV                 |                  | 24 KB | NIV-Datei    |          | 06.08.2007 14:56 |
|                                                                      | PARAMET.TXT                 |                  | 1 KB  | Textdokument |          | 06.08.2007 14:56 |

Fig. 8-58 Data struktur på minneskortet

| DATA                               | Summa dagar sparas i datafilen >TOTAL.TXT< i denna mappen. Spara genom att använda menypunkterna >I/O/Memory card/Day values< (se Kapitel   8.1.15)                                                                                                    |
|------------------------------------|----------------------------------------------------------------------------------------------------|
| Flash                              | I denna mappen sparas backup-filen (för att spara I/0 – Memory Card – Save backup).                                                                                                    |
|                                    | Namnet på den sparade filen är alltid >Q_H_V_T.TXT<. Den innehåller de<br>interna minnesvärdena för nivå, hastighet, flöde och temperatur.                                                                                                    |
|                                    | Filen >DIAG.TXT< innehåller alla meddelande inklusive felmeddelande som                                                                                                    |
|                                    | kan ha uppstått under mätningen. Detta kan t.ex. vara start och avslut av<br>Internetkommunikation, återstart av modemet, återstart av CPU efter                                                                                                    |
|                                    | systemåterställning eller efter omprogrammering. Varje meddelande är märkt med datum och tid:                                                                                                    |
|                                    | >: mottaget fel/meddelande                                                                                                    |
|                                    | <: orsak till fel/meddelande uppklarat                                                                                                    |
| PARA                               | Denna mapp inkluderar alla parameter filer med ett datummarke.<br>Innehållet i filen möjliggör identifiering av transmitterns inställningar och<br>mätparametrar på respektive mätplats vilka kan ha ändrats i efterhand. Den<br>senaste ändringen under dagens lopp sparas.<br>Filnamnet är: PA TT MM JJ .TXT<br>(TT = dag, MM = månad; JJ = år) |
| NIVIDENT                           | Namnet på mätplatsen.                                                                                                    |
|                                    | Om mätplatsens namn på minneskortet inte överensstämmer med namnet<br>sparat i PCM 4 kommer enheten att föreslå formatering av kortet. PCM 4<br>kommer INTE att spara några data så länge kortet inte är formaterat.                                                                                                    |
| Name of Measure-<br>ment Place.TXT | l denna filen sparas mätvärdena. De sparas under inprogrammerat namn för mätplatsen.                                                                                                    |
| PARAMET.NIV<br>PARAMET.TXT         | Dessa filer skapas så fort parametrar sparas på minneskortet. Filen<br>PARAMET.NIV behövs för att ladda upp data till PCM 4. PARAMET.TXT är<br>utskriftsversionen av PARAMET.NIV som text fil (endast tidigare modifierade<br>parameters exporteras).                                                                                             |

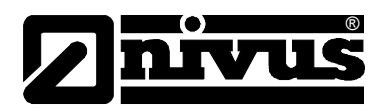

# 8.6 Signal In- och utgångsmeny (I/O)

Denna meny inkluderar flertalet undermenyer som både tjänar till att få tillgång till och kontroll av givarsignaler så väl som in- och utgångar. Den möjliggör indikation av olika värden (aktuella värden för in- och utsignaler, ekoprofiler, individuella hastigheter, etc.), men den kan inte påverka signaler eller förutsättningar (offset, justeringar, simulation eller liknande). Menyn är därför primärt avsedd för tillgång till parameterinställningarna och för feldiagnoser.

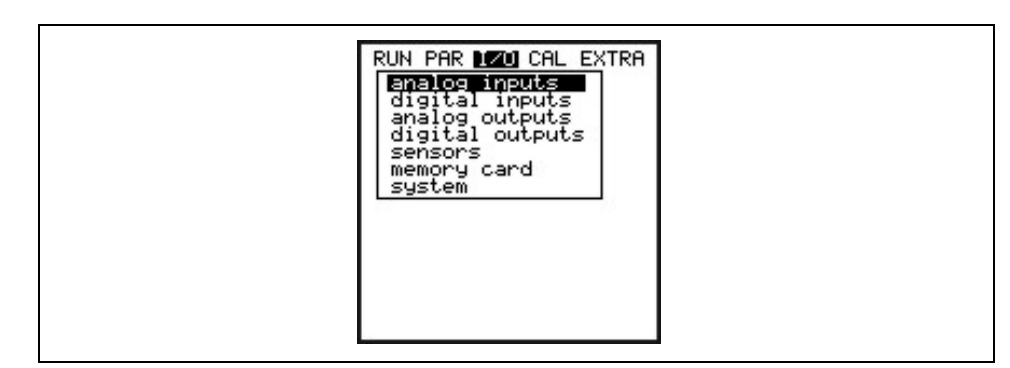

Fig. 8-59 I/O undermenu

# 8.6.1 I/O Meny "Analog Inputs"

Analoga insignalsvärden anslutna till signalomvandlarens ingångsplintar kan kontrolleras här.

- A 1 [mA] Insignal från kontakt 3.
- A 2 [mA] Visar aktuell strömförbrukning för signalomvandlare och anslutna sensorer.
- A 3 [V] Aktuell batterispänning.
- A 4 [mA] Visar aktuell mA insignal från multifunktionskontakten.

| RUN PAR 1/0 CAL EXTRA<br>analog inputs<br>value in [mA/V]                                                                      |  |
|----------------------------------------------------------------------------------------------------|--|
| A     1     [mA]     0.027       A     2     [mA]     40.801       A     3     [V]     11.864       A     4     [mA]     0.014 |  |

Fig. 8-60 mA Insignaler

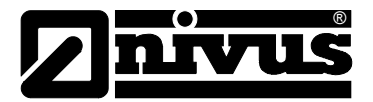

## 8.6.2 I/O Meny "Digital Inputs"

Digitala insignaler kopplade till transmitterns ingångar kan läsas här. Avläsningen är logiskt antingen "OFF" eller "ON".

| RUN PAR 170 CAL EXTRA<br>digital inputs |  |
|-----------------------------------------|--|
| D 1 off                                 |  |
|                                         |  |
|                                         |  |
|                                         |  |

## Fig. 8-61 Visning av digital status

# 8.6.3 I/O Meny "Analog Outputs"

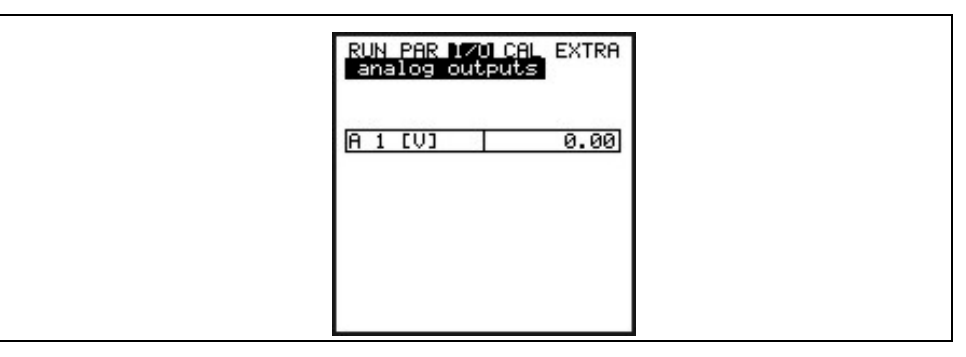

#### Fig. 8-62 Visning av Analoga värden

Denna meny indikerar det beräknade värdet som skickas till analogomvandlaren.

## 8.6.4 I/O Meny "Digital Outputs"

I denna undermeny indikerar mätomvandlaren om reläer används och visar dess läge. Avläsningen är logiskt antingen "OFF" eller "ON".

| RUN PAR 170 CAL EXTRA<br>digital outputs |  |
|------------------------------------------|--|
| D 1 off                                  |  |
|                                          |  |
|                                          |  |

Fig. 8-63 Visning digitalt värde/status

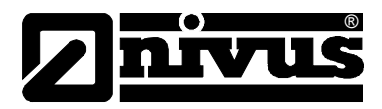

# 8.6.5 I/O Meny "Sensors"

Denna meny inkluderar de undermenyer som möjliggör avläsning och att tillgå de viktigaste givarförutsättningarna. Det ger därmed information om mätplatsens lämplighet, ekosignalens kvalitet och många fler parametrar.

#### Fig. 8-64 I/O undermeny

H Sensor(s)Indikerar de uppmätta nivåerna.Det finns olika menyer beroende på den givartyp (nivåmätning med tryck, luft-

ultraljud eller extern givare) man använder:

## Exampel 1:

| RUN PAR 200 CAL EXTRA<br>sensors<br>level<br>height[m] 0.080<br>pressure trans.<br>height[m] 0.080<br>analog I 377<br>air-US<br>height[m] 0.081 |  |
|----------------------------------------------------------------------------------------------------|--|
|                                                                                                    |  |

#### Fig. 8-65 Meny med tryck och luft-ultraljud

Visningen av sensortyper blir endast korrekt om 1 eller 2 typer har valts.

**H Echo Profile** Endast tillgänglig vid mätning med luft-ultraljud uppifrån och ner.

| Sensors<br>h-echoprofile |  |
|--------------------------|--|
| h=0.122m (150.4us)       |  |
|                          |  |
|                          |  |
| 1.9 0.0 m                |  |

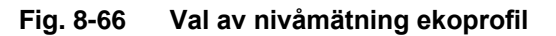

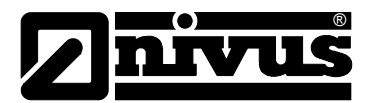

Denna graf ger servicepersonal möjlighet att tillgå ekosignalen i det uppmätta akustiska spåret. Idealiskt är om första toppen (reflektionen från gränsen mellan vatten och luft) är väldigt smal, brant och hög. Alla övriga toppar är mindre och bredare.

T SensorDenna skärmbild visar den uppmätta vatten och lufttemperaturen (endast<br/>möjligt vid användning av extern luft-ultraljudgivare ansluten till PCM F).<br/>Felaktiga värden indikerar kabelbrott, kortslutning eller felaktiga anslutningar.

| RUN PAR 120 CAL EXTRA<br>sensors<br>t-sensor<br>water °C 11.86<br>air °C |  |
|--------------------------------------------------------------------------|--|
|                                                                          |  |

## Fig. 8-67 Temperaturvisning

# 8.6.6 I/O Meny "Memory Card"

Denna meny möjliggör visning av informationen på minneskortet.

|  | IN PAR 1/20 CAL EXTRA<br>emony card<br>format card<br>store parameter<br>restore parameter<br>store backup<br>day values |  |
|--|----------------------------------------------------------------------------------------------------|--|
|--|----------------------------------------------------------------------------------------------------|--|

#### Fig. 8-68 Minneskort undermeny

| RUN PAR 170 CAL EXTRA<br>memory card<br>MFS-version: 0x21000<br>memory(butes)<br>free : 29143040<br>total: 32018432 |  |
|----------------------------------------------------------------------------------------------------|--|
|                                                                                                    |  |

#### Fig. 8-69 Minneskort info meny

Informationen kan visas endast om minneskortet är inkopplat. För att indikera återstående driftstid måste kortet varit inkopplat i PCM F i minst 1 timma.

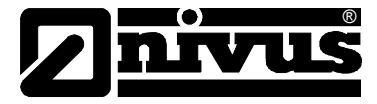

Man kan också använda >Memory Card< menyn för att formatera kortet.

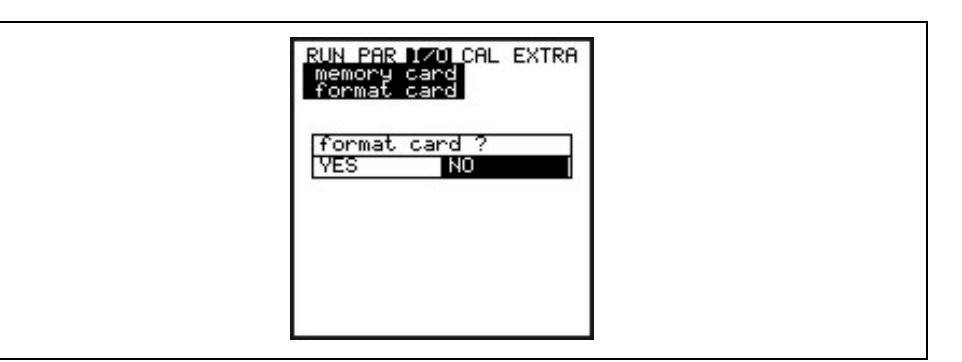

Fig. 8-70 Formatera kort

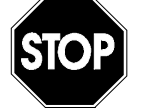

Använd endast minneskort från NIVUS. Andra tillverkares kort kan förorsaka oersättliga dataförluster eller mätfel (e.g. permanent transmitter återställning). Formatera aldrig minnekorten i PC utan alltid i PCM F. PCM F kan inte använda format skapade i PC och accepterar därmed inte dessa kort.

Formatering av kortet raderar alla sparade data. Kortet kan bytas när som helst genom att trycka på >ALT< tangenten. Då överförs alla data från internminnet till minneskortet. Meddelandet >Memory card busy< visas.

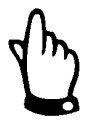

Ta inte ur kortet så länge >Memory card busy< visas på skärmen.

Det är dessutom möjligt att avläsa inställningar eller spara inställningar på PCM F. Parameterinställningar sparas på minneskortet genom att använda menypunkten "Save parameters". Detta tar ca 30 sekunder. Processen indikeras av en processmätare från vänster till höger. Efter att ha sparat parametrarna korrekt indikeras >OK< på displayen för att sedan direkt hoppa tillbaka till Minneskort menyn.

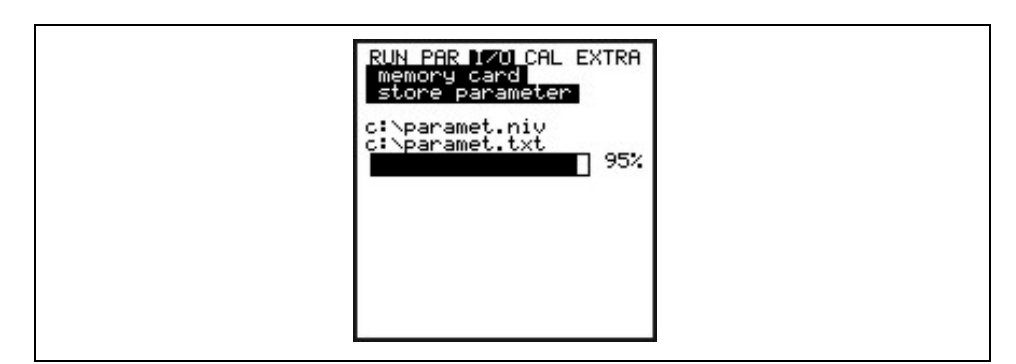

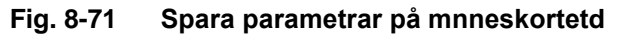

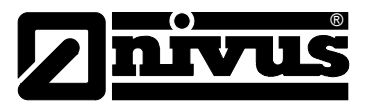

Menypunkten "Load parameters" visar först och främst alla programfiler som sparats på minneskortet. Filerna förs över till PCM F när de väljs. Namnet på filen som krävs för att programmera PCM F via minneskort är "PARAMET.NIV".

| RUN PAR IZO CAL EXTRA<br>memory card<br><u>restore parameter</u><br><u>PARAMET.NIU</u> |  | RUN PAR 170 CAL EXTRA<br>memory card<br>restore parameter<br>PARAMET.NIU |  |
|----------------------------------------------------------------------------------------|--|--------------------------------------------------------------------------|--|
|----------------------------------------------------------------------------------------|--|--------------------------------------------------------------------------|--|

# Fig. 8-72 Lagra parametrar på minneskort

PCM F har ett internt minne som också kan sparas på minneskortet (save backup). Denna FIFO buffer ("first in, first out") har en kapacitet för ca 20 000 mätvärden vilket tillåter registrering av parametrarna >Level/nivå, velocity/hastighet, flow/flöde och temperatur< i ca 14 dagar. För att indikera trender i RUN menyn, används data från internminnet kontinuerligt.

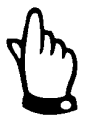

Genomförandet av en systemreset/återställning raderar alla data från internminnet.

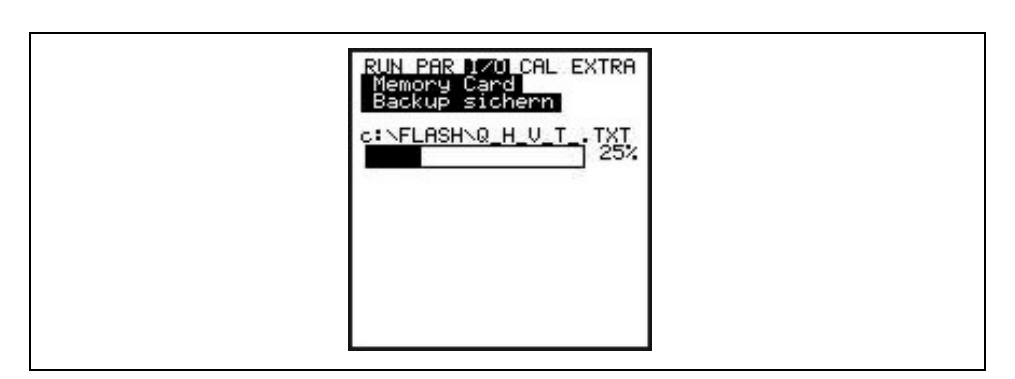

#### Fig. 8-73 Save/spara backup

Det är möjligt att spara ett maximum av 90 dagars summeringar på compact flash card. Datan sparas i "Data" mappen med namnet >Total.txt< inklusive datum, tid och totalen (skillnad mot föregående dag). Summeringstiden refererar till inställningen gjord i "RUN / Day totals / Cycle"(se Fig. 8-7). FIFO minnet indikerar alltid de senaste 90 dagarna..

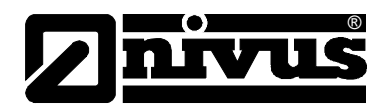

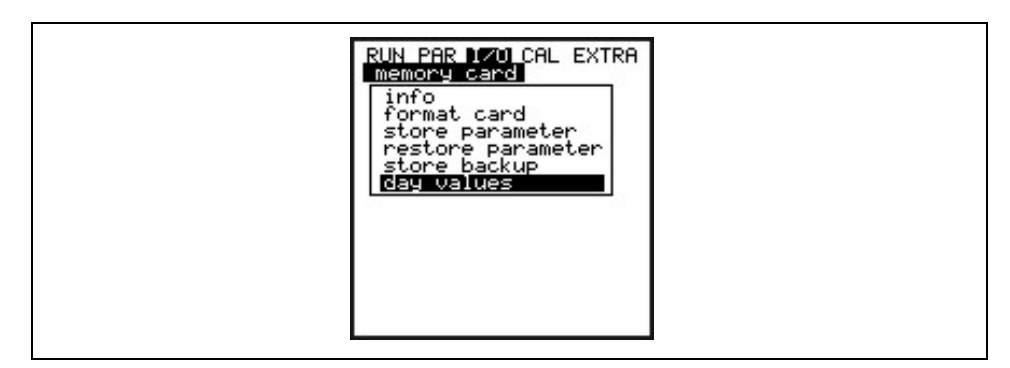

Fig. 8-74 Spara dygnsvärden

# 8.6.7 I/O Meny "System"

Denna meny visar information om batteriet. Den används också för att kalkylera kapaciteten för det laddningsbara batteriet efter att det blivit utbytt.

| RUN PAR 120 CAL EXTRA     |  |
|---------------------------|--|
| batt/accu full?<br>VES NO |  |
|                           |  |
|                           |  |

Fig. 8-75 System meny

Bekräfta detta meddelande med >YES< och kapaciteten återställs till 100% och PCM 4 beräknar på nytt batteriets driftstid.

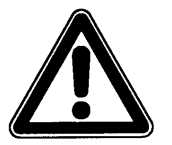

Batteritidsgrafen med visning i % är resultat av en beräkning utifrån maximal kapacitet och energiförbrukningen. För att erhålla korrekta värden skall alltid fulladdade batterier användas vid utbyte.

Denna avläsning skall betraktas som ett generellt värde beroende på den systemanpassade livstiden för laddningsbara batterier. För att undvika total urladdning och därmed dataförluster bör batteriet bytas ut när spänningen understiger 11 V under normal drift.

Väljer man >NO< kvarstår de rådande värdena vilket är användbart för att få information om den återstående batteritiden.

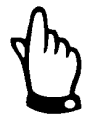

Bekräfta alltid med >YES< efter att ha ersatt det laddningsbara batteriet med ett nytt.

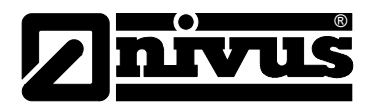

| RUN PAR DZO CAL EXTRA                                        |
|--------------------------------------------------------------|
| 30.10.2007 16:23:09                                          |
| operation hours 0<br>consumption [Ah] 0.00<br>digital E1 off |
| 40.7mA + 11.9V<br>capacity 12Ah                              |

# Fig. 8-76 Battery lifetime screen

| Date and Time     | Aktuellt datum och tid.                                                                                                    |
|-------------------|----------------------------------------------------------------------------------------------------|
| Operating Hours   | antalet drifttimmar för PCM F. Stand-by perioder inkluderas inte.                                                                                                    |
|                   | Energiförbrukning under drift i Ah.                                                                                                    |
| Consumption [Ah]  | status för digital insignal.                                                                                                    |
| Power Consumption | Aktuell energiförbrukning och aktuell batterispänning.<br>För att skydda batteriet stängs givarna av om batterispänningen faller till<br>11.0 V (error message: felmeddelande givare 1). |
| Capacity          | Maximal kapacitet för det laddningsbara batteriet. Mata in detta värde unde<br>>PAR-Settings-Battery<. Procentvärdet ger en uppskattning av återstående<br>batteritid.                   |

# 8.7 Kalibrerings- och kalkyleringsmeny (CAL)

Denna meny möjliggör justering av nivågivarna och inställningarna för flödeshastighet liksom att simulera reläfunktioner, den analoga utsignalen och flöde.

| RUN PAR I/O DEL EXTRA<br>Velocity<br>analog outputs<br>digital outputs<br>simulation |  |
|--------------------------------------------------------------------------------------|--|
|                                                                                      |  |

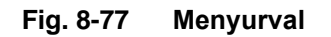

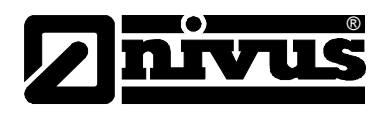

# 8.7.1 Cal Meny "Level"

Denna undermeny möjliggör kalibrering av nivågivarna och används för att kompensera en nivåoffset beroende på installationsförhållanden. Kalibreringen görs genom att mata in ett referensvärde. Referensvärdet bestäms genom en oberoende mätning, som t.ex. med en mätlinjal.

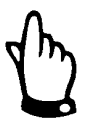

Alla aktiva givare justeras enligt detta referensvärde.

# Följande skärmbild visas efter att kalibreringen blivit bekräftad:

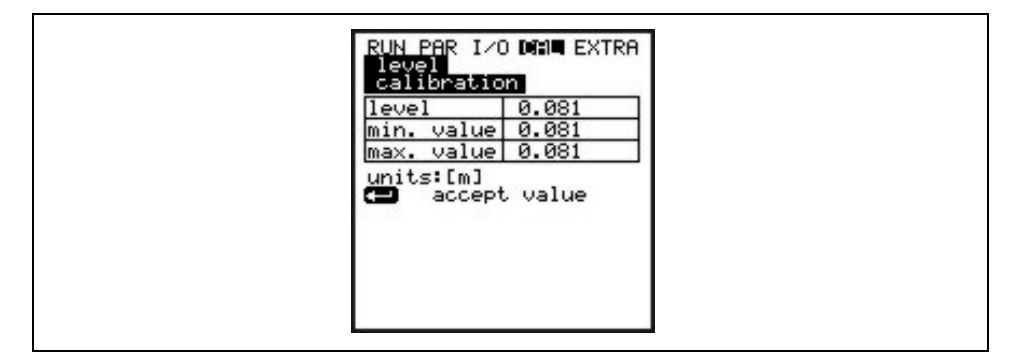

#### Fig. 8-78 Nivåvisning

Den aktiva nivågivaren så väl som dess fluktationsområde inkluderande min. och max. värden visas. Detta möjliggör att dra slutsatser om föreliggande flödesnivå tillstånd (eg. vågskvalp).

Bästa resultat erhålls vid ett lågt fluktationsspann (liten ytrörelse). Accepteras aktuell nivåavläsning genom att trycka på >ENTER< krävs en utvärdering av ett matchande referensvärde. Mata in detta värde på skärmen nedan:

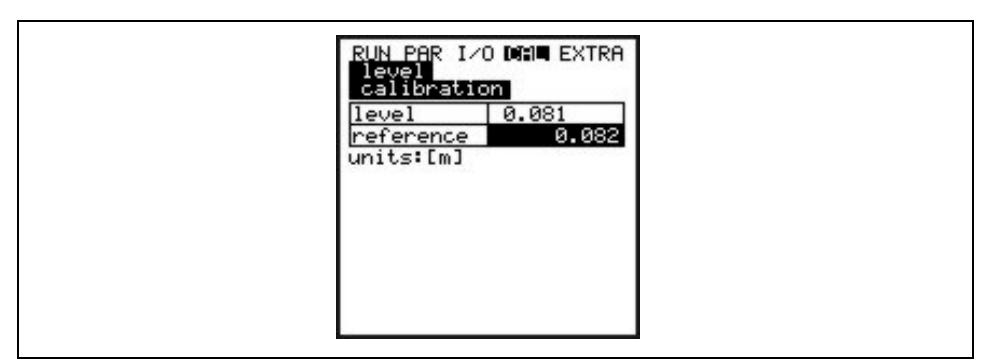

# Fig. 8-79 Inmatning av referensvärde

Efter att ha tryckt >ENTER< visas en översiktsbild över alla aktiva nivågivare. Denna översikt är en jämförelse av tidigare sparade offset med den nya, nyss inmatade. PCM F visar ett felmeddelande om skillnaden mellan värdena är för stor. Justeringen kommer inte att accepteras. Repetera i detta fall justeringsproceduren och kontrollera installationsförhållandena.

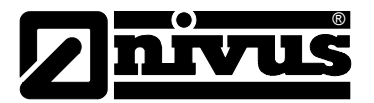

| a11-05          |
|-----------------|
| H(act) m 2.000  |
| h(neu) 2.000    |
| pressure trans. |
| h(act) m 0.005  |
| h(neu) 0.005    |

## Fig. 8-80 Justeringsskärm

Genomförandet av en justering anpassar installationshöjden för den enda givaren i PAR/Level menyn också. Det krävs dock att >Save values?< bekräftas med >YES< innan man går ur menyn. Först då accepteras ändringarna av PCM F.

Väljer man >NO< förlorar man ändringarna.

Väljer man >BACK< återgår man till början av proceduren utan att spara de modifierade värdena.

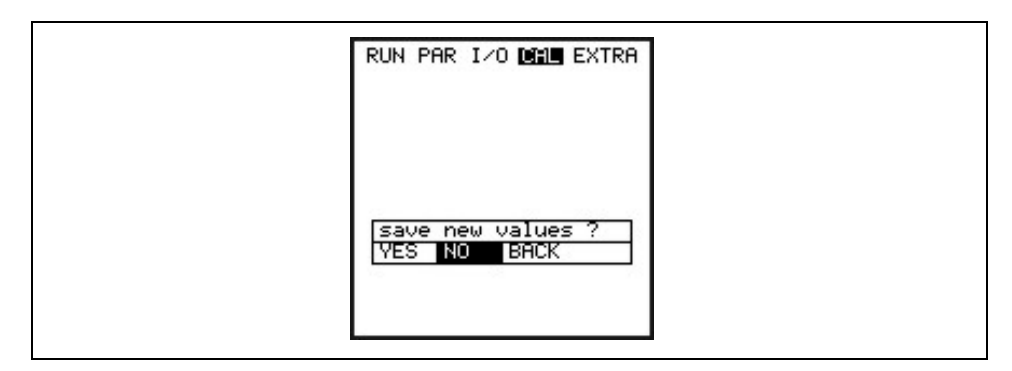

Fig. 8-81 Spara värden

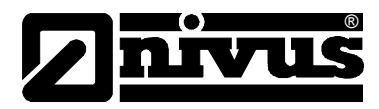

# 8.7.2 Cal Meny "Velocity"

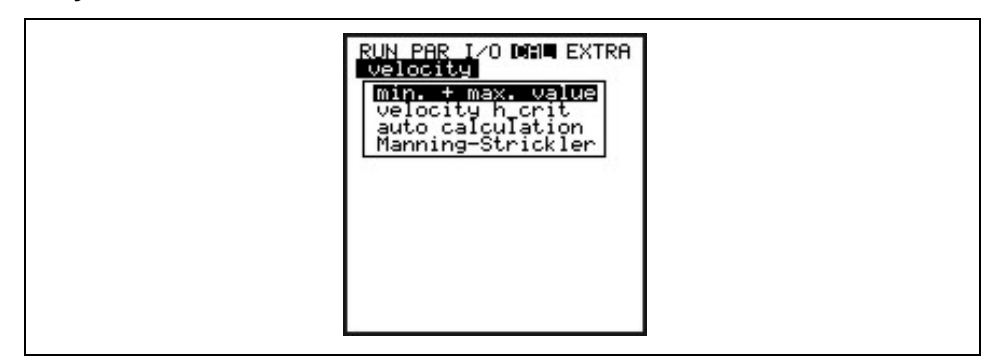

#### Fig. 8-82 Flödeshastighetsvisning

**min. + max. Value** Definierar flödeshastighetens mätområde.

Geschw. h\_krit Denna parameter inkluderar nödvändig data för att beräkna en Q/h relation under nivån h\_crit. Nivån h\_crit är förutbestämd beroende på givarens konstruktion så väl som på mätmetoden och är förinställd på 0.065 m som default. Tabellen visar antingen de senaste värdena som bestämts omedelbart före att h\_crit nåddes (uppmätt nivå och associerad hastighet) eller enligt värden som ställs in här.

Nedre delen av skärmen visar en tabell med teoretiska flödesvärden beroende på parametrarna satta i "Manning - Strickler" menyn och kanalgeometrin. Dessa värden kan användas för flödesberäkning t.ex vid mätstart vid flödesnivåer under h\_crit. Ändra tabellområden genom att sätta in nivåvärde i h\_crit raden och tryck >Enter<.

Det är möjligt att använda de visade flödesavläsningarna för tilldelning av det förväntade flödet om h\_crit har satts till aktuell eller förväntad fyllnivå. Tillförlitligheten för detta värde härrör till Manning - Stricklers lag. Vid följande mätsekvens kommer värdena antignen att bli verifierade eller om nödvändigt korrigerade (automatic YES) eller så kommer dessa värden att användas permanent (automatic NO) beroende på vald inställning i följande meny:

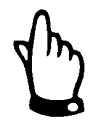

Efter fullgjord bedömning av flödesavläsningarna måste parameter h\_krit återställas för respektive applikation.

| RUN PAR I/O DAME EXTRA<br>Velocity<br>velocity h_crit<br>h-critical 0.065<br>u-critical 0.001                                                                     |  |
|----------------------------------------------------------------------------------------------------|--|
| Units:[m,m/s]           Manning-Strickler           h[m]         v[m/s]           0.065         0.374           0.032         0.238           0.032         0.238 |  |
| 0.022 0.183 0.771<br>0.016 0.151 0.415                                                                                                    |  |

Fig. 8-83 Tabellvärden för automatisk Q/h relation

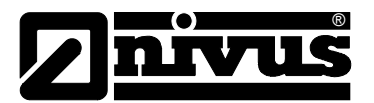

| Auto Calculation  | Autoberäkning som tidigare beskrivits kan aktiveras eller avaktiveras genom<br>att trycka >ALT<.<br>Om aktiv måste systemet vara fritt från bakströmmar även vid lägsta<br>fyllnadsnivå. |
|-------------------|----------------------------------------------------------------------------------------------------|
| Manning-Strickler | Denna meny används för att mata in data för beräkningsändamål.                                                                                                    |
|                   |                                                                                                    |

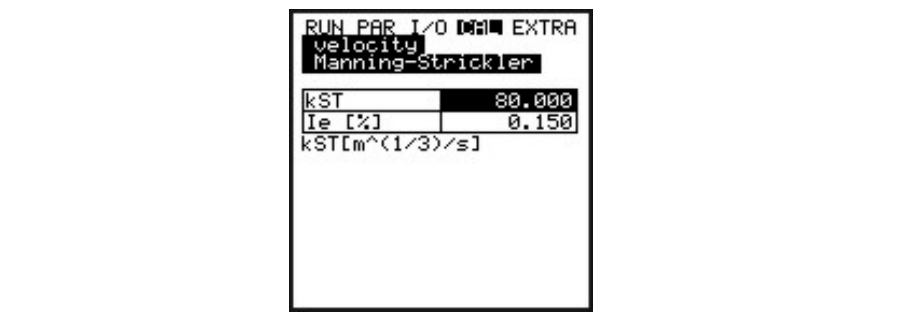

Fig. 8-84 Data entry menu

| kst    | Mata in Manning - Strickler koefficienten |
|--------|-------------------------------------------|
| le [%] | Mata in lutningen på mätplatsen i %       |

Tips för Simulation:

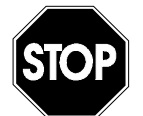

The simulation of PCM F outputs will access any following facility areas <u>without</u> <u>any safety locking measures</u>!

This is the reason why it is required to input the code before accessing these parameters.

The simulation of analog inputs and outputs is allowed to be carried out by specialist electricians only which have sound knowledge on the control system of the facility. This requires detailed preparation. It is absolutely necessary to have a safety person available!

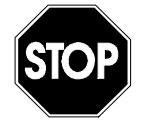

Tillverkaren eller leverantören tar inget ansvar för skador uppkomna på grund av ogenomtänkt simulering av utsignaler eller mätvärden.

#### **Analog Outputs**

Denna parameter möjliggör simulering av PCM F utsignaler.

| RUN PAR I/O DAL EXTRA<br>analog outputs<br>simulation                             |
|-----------------------------------------------------------------------------------|
| dac_1<br>channel 1<br>0 V 0.000<br>10 V 10.000<br>input V 0.000<br>output V 0.000 |

Fig. 8-85 Översikt

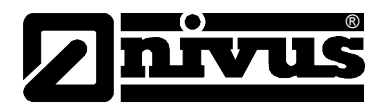

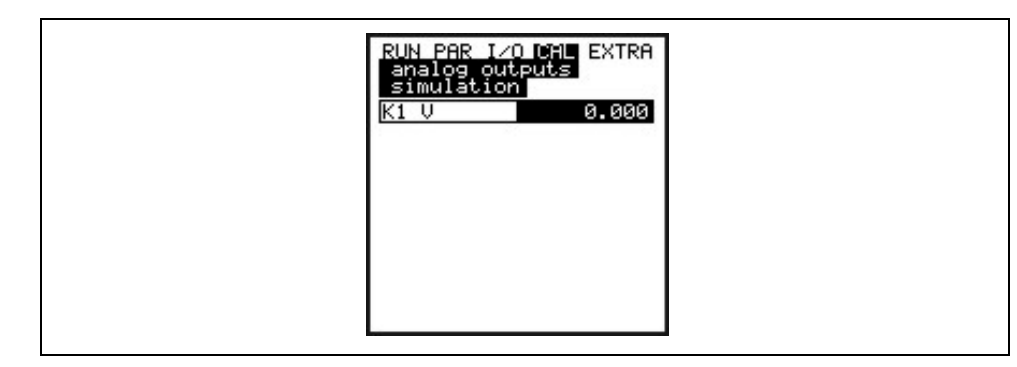

Fig. 8-86 Mata in utsignalsvärdet

Simulation Mat in önskat värde i Volt och bekräfta med Enter för direkt utsignal på aktuell kopplingsplint.

**Digital Outputs** Piltangenterna >upp< eller >ner< drar eller släpper reläerna.

| RUN PAR I/O CAL EXTRA<br>digital outputs |  |
|------------------------------------------|--|
| C on<br>off                              |  |
| Dout_1<br>channel 1<br>state off         |  |

#### Fig. 8-87 Reläsimulering

#### Simulation

Här kan ett teoretiskt flöde simuleras utan att ha de verkliga värdena för nivå och hastighet tillgängliga. PCM F beräknar ett volymflöde baserat på de simulerade värdena och den programmerade kanalgeometrin. Resultatet visas på respektive signalutgång (analog + digital).

Simulera önskad flödeshastighet med >vänster< eller >höger< piltangenter. Med >upp< eller >ner< pilarna simuleras det önskade volymflödet. Båda de simulerade värdena visas i tabellen. Det beräknade volymflödet visas på raden ovanför.

| m O+, O-<br>, m/sO-, O+<br>1/s 0.027<br>0.010<br>y 0.020 |
|----------------------------------------------------------|
| 1<br>9                                                   |

Fig. 8-88 Flödessimulering

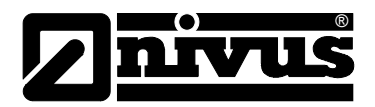

# 9 Parameterträd

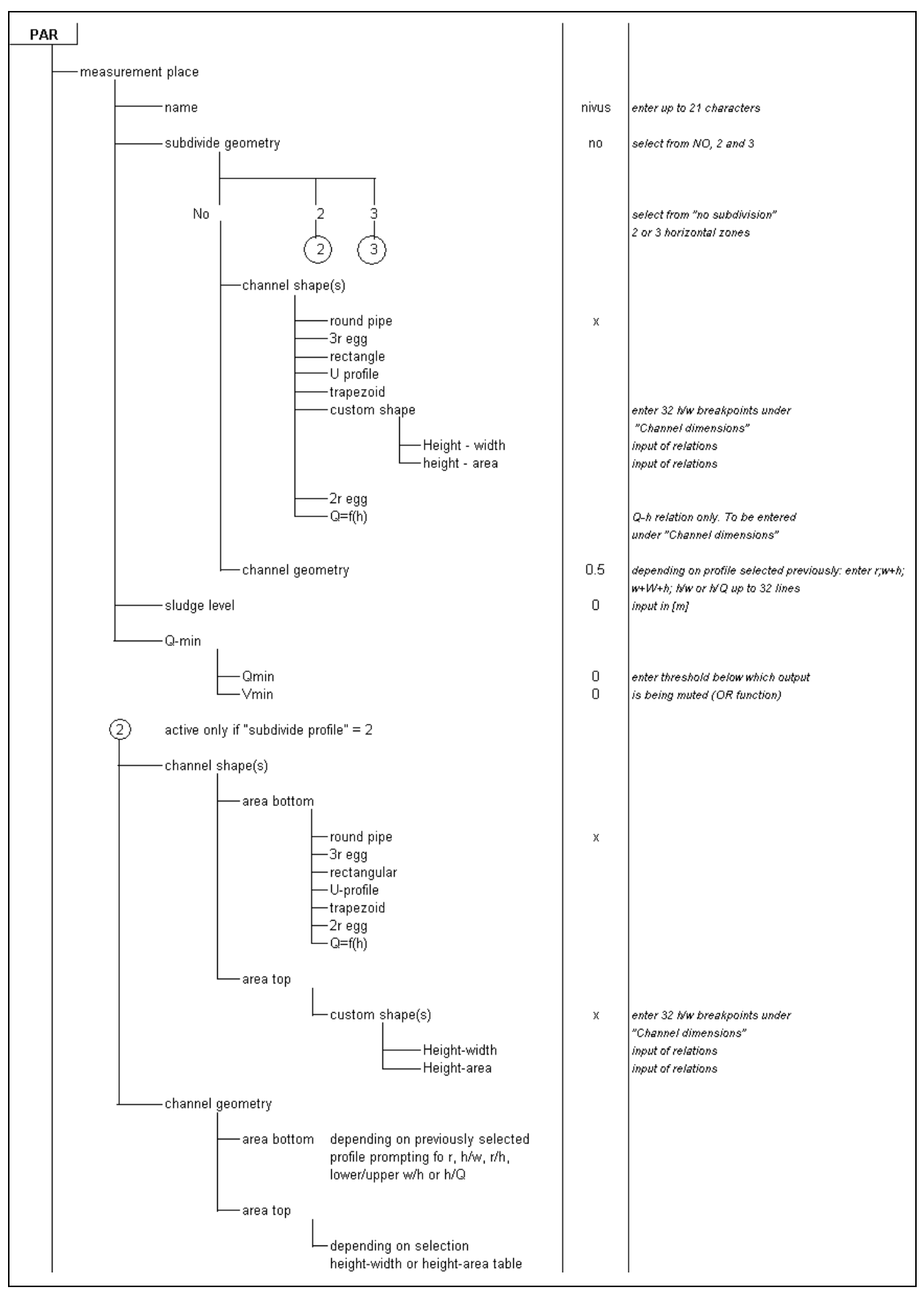

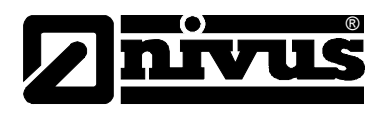

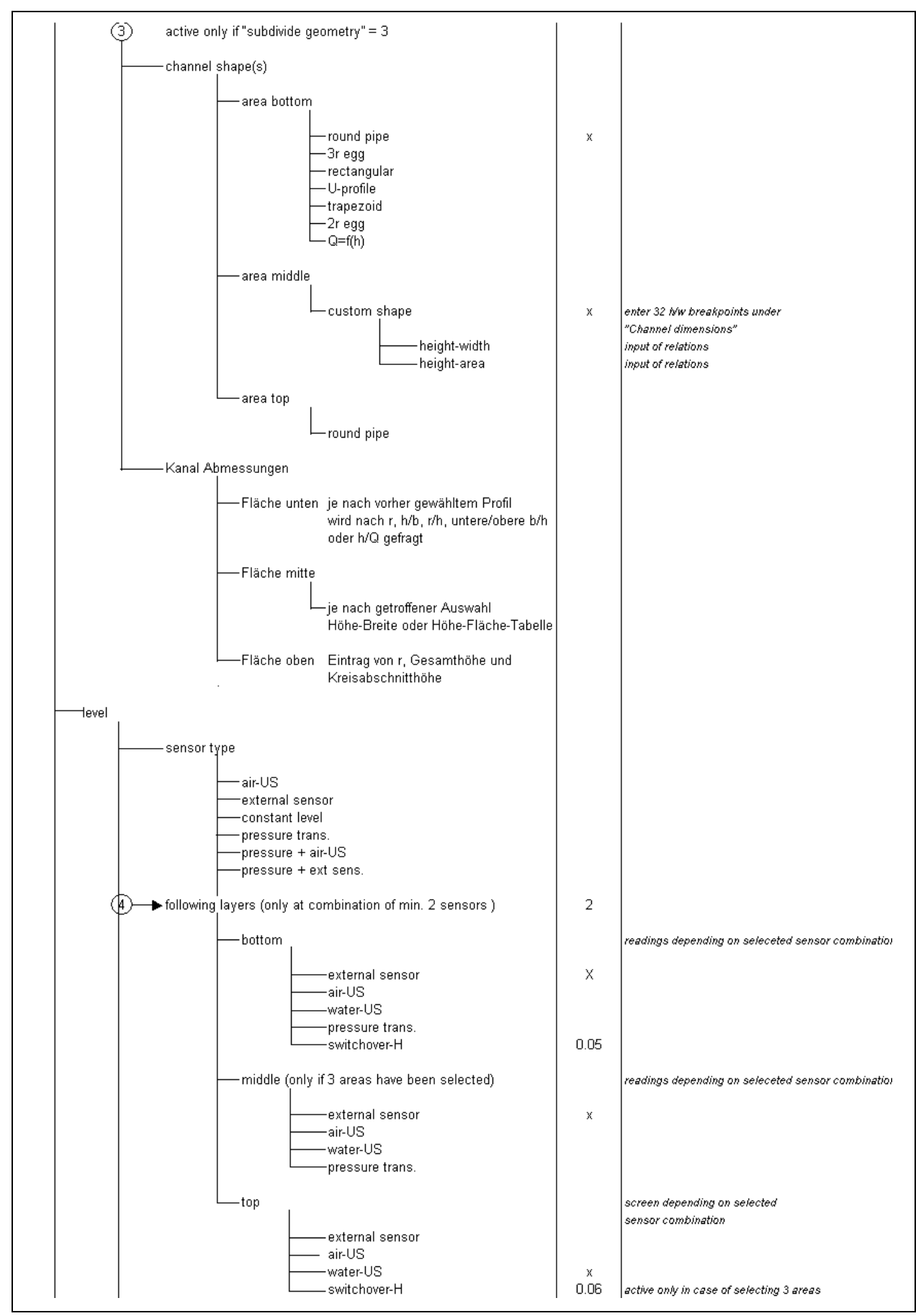

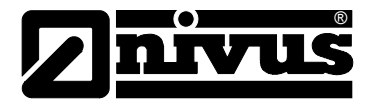

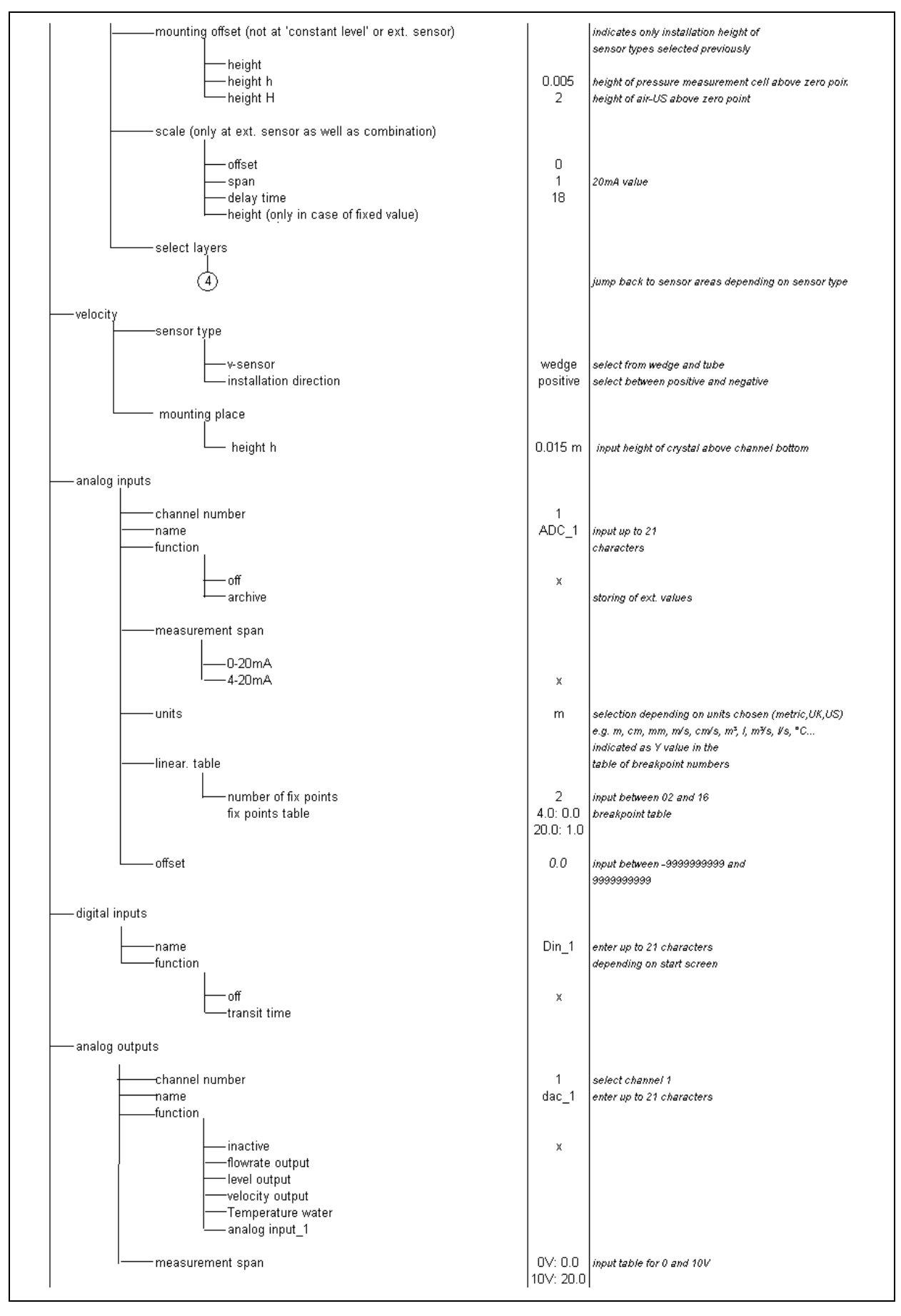

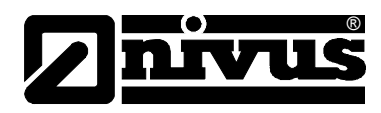

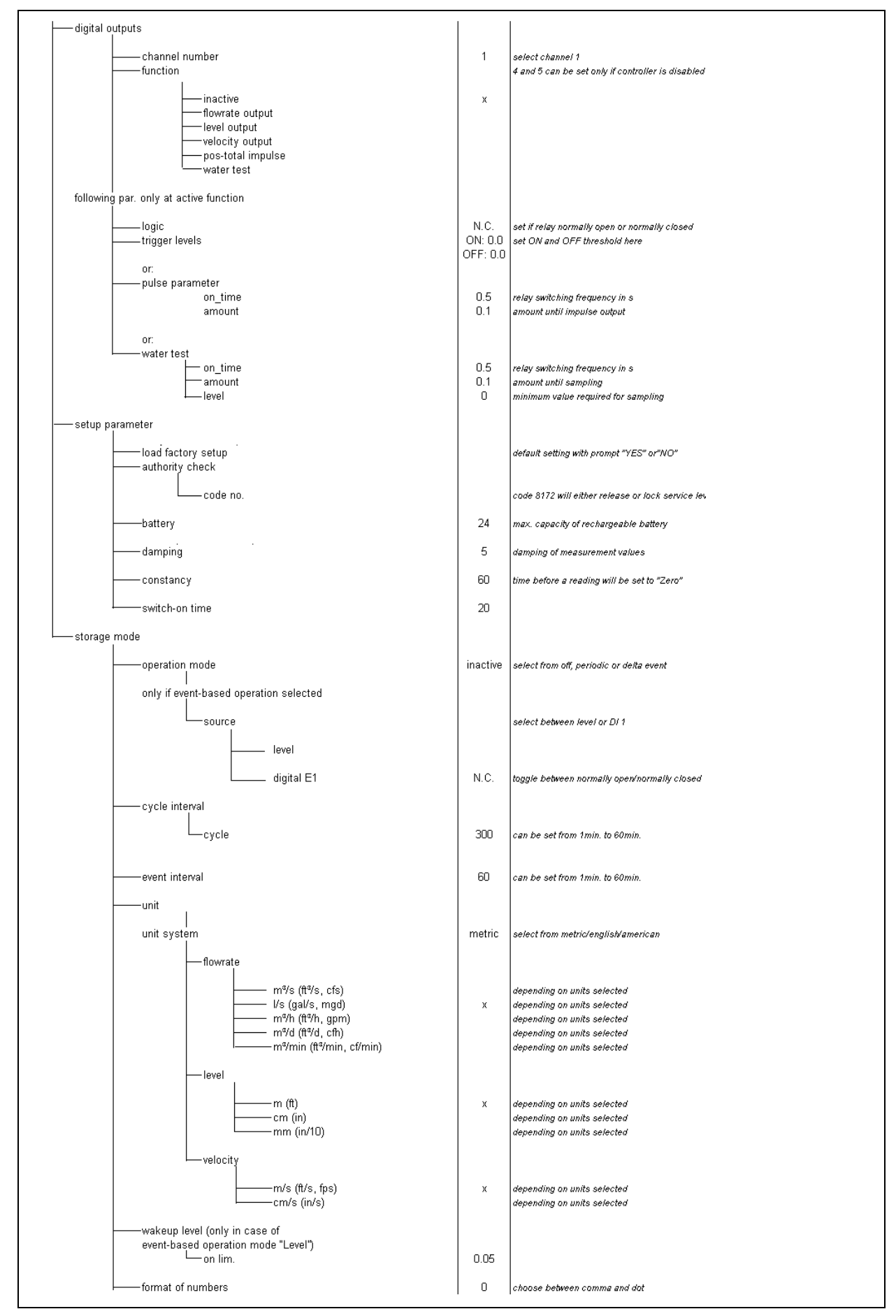

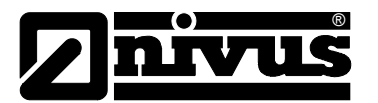

#### **Operation Mode (RUN)**

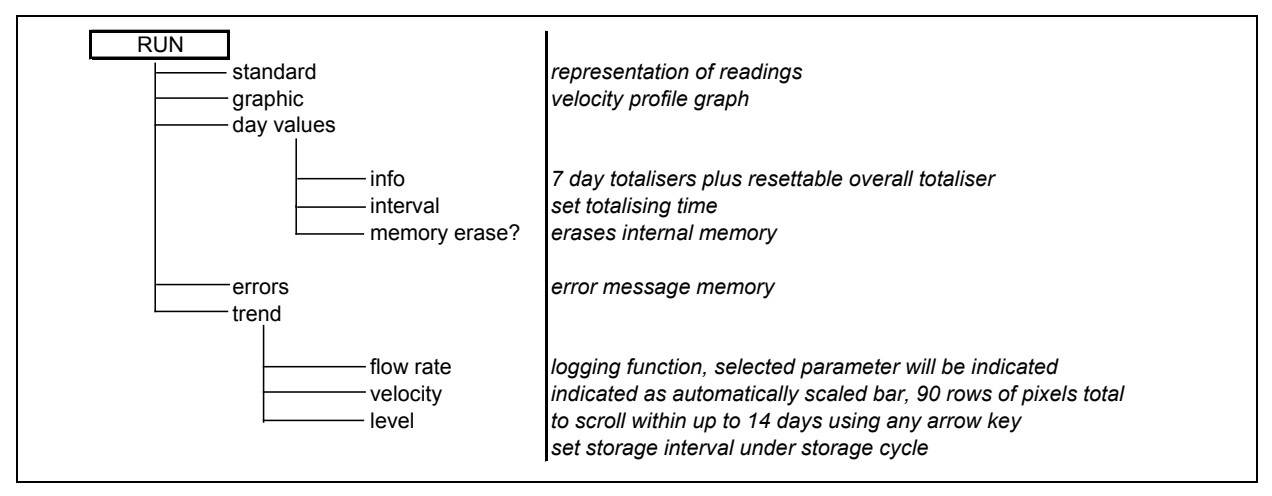

## Signal Input / Output Menu (I/O)

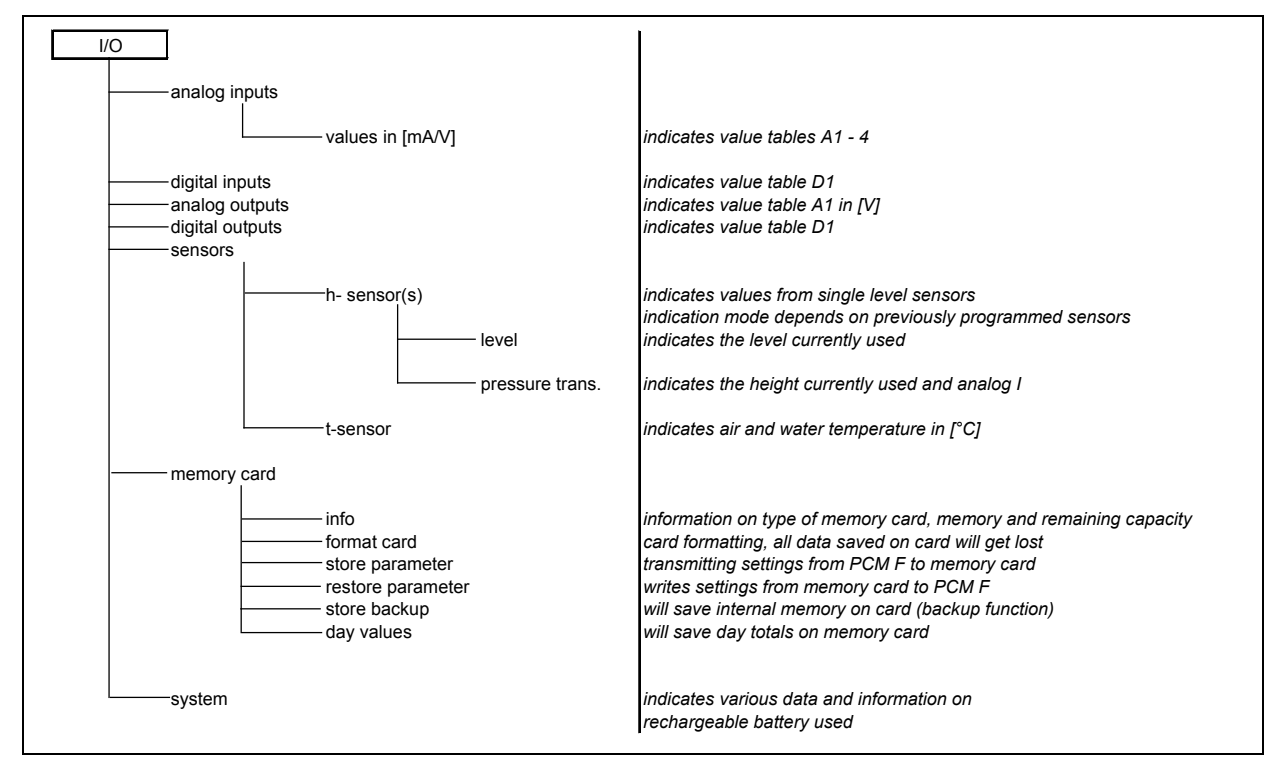

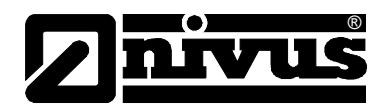

# Calibration Meny (CAL)

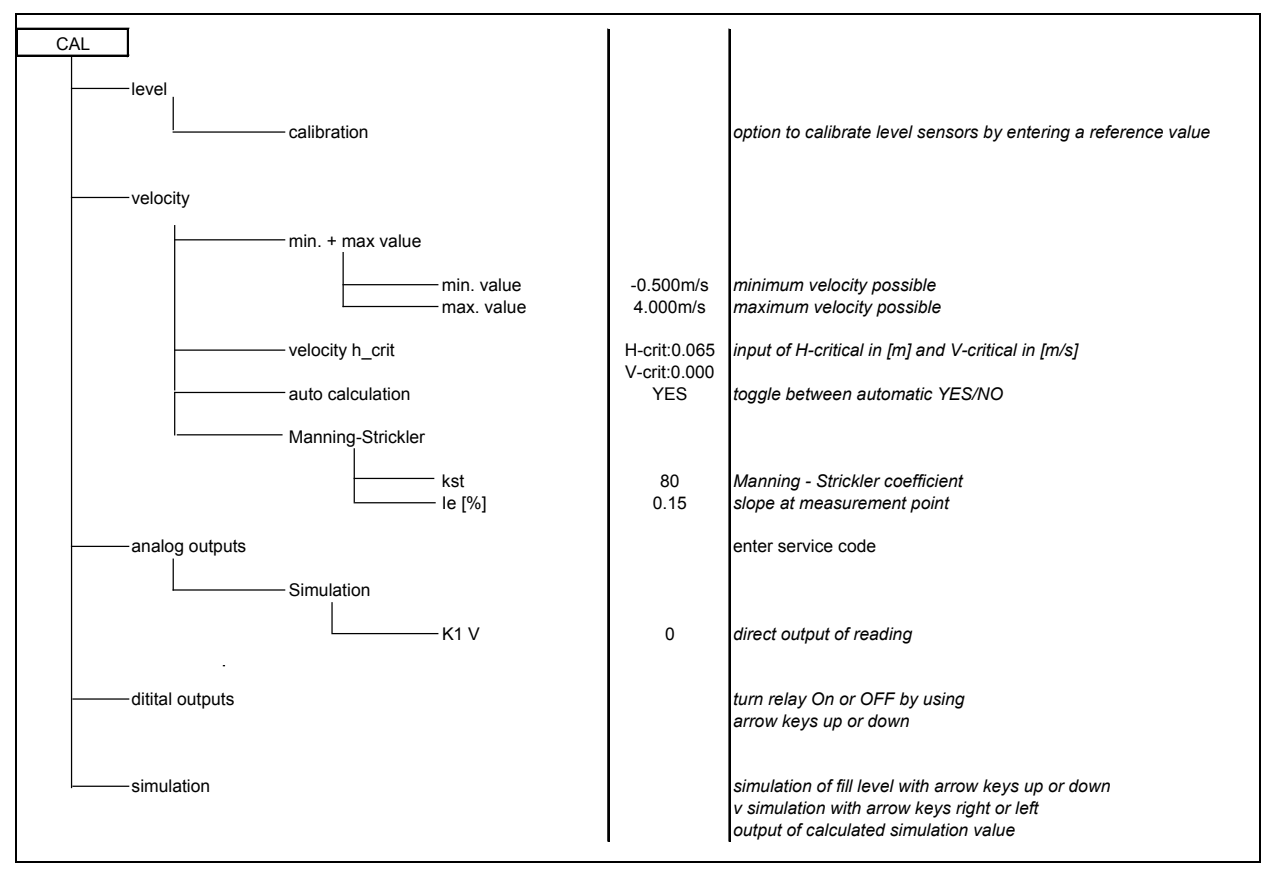

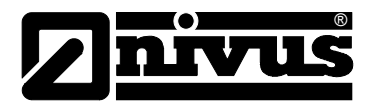

#### **Display Meny (EXTRA)**

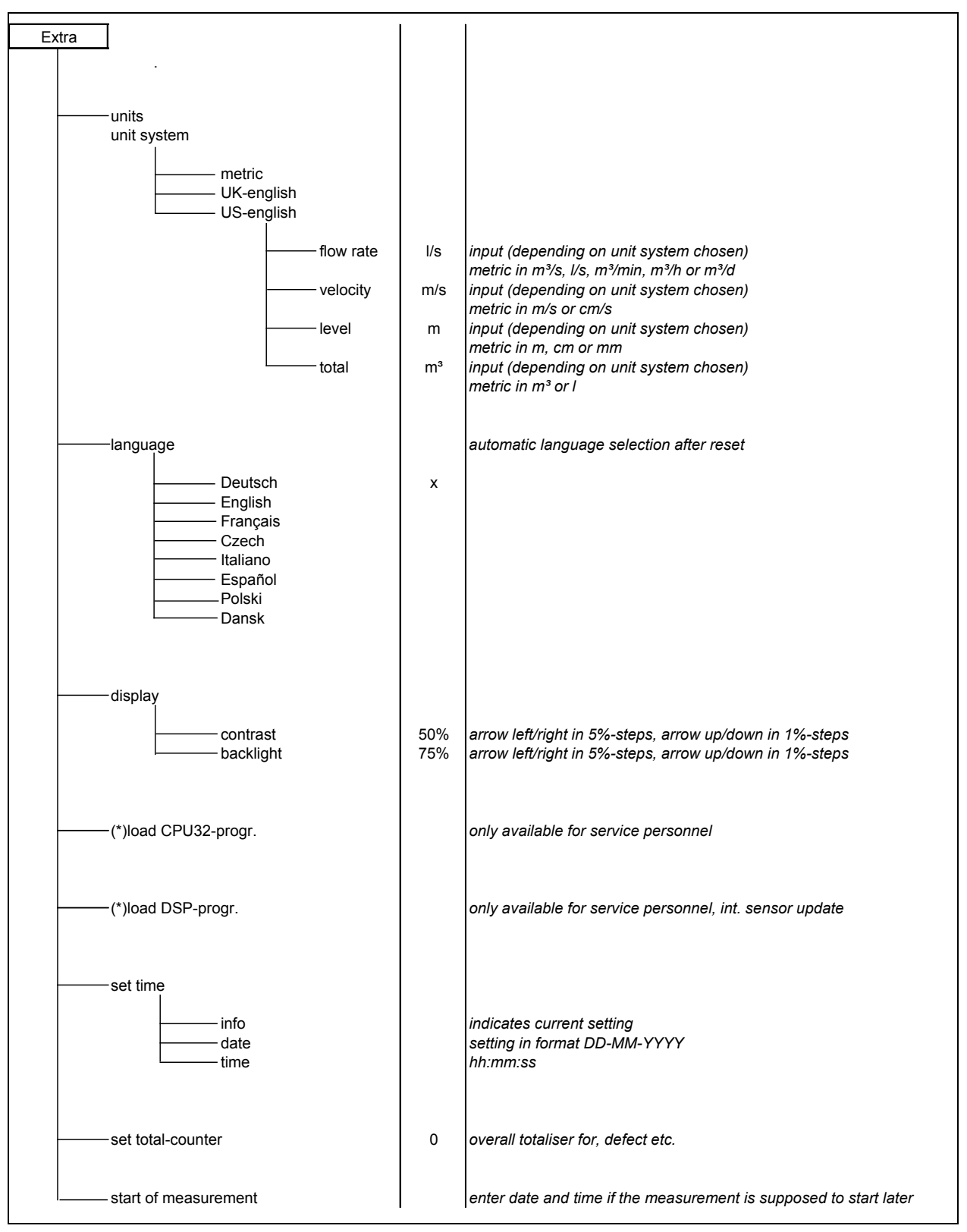

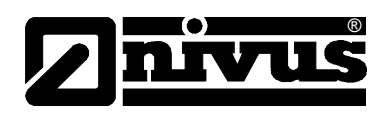

# 10 Felsökning

| Fel                       | Möjlig orsak          | Åtgärd                                                                                                    |
|---------------------------|-----------------------|----------------------------------------------------------------------------------------------------|
| Ingen visning av flöde (0 | Anslutning            | Kontrollera sensoranslutning till PCM F.                                                                                                    |
|                           | Sensor                | Kontrollera att sensorn är korrekt monterad.                                                                                                    |
|                           |                       | Kontrollera om sensorn är smutsig, övertäckt eller skadad.                                                                                                    |
|                           | Flödesnivå<br>mätning | Ingen nivå = flödeshastighetsmätning är ej<br>möjlig! Kontrollera om Doppler sensorn sitter<br>horisontellt, om tryckcellen är blockerad, funktion<br>och signal från luft-ultraljud eller extern nivåsensor<br>(kablar, plintanslutning, kortslutning, resistiv<br>belastning) i meny >I/O-Sensors - H-Sensor -<br>>Echo profile<. |
|                           |                       | Nivå < 65 mm (2.56 in)? Då är PCM F i Q/H<br>mätläge vid initial uppstart. Mata in hastigheten<br>som föregått vid 65 mm i parameter >CAL – Flow<br>velocity - Velocity h_crit<.                                                                                                    |
|                           |                       | I fulla kanaler/rör utan nivåmätning kontrollera<br>parameter "fixed level".                                                                                                    |
|                           | Transmitter           | Kontrollera felminnet. Fortsätt beroende på<br>meddelande (kontrollera kablar, sensorinstallation)<br>eller kontakta leverantören (DSP eller CPU fel).                                                                                                    |
|                           | Programmering         | Kontrollera inställningsparametrarna                                                                                                    |
| Ingen                     | Anslutning            | Kontrollera matningsanslutning                                                                                                    |
| skärmvisning              | Spänningsförsörjning  | Kontrollera spänningsnivån                                                                                                    |
| (svart/ blinkande)        | Minneskort            | Minneskort från Nivus?                                                                                                    |
|                           |                       | Minneskortet rätt formaterat? (I PCM F)                                                                                                    |
| Skärm >Sensor Error<      | Anslutning            | Kontrollera kabel.                                                                                                    |
|                           | Batterispänning       | Spänning under11.0 V, ersätt/                                                                                                    |
|                           |                       | ladda batteriet.                                                                                                    |

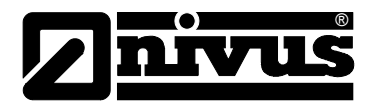

|                                | Kommunikation                           | Kommunikation med CPU eller Sensor stord. Kan<br>kontrolleras genom att tryck på >I< tangenten. DSP<br>version visas på tredje raden i skärmvisningen som<br>följer.<br>Radera felminne (under >>RUN<<) helt. Om<br>nödvändigt koppla från matning i ca 10 sekunder<br>och starta om.                                                                                                    |
|--------------------------------|-----------------------------------------|----------------------------------------------------------------------------------------------------|
| lastele 11 e. or 9 fe 9 ordere |                                         | Kan endast kontrolleras av NIVUS.                                                                                                    |
| Instabila matvarden            | Olampliga                               | Kontrollera matplatsens kvalitet med                                                                                                    |
|                                | förhållande nå                          | liouespiolligialen.<br>Elvtta sensorn till en hättre mätnlats (förläng                                                                                                    |
|                                | mätolatsen                              | raksträckan)                                                                                                    |
|                                | maplatoen                               | Ta bort smuts, sedimentering eller                                                                                                    |
|                                |                                         | störkroppar framför sensorn.                                                                                                    |
|                                |                                         | Straighten the flow profile by installing appropriate                                                                                                    |
|                                |                                         | baffle plates and calming elements, flow                                                                                                    |
|                                |                                         | straighteners or similar upstream of measurement.                                                                                                    |
|                                |                                         | Öka dämpning.                                                                                                    |
|                                | Sensor                                  | Kontrollera installationen (mot flödesriktningen                                                                                                    |
|                                |                                         | horisontell installation).                                                                                                    |
|                                |                                         | Kontrollera om sensorn är smutsig eller blockerad                                                                                                    |
| Uppmätt värde<br>orimligt      | Olämpliga hydrauliska<br>förhållande på | Se fel "Instabila mätvärden".                                                                                                    |
|                                | matplatsen                              |                                                                                                    |
|                                | Extern nivåsignal                       | Kontrollera anslutning                                                                                                    |
|                                | Extern nivåsignal                       | Kontrollera anslutning<br>Kontrollera kablar, kortslutning och olämplig                                                                                                    |
|                                | Extern nivåsignal                       | Kontrollera anslutning<br>Kontrollera kablar, kortslutning och olämplig<br>resistiv belastning eller strömförbrukare utan                                                                                                    |
|                                | Extern nivåsignal                       | Kontrollera anslutning<br>Kontrollera kablar, kortslutning och olämplig<br>resistiv belastning eller strömförbrukare utan<br>galvanisk isolering.                                                                                                    |
|                                | Extern nivåsignal                       | Kontrollera anslutning<br>Kontrollera kablar, kortslutning och olämplig<br>resistiv belastning eller strömförbrukare utan<br>galvanisk isolering.<br>Kontrollera mätområdet                                                                                                    |
|                                | Extern nivåsignal                       | Kontrollera anslutning<br>Kontrollera kablar, kortslutning och olämplig<br>resistiv belastning eller strömförbrukare utan<br>galvanisk isolering.<br>Kontrollera mätområdet<br>Kontrollera insignal i I/O menyn.                                                                                                    |
|                                | Extern nivåsignal                       | Kontrollera anslutning<br>Kontrollera kablar, kortslutning och olämplig<br>resistiv belastning eller strömförbrukare utan<br>galvanisk isolering.<br>Kontrollera mätområdet<br>Kontrollera insignal i I/O menyn.<br>Kontrollera anslutningen.                                                                                                    |
|                                | Extern nivåsignal                       | Kontrollera anslutning<br>Kontrollera kablar, kortslutning och olämplig<br>resistiv belastning eller strömförbrukare utan<br>galvanisk isolering.<br>Kontrollera mätområdet<br>Kontrollera insignal i I/O menyn.<br>Kontrollera anslutningen.<br>Check if cables are crushed, check for                                                                                                    |
|                                | Extern nivåsignal                       | Kontrollera anslutning<br>Kontrollera kablar, kortslutning och olämplig<br>resistiv belastning eller strömförbrukare utan<br>galvanisk isolering.<br>Kontrollera mätområdet<br>Kontrollera insignal i I/O menyn.<br>Kontrollera anslutningen.<br>Check if cables are crushed, check for<br>extensions/cable types, short circuits, surge                                                                                                    |
|                                | Extern nivåsignal                       | Kontrollera anslutning<br>Kontrollera kablar, kortslutning och olämplig<br>resistiv belastning eller strömförbrukare utan<br>galvanisk isolering.<br>Kontrollera mätområdet<br>Kontrollera insignal i I/O menyn.<br>Kontrollera anslutningen.<br>Check if cables are crushed, check for<br>extensions/cable types, short circuits, surge<br>arresters or improper resistive loads.                                                                                                    |
|                                | Extern nivåsignal                       | Kontrollera anslutning<br>Kontrollera kablar, kortslutning och olämplig<br>resistiv belastning eller strömförbrukare utan<br>galvanisk isolering.<br>Kontrollera mätområdet<br>Kontrollera insignal i I/O menyn.<br>Kontrollera anslutningen.<br>Check if cables are crushed, check for<br>extensions/cable types, short circuits, surge<br>arresters or improper resistive loads.<br>Check level signal, echo profile, flow velocity signal,                                                                                                    |
|                                | Extern nivåsignal                       | Kontrollera anslutning<br>Kontrollera kablar, kortslutning och olämplig<br>resistiv belastning eller strömförbrukare utan<br>galvanisk isolering.<br>Kontrollera mätområdet<br>Kontrollera insignal i I/O menyn.<br>Kontrollera anslutningen.<br>Check if cables are crushed, check for<br>extensions/cable types, short circuits, surge<br>arresters or improper resistive loads.<br>Check level signal, echo profile, flow velocity signal,<br>cable parameters and temperature in I/O menu.                                                                                                    |
|                                | Extern nivåsignal                       | Kontrollera anslutning<br>Kontrollera kablar, kortslutning och olämplig<br>resistiv belastning eller strömförbrukare utan<br>galvanisk isolering.<br>Kontrollera mätområdet<br>Kontrollera insignal i I/O menyn.<br>Kontrollera anslutningen.<br>Check if cables are crushed, check for<br>extensions/cable types, short circuits, surge<br>arresters or improper resistive loads.<br>Check level signal, echo profile, flow velocity signal,<br>cable parameters and temperature in I/O menu.<br>Check if sensor is installed on a vibration-free place.                                                                                                    |
|                                | Extern nivåsignal                       | Kontrollera anslutning<br>Kontrollera kablar, kortslutning och olämplig<br>resistiv belastning eller strömförbrukare utan<br>galvanisk isolering.<br>Kontrollera mätområdet<br>Kontrollera insignal i I/O menyn.<br>Kontrollera anslutningen.<br>Check if cables are crushed, check for<br>extensions/cable types, short circuits, surge<br>arresters or improper resistive loads.<br>Check level signal, echo profile, flow velocity signal,<br>cable parameters and temperature in I/O menu.<br>Check if sensor is installed on a vibration-free place.<br>Check sensor installation (towards flow direction,<br>horizontal installation), check sensor for soiling                                                                                                    |
|                                | Extern nivåsignal Sensor Programmering  | Kontrollera anslutning<br>Kontrollera kablar, kortslutning och olämplig<br>resistiv belastning eller strömförbrukare utan<br>galvanisk isolering.<br>Kontrollera mätområdet<br>Kontrollera insignal i I/O menyn.<br>Kontrollera anslutningen.<br>Check if cables are crushed, check for<br>extensions/cable types, short circuits, surge<br>arresters or improper resistive loads.<br>Check level signal, echo profile, flow velocity signal,<br>cable parameters and temperature in I/O menu.<br>Check if sensor is installed on a vibration-free place.<br>Check sensor installation (towards flow direction,<br>horizontal installation), check sensor for soiling.                                                                                                    |
|                                | Extern nivåsignal Sensor Programmering  | Kontrollera anslutning<br>Kontrollera kablar, kortslutning och olämplig<br>resistiv belastning eller strömförbrukare utan<br>galvanisk isolering.<br>Kontrollera mätområdet<br>Kontrollera insignal i I/O menyn.<br>Kontrollera anslutningen.<br>Check if cables are crushed, check for<br>extensions/cable types, short circuits, surge<br>arresters or improper resistive loads.<br>Check level signal, echo profile, flow velocity signal,<br>cable parameters and temperature in I/O menu.<br>Check if sensor is installed on a vibration-free place.<br>Check sensor installation (towards flow direction,<br>horizontal installation), check sensor for soiling.<br>Check if the correct shape of measurement place<br>has been set, check dimensions (observe units), |

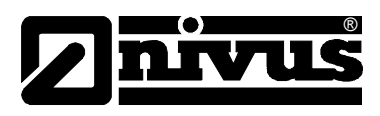

| No / incomplete data on | Minneskort    | Minneskort defekt. Kontrolleras i menyn: I/O       |
|-------------------------|---------------|----------------------------------------------------|
| memory card             |               | – Memory card – Info.                              |
|                         |               | Ej auktoriserat fabrikat. Använd minneskort från   |
|                         |               | Nivus.                                             |
|                         |               | Minneskort formaterat på PC.                       |
|                         | Transmitter   | Felaktigt i satt minneskort (felvänt eller inte    |
|                         |               | nertryckt).                                        |
|                         |               | Minneskortet har inte suttit i tillräckligt länge. |
|                         |               | Data har inte sparats innan kortet tagits ur       |
|                         |               | (tangenttryck)                                     |
|                         |               |                                                    |
|                         | Programmering | Spara (minneslagring) inte aktiverat i Memory      |
|                         |               | Mode – Operation Mode – Mode.                      |

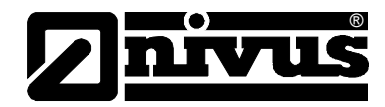

# 12 Underhåll och rengöring

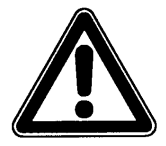

Då mätsystemet vanligtvis används i avloppsvatten som kan innehålla farliga bakterier skall förebyggande åtgärder vidtas vid kontakt med mätanordningen, signalomvandlare, kablar och sensorer/givare.

Omfattning och interval för underhållet beror på följande förutsättningar:

- Mätprincip för nivågivaren
- Materialslitage
- Media och hydruliska förhållanden på mätplatsen
- Generella regler för driftsanläggningen
- användningsfrekvens
- omgivningsförhållanden

För att försäkra om pålitlig, korrekt och problemfri mätdrift rekommenderar vi inspektion av mätapplikationen utförd av Nivus eller dess representant minst en gång per år.

# 12.1 Sensorer

# Allmänt

I kraftigt förorenat media med tendens till sedimentering är det nödvändigt att rengöra dopplersensorn regelbundet. Använd en mjuk borste.

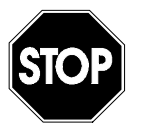

Höga flödeshastigheter med sten, sand eller grus i mediat kan leda till förslitningar på sensorn vilket kan orsaka behov av utbyte efter en tid. Under dessa förhållande räknas detta som normal förslitning.

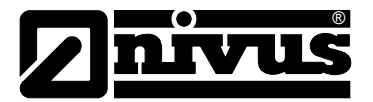

# 12.1.1 Doppler Sensor med tryckmätning

Hydrostatisk tryckmätning har en 0-punktsdrift som fysisk egenskap. Nollpunkts- och mätområdesjusteringar bör genomföras varje år. Substanser som kan fastna på tryckcellens öppning måste tas bort annars kan de orsaka felmätningar.

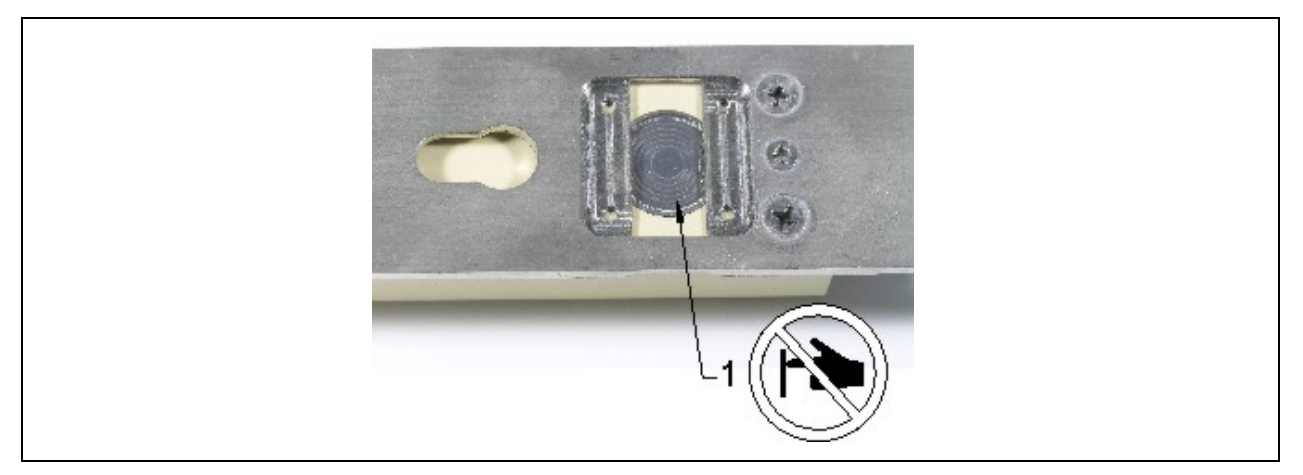

1 Tryckmätningscell (membran)

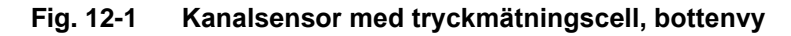

Rengör alltid utrymmet mellan bottenplatta och tryckcell efter varje användning för att undvika påbyggnad av sediment. Doppa mätcellen i vatten upprepade gånger. Skyddet över tryckmembranet kan tas bort för en noggrannare rengöring.

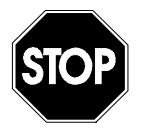

Använd aldrig högtryck eller hårda objekt för att rengöra tryckcellen. Det förstör tryckmätningen!

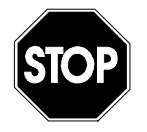

Det är inte möjligt att lossa sensorkroppen från bottenplatten eller kabelförskruvningen. Det skulle innebära att sensorn blir obrukbar!

Endast skyddslocket för tryckmätningscellen får lossas från sensorn för rengöring. Därefter skall locket monteras igen, innan sensorn används.

Var mycket försiktig vid rengöring av den frilagda tryckmätningscellen. Rengör endast genom att röra sensorkroppen fram och tillbaka i ett vattenfyllt kärl. Rör aldrig mätcellen med fingrar, borstar, verktyg eller högtryckluft eller vatten.

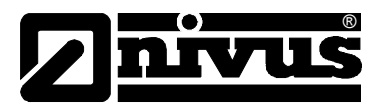

Kombisensorer med tryckcell har ett filter fyllt med torkmedel. Torkmedlet är en slitdel som påverkas av mätningens längd, mätintervaller,lufttryckets variation och omgivningsförhållanden. Filtrets livslängd indikeras av att färgen ändras. Kontrollera filtret före varje användning och byt ut detta så fort färgskiftningen börjar. Fungerar inte filtret orsakar det oreparerbar skada på tryckcellen och hela sensorn måste bytas ut!

# 12.1.2 Air-Ultrasonic Sensor

Dessa sensorer är beröringsfria (ej i kontakt med mediat). Kontrollera ändå att sensorn är fri från smuts eller beläggning och att sikten är fri mot mätytan. Rengör sensorn med vatten och en trasa eller mjuk borste.

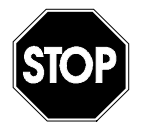

Att försöka ta bort sensorn från bottenplattan eller ta loss kabelförskruvningen resulterar i oreparerbara skador och läckage.

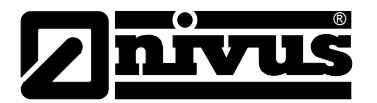

# 12.2 Signalomvandlare

# 12.2.1 Kapsling

Kontrollera kapslingen regelbundet för läckage (skyddsklass IP67). Kontrollera den svarta packningen runt locket för smuts och skador. Ta bort smuts med en fuktig trasa och smörj packningen med silikonfett.

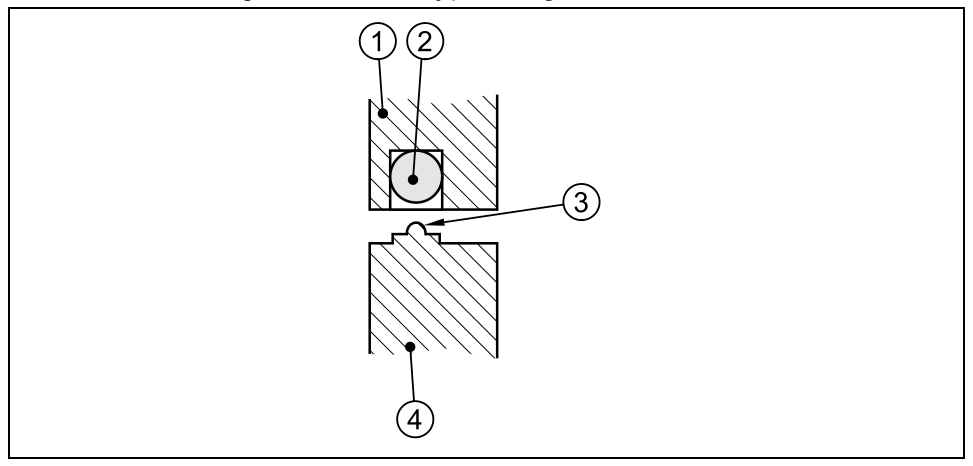

- 1 Kapslingslock
- 2 Svart packning
- 3 Tätningsläpp
- 4 Kapslingens vägg

# Fig. 12-2 Kapslingens packning

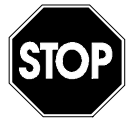

Packningen runt locket är en slitdel.

För att garantera kapslingens IP-klassning måste packningen vara i gott skick. Skador uppkomna på grund av utsliten och otät packning täcks inte av tillverkarens garanti.

Ej använda kontakter och uttag skall alltid vara skyddade av de medföljande skyddslocken för att undvika korrosion och för att upprätthålla kapslingsgraden.

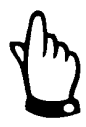

Skruva aldrig bort andra skruvar än de som håller locket till batteriet!